| POSITION TITLE:      | Unit Reactor Operator/Senior Reactor Operator |          |                   |                  |  |
|----------------------|-----------------------------------------------|----------|-------------------|------------------|--|
| TASK-JPM DESIGNATOR: | <u> 2610030101 – PLOR-337C</u>                | K/A:     | <u>261000 G2.</u> | 1.29             |  |
|                      |                                               |          | URO: 4.1          | SRO: 4.0         |  |
| TASK DESCRIPTION:    | Knowledge of how to conduct syste             | em lineu | ps, such as va    | alves, breakers, |  |

- A. NOTES TO EVALUATOR:
  - 1. An asterisk (\*) before the step number denotes a CRITICAL STEP. CRITICAL STEPS are those steps which when not performed correctly will prevent the system from functioning properly or prevent successful task completion.
  - 2. System cues included in the performance checklist are to be provided to the examinee when no system response is available.
  - 3. JPM Performance
    - a. "Control Room" JPMs are designed to be performed in the simulator. If a "Control Room" JPM is to be performed in the Control Room all perform steps (P) shall be simulated (S).
    - b. When performing "In-Plant" JPMs, no equipment will be operated without Shift Management approval.
  - 4. Satisfactory performance of this JPM is accomplished if:
    - a. The task standard is met.
    - b. JPM completion time requirement is met.
      - 1) For non-time critical JPMs, completion within double the estimated time (listed in paragraph D.2) is acceptable provided the evaluator determines that the progress to completion is acceptable.
      - 2) For time critical JPMs, completion within the estimated time (listed in paragraph D.2) is required.
  - 5. The estimated time to complete this JPM, though listed in the task standard, is not to be given to the examinee.

1. Partial procedure SO 9A.1.A COL "Standby Gas Treatment System Automatic Operation", Rev. 10. All steps are marked "N/A" <u>except</u> for step:

| 5 (A fan)        | 20 (AO 20469-01) |
|------------------|------------------|
| 6 (B fan)        | 21 (AO 20469-02) |
| 8 (AO 2507)      | 22 (AO 20470-01) |
| 9 (AO 2512)      | 23 (AO 20470-02) |
| 10 (AO 2514)     | 24 (PO 20465)    |
| 11 (AO 2510)     | 25 (AO 20466)    |
| 16 (AO 00475-01) |                  |
| 17 (AO 00475-02) |                  |
| 18 (AO 00476-01) |                  |
| 19 (AO 00476-02) |                  |

#### C. REFERENCES

1. SO 9A.1.A COL "Standby Gas Treatment System Automatic Operation", Rev. 10.

#### D. TASK STANDARD

- 1. Satisfactory task completion is indicated when the Unit 2 Main Control Room related steps of SO 9A.1.A COL "Standby Gas Treatment System Automatic Operation", are complete.
- 2. Estimated time to complete: 10 minutes <u>Non-Time Critical</u>

#### E. DIRECTIONS TO EXAMINEE

When given the initiating cue, perform necessary steps to lineup the Unit 2 Main Control Room portion of the Standby Gas Treatment System using appropriate procedures. I will describe initial plant conditions and provide you access to the materials required to complete this task.

#### F. TASK CONDITIONS/PREREQUISITES

- 1. A Unit 2 startup is in progress.
- 2. Emergent maintenance was performed on various components of the Standby Gas Treatment System (SGTS).
- 3. Shift Management directs that a lineup verification of the Unit 2 Main Control Room portion of the SGTS be performed.
- 4. A partial of SO 9A.1.A COL "Standby Gas Treatment System Automatic Operation" has been reviewed and approved for use.

# G. INITIATING CUE

The Control Room Supervisor directs you to perform an Independent Verification (IV) of the Unit 2 Main Control Room portion of the SGTS using the approved partial of SO 9A.1.A COL "Standby Gas Treatment System Automatic Operation". Do <u>NOT</u> manipulate any components. Document any components that are not in the correct position on the "Task Conditions/Prerequisites" sheet.

| STEP<br>NO | STEP                                                                                                    | ACT | STANDARD                                                                                                    |  |  |  |
|------------|----------------------------------------------------------------------------------------------------|-----|----------------------------------------------------------------------------------------------------|--|--|--|
| Hand       | ****NOTE TO EVALUATOR****<br>Hand partial of COL 9A.1.A " Standby Gas Treatment System Automatic Operation" to the<br>Examinee to start this JPM.                                                                                                    |     |                                                                                                    |  |  |  |
| 1          | Verify Standby Gas Treatment Fan 'A'<br>(0AV020) control switch is in "AUTO".<br>(Cue: Standby Gas Treatment Fan 'A'<br>(0AV020) control switch is in "AUTO"<br>position)                                                                                                    | Ρ   | On panel 20C012 verify Standby Gas<br>Treatment Fan 'A' (0AV020) control<br>switch is in "AUTO" position.<br>Initial and date the check off list step.                                                                          |  |  |  |
| *2         | Verify Standby Gas Treatment Fan 'B'<br>(0BV020) control switch is in "AUTO".<br>(Cue: If notified that the Fan 'B' (0BV020)<br>control switch is NOT in "AUTO" position,<br>acknowledge report. If necessary, direct<br>candidate to continue task and report all<br>discrepancies upon completion of task.) | Ρ   | On panel 20C012 recognize and<br>document on the "Task<br>Conditions/Prerequisites" sheet that the<br>Standby Gas Treatment Fan 'B' (0BV020)<br>control switch is in the "PULL-TO-LOCK"<br>position and NOT in "AUTO" position. |  |  |  |
| 3          | Verify AO-2507 "Drywell Outboard 18"<br>Vent" is in "CLOSED" position.<br>(Cue: AO-2507 "Drywell Outboard 18"<br>Vent" control switch is in "CLOSED"<br>position)                                                                                                    | Ρ   | On panel 20C003-3 verify that AO-2507<br>"Drywell Outboard 18" Vent" is in<br>"CLOSED" position.<br>Initial and date the check off list step.                                                                                   |  |  |  |
| 4          | Verify AO-2512 "Torus Outboard 18"<br>Vent" is in "CLOSED" position.<br>(Cue: AO-2512 "Torus Outboard 18"<br>Vent" control switch is in "CLOSED"<br>position)                                                                                                    | Ρ   | On panel 20C003-3 verify that AO-2512<br>"Torus Outboard 18" Vent" is in<br>"CLOSED" position.<br>Initial and date the check off list step.                                                                                     |  |  |  |
| 5          | Verify AO-2514 "Torus Outboard 2" Vent"<br>is in "CLOSED" position.<br>(Cue: AO-2514 "Torus Outboard 2" Vent"<br>control switch is in "CLOSED" position)                                                                                                    | Р   | On panel 20C484A verify that AO-2514<br>"Torus Outboard 2" Vent" is in "CLOSED"<br>position.<br>Initial and date the check off list step.                                                                                       |  |  |  |

.

| STEP<br>NO | STEP                                                                                                    | АСТ | STANDARD                                                                                                    |
|------------|----------------------------------------------------------------------------------------------------|-----|----------------------------------------------------------------------------------------------------|
| 6          | Verify AO-2510 "Drywell Outboard 2"<br>Vent" is in "CLOSED" position.                                                                                                    | Р   | On panel 20C484B verify that AO-2510<br>"Drywell Outboard 2" Vent" is in<br>"CLOSED" position.                                                                                         |
|            | (Cue: AO-2510 "Drywell Outboard 2"<br>Vent" control switch is in "CLOSED"<br>position)                                                                                                    |     | Initial and date the check off list step.                                                                                                    |
| *7         | Verify AO-00475-01 "Standby Gas<br>Treatment A Filter Inlet" is in "AUTO"<br>position.                                                                                                    | Ρ   | On panel 20C012 recognize and<br>document on the "Task<br>Conditions/Prerequisites" sheet that AO-<br>00475-01 "Standby Gas Treatment A<br>Filter Inlet" control switch is in the      |
|            | (Cue: If notified that the AO-00475-01<br>"Standby Gas Treatment A Filter Outlet"<br>is NOT in the "AUTO" position,<br>acknowledge report. If necessary, direct<br>candidate to continue task and report all<br>discrepancies upon completion of task.) |     | "CLOSE" position and NOT in "AUTO"<br>position.                                                                                                    |
| *8         | Verify AO-00475-02 "Standby Gas<br>Treatment A Filter Outlet" is in "AUTO"<br>position.                                                                                                    | Ρ   | On panel 20C012 recognize and<br>document on the "Task<br>Conditions/Prerequisites" sheet that AO-<br>00475-02 "Standby Gas Treatment A<br>Filter Outlet" control switch is in "CLOSE" |
|            | (Cue: If notified that the AO-00475-02<br>"Standby Gas Treatment A Filter Outlet"<br>is NOT in the "AUTO" position,<br>acknowledge report. If necessary, direct<br>candidate to continue task and report all<br>discrepancies upon completion of task.) |     | and NOT in the "AUTO" position.                                                                                                    |
| 9          | Verify AO-00476-01 "Standby Gas<br>Treatment B Filter Inlet" is in "AUTO"<br>position.                                                                                                    | Ρ   | On panel 20C012 verify that AO-00476-<br>01 "Standby Gas Treatment B Filter Inlet"<br>is in "AUTO" position.                                                                           |
|            |                                                                                                    |     | Initial and date the check off list step.                                                                                                    |
|            | (Cue: AO-00476-01 "Standby Gas<br>Treatment B Filter Inlet" is in "AUTO"<br>position)                                                                                                    |     |                                                                                                    |

| STEP<br>NO | STEP                                                                                                    | АСТ | STANDARD                                                                                                    |
|------------|----------------------------------------------------------------------------------------------------|-----|----------------------------------------------------------------------------------------------------|
| 10         | Verify AO-00476-02 "Standby Gas<br>Treatment B Filter Outlet" is in "AUTO"<br>position.                      | Р   | On panel 20C012 verify that AO-00476-<br>02 "Standby Gas Treatment B Filter<br>Outlet" is in "AUTO" position.                                |
|            |                                                                                                    |     | Initial and date the check off list step.                                                                                                    |
|            | (Cue: AO-00476-02 "Standby Gas<br>Treatment B Filter Outlet" is in "AUTO"<br>position)                       |     |                                                                                                    |
| 11         | Verify AO-20469-01 "Standby Gas<br>Treatment D/W Reactor Bldg Equipment<br>Exhaust" is in "CLOSED" position. | Ρ   | On panel 20C012 recognize that AO-<br>20469-01 "Standby Gas Treatment D/W<br>Reactor Bldg Equipment Exhaust" is in<br>the "CLOSED" position. |
|            | (Cue:AO-20469-01 "Standby Gas<br>Treatment D/W Reactor Bldg Equipment<br>Exhaust" is in "CLOSED" position)   |     | Initial and date the check off list step                                                                                                    |
| 12         | Verify AO-20469-02 "Standby Gas<br>Treatment D/W Reactor Bldg Equipment<br>Exhaust" is in "CLOSED" position. | Р   | On panel 20C012 recognize that AO-<br>20469-02 "Standby Gas Treatment D/W<br>Reactor Bldg Equipment Exhaust" is in<br>the "CLOSED" position. |
|            | (Cue:AO-20469-02 "Standby Gas<br>Treatment D/W Reactor Bldg Equipment<br>Exhaust" is in "CLOSED" position)   |     | Initial and date the check off list step                                                                                                    |
| 13         | Verify AO-20470-01 "Standby Gas<br>Treatment Refuel Floor Exhaust" is in<br>"CLOSED" position.               | Ρ   | On panel 20C012 recognize that AO-<br>20470-01 "Standby Gas Treatment<br>Refuel Floor Exhaust" is in the "CLOSED"<br>position.               |
|            | (Cue:AO-20470-01 "Standby Gas<br>Treatment Refuel Floor Exhaust" is in<br>"CLOSED" position)                 |     | Initial and date the check off list step                                                                                                    |

| STEP<br>NO | STEP                                                                                                    | АСТ | STANDARD                                                                                                    |
|------------|----------------------------------------------------------------------------------------------------|-----|----------------------------------------------------------------------------------------------------|
| 14         | Verify AO-20470-02 "Standby Gas<br>Treatment Refuel Floor Exhaust" is in<br>"CLOSED" position.                                                                          | Ρ   | On panel 20C012 recognize that AO-<br>20470-02 "Standby Gas Treatment<br>Refuel Floor Exhaust" is in the "CLOSED"<br>position.                                                 |
|            | (Cue:AO-20470-02 "Standby Gas<br>Treatment Refuel Floor Exhaust" is in<br>"CLOSED" position)                                                                            |     | Initial and date the check off list step                                                                                                    |
| 15         | Verify PO-20465 "Exhaust to Standby<br>Gas Treatment Equipment Cell" is in<br>"CLOSED" position.                                                                        | Ρ   | On panel 20C012 recognize that PO-<br>20465 "Exhaust to Standby Gas<br>Treatment Equipment Cell" is in the<br>"CLOSED" position.                                               |
|            | (Cue: PO-20465 "Exhaust to Standby<br>Gas Treatment Equipment Cell" is in<br>"CLOSED" position)                                                                         |     | Initial and date the check off list step                                                                                                    |
| 16         | Verify PO-20466 "Exhaust to Standby<br>Gas Treatment Rx Bldg" is in "CLOSED"<br>position.                                                                               | Р   | On panel 20C012 recognize that PO-<br>20466 "Exhaust to Standby Gas<br>Treatment Rx Bldg" is in the "CLOSED"<br>position.                                                      |
|            | (Cue: PO-20466 "Exhaust to Standby<br>Gas Treatment Rx Bldg" is in "CLOSED"<br>position)                                                                                |     | Initial and date the check off list step                                                                                                    |
| 17         | Inform Control Room Supervision of completion of partial SGTS lineup.                                                                                                   | Р   | Inform Control Room Supervision of<br>completion of partial COL 9A.1.A. A<br>lineup verification of the Unit 2 Main<br>Control Room portion of the SGTS has<br>been performed. |
| 18         | As an evaluator, ensure that you have<br>positive control of all exam material<br>provided to the examinee (Task<br>Conditions/Prerequisites) <u>AND</u><br>procedures. | Ρ   | Positive control established.                                                                                                    |

# Under "ACT" P - must perform S - must simulate

# I. TERMINATING CUE

When a lineup verification of the Unit 2 Main Control Room portion of the SGTS has been performed the Control Room Supervisor should be informed. The evaluator will then terminate the exercise.

| POSITION TITLE:      | Unit Reactor Operator/Senior Reactor Operator |                    |          |  |  |
|----------------------|-----------------------------------------------|--------------------|----------|--|--|
| TASK-JPM DESIGNATOR: | <u>2320270401 – PLOR384C</u> K/A:             | <u>2.1.25 (Gen</u> | eric)    |  |  |
|                      |                                               | RO: 3.9            | SRO: 4.2 |  |  |
| TASK DESCRIPTION:    | AO 10.12-2 "Alternate Shutdown Cooling"       |                    |          |  |  |

- A. NOTES TO EVALUATOR:
  - 1. An asterisk (\*) before the step number denotes a CRITICAL STEP. CRITICAL STEPS are those steps which when not performed correctly will prevent the system from functioning properly or prevent successful task completion.
  - 2. System cues included in the performance checklist are to be provided to the examinee when no system response is available.
  - 3. JPM Performance
    - a. "Control Room" JPMs are designed to be performed in the simulator. If a "Control Room" JPM is to be performed in the Control Room all perform steps (P) shall be simulated (S).
    - b. When performing "In-Plant" JPMs, no equipment will be operated without Shift Management approval.
  - 4. Satisfactory performance of this JPM is accomplished if:
    - a. The task standard is met.
    - b. JPM completion time requirement is met.
      - 1) For non-time critical JPMs, completion within double the estimated time (listed in paragraph D.2) is acceptable provided the evaluator determines that the progress to completion is acceptable.
      - 2) For time critical JPMs, completion within the estimated time (listed in paragraph D.2) is required.
    - c. Applicable JPM Work Practice Standards, TQ-JA-150-04 graded satisfactorily.
  - 5. The estimated time to complete this JPM, though listed in the task standard, is not to be given to the examinee.

- 1. AO 10.12-2, Rev 8, "Alternate Shutdown Cooling" (AT2)
- 2. T-102, Rev 14, "Primary Containment Control" Sheet 3

# C. REFERENCES

- 1. AO 10.12-2, Rev 8, "Alternate Shutdown Cooling"
- 2. T-102, Rev 14, "Primary Containment Control" Sheet 3

# D. TASK STANDARD

- 1. Satisfactory task completion is indicated when Examinee has completed Attachment 2 of AO 10.12-2 "Alternate Shutdown Cooling"
- 2. Estimated time to complete: 10 minutes Non-Time Critical

#### E. DIRECTIONS TO EXAMINEE

When given the initiating cue, perform necessary steps to determine whether Alternate Shutdown Cooling should be placed in service using appropriate procedures. I will describe initial plant conditions and provide you access to the materials required to complete this task.

#### F. TASK CONDITIONS/PREREQUISITES

- 1. Normal Shutdown Cooling is NOT available using SO 10.1.B-2, "Residual Heat Removal System Shutdown Cooling Mode Manual Start"
- 2. Unit 2 Reactor Pressure is currently 125 psig
- 3. MO-2-10-017 and MO-2-10-018 are currently closed
- 4. All SRV's are available for manual operation
- 5. An ATWS is NOT in progress
- 6. Reactor has been Shutdown for 4 hours
- 7. RPV head is installed
- 8. Torus Level is currently 13.5 feet
- 9. Torus Temperature is currently 180°F
- 10. Torus Pressure is currently 2.2 psig

11. 'A' loop of RHR is in Torus cooling with 10,000 gpm per pump

# G. INITIATING CUE

AO 10.12-2 "Alternate Shutdown Cooling" steps 4.1 - 4.6 have been completed SAT. The Control Room Supervisor directs you to perform AO 10.12-2 "Alternate Shutdown Cooling" starting at step 4.7 and inform the CRS of the ability to place Alternate Shutdown Cooling in service.

NPSH limits of T-102 "Primary Containment Control"

Alternate Shutdown Cooling

can be placed in service

Cannot be placed in service

| STEP   | STEP                                      | ACT     | STANDARD                                    |
|--------|-------------------------------------------|---------|---------------------------------------------|
| NO     |                                           |         |                                             |
|        | ***NO                                     | TE***   |                                             |
|        |                                           |         |                                             |
| Provid | e the examinee with AO 10.12-2 "Alternate | e Shutd | lown Cooling" (AT2) and T-102 "Primary      |
|        | Containment Co                            | ontrol" | Sheet 3                                     |
| 1      | Record Current Reactor Pressure in        | P       | 125 psig is recorded on Table 1 of          |
|        | Table 1 of Attachment 2                   |         | Attachment 2                                |
| 2      | Record Current Torus Level in Table 1 of  | P       | <b>13.5 feet</b> is recorded on Table 1 of  |
|        | Attachment 2                              |         | Attachment 2                                |
| 3      | Record Current Torus Temperature in       | P       | 180°F is recorded on Table 1 of             |
|        | Table 1 of Attachment 2                   |         | Attachment 2                                |
| · 4*   | Conclude that Figure 1 of Attachment 2    | P       | Figure 1 of Attachment 2 is used to         |
|        | should be used to determine Torus         |         | determine Torus Temperature rise. 15°F      |
|        | Temperature Rise and record on Table 1    |         | is recorded on Table 1 of Attachment 2      |
| 5*     | Add Torus Temperature Rise to Current     | Р       | 195°F is recorded as Final Torus            |
|        | Torus temperature and record on Table 1   |         | Temperature on Table 1 of Attachment 2      |
| 6*     | Using Current Torus Level and Final       | P       | It is determined that NPSH limits of T-     |
|        | Torus Temperature recorded in Table 1,    |         | 102, "Primary Containment Control" will     |
|        | determine if the NPSH limits of T-102,    | 1       | <b>NOT</b> be satisfied after initiation of |
|        | "Primary Containment Control" will be     |         | Alternate Shutdown Cooling                  |
|        | satisfied after initiation of Alternate   |         |                                             |
|        | Shutdown Cooling.                         |         |                                             |
| 7      | Inform CRS that Alternate Shutdown        | Р       | CRS is informed that Alternate Shutdown     |
|        | Cooling cannot be placed in service at    |         | Cooling should not be placed in service at  |
|        | this time because NPSH limits will not be |         | this time                                   |
|        | satisfied                                 |         |                                             |
|        |                                           |         |                                             |
|        | (Cue – As CRS Acknowledge report)         |         |                                             |
| 8      | As the evaluator, ensure that you have    | Р       | Positive control established.               |
|        | positive control of all exam material     |         |                                             |
|        | provided to the examinee (Task            |         |                                             |
|        | Conditions/Prerequisites AND              |         |                                             |
|        | procedures).                              |         |                                             |
|        |                                           |         |                                             |

Under "ACT" P - must perform S - must simulate

# I. TERMINATING CUE

When the examinee has performed Attachment 2 of AO 10.12-2 "Alternate Shutdown Cooling" and determined appropriate actions, the evaluator may terminate the exercise.

| POSITION TITLE:      | Unit Reactor Operator/Senior Reactor Operator |         |                |          |  |
|----------------------|-----------------------------------------------|---------|----------------|----------|--|
| TASK-JPM DESIGNATOR: | PLOR-220                                      | K/A:    | <u>2.2.41</u>  |          |  |
|                      |                                               |         | URO: 3.5       | SRO: 3.9 |  |
| TASK DESCRIPTION:    | Ability to Obtain and Interpret Static        | n Elect | rical and Mecl | hanical  |  |

- A. NOTES TO EVALUATOR:
  - 1. An asterisk (\*) before the step number denotes a CRITICAL STEP. CRITICAL STEPS are those steps which when not performed correctly will prevent the system from functioning properly or prevent successful task completion.
  - 2. System cues included in the performance checklist are to be provided to the examinee when no system response is available.
  - 3. JPM Performance
    - a. "Control Room" JPMs are designed to be performed in the simulator. If a "Control Room" JPM is to be performed in the Control Room all perform steps (P) shall be simulated (S).
    - b. When performing "In-Plant" JPMs, no equipment will be operated without Shift Management approval.
  - 4. Satisfactory performance of this JPM is accomplished if:
    - a. The task standard is met.
    - b. JPM completion time requirement is met.
      - 1) For non-time critical JPMs, completion within double the estimated time (listed in paragraph D.2) is acceptable provided the evaluator determines that the progress to completion is acceptable.
      - 2) For time critical JPMs, completion within the estimated time (listed in paragraph D.2) is required.
  - 5. The estimated time to complete this JPM, though listed in the task standard, is not to be given to the examinee.

- 1. M-300 sheet 1, Rev. 48, "P&I Diagram Legend" print
- 2. M-300 sheet 2, Rev. 46, "P&I Diagram Legend" print
- 3. M-300 sheet 3, Rev. 01, "P&I Diagram Legend" print
- 4. M-333 Sheet 1, Rev. 59, "P&I Diagram Instrument Nitrogen" print
- 5. M-333 Sheet 2, Rev. 60, "P&I Diagram Instrument Nitrogen" print

# C. REFERENCES

- 1. M-300 sheet 1, Rev. 48, "P&I Diagram Legend" print
- 2. M-300 sheet 2, Rev. 46, "P&I Diagram Legend" print
- 3. M-300 sheet 3, Rev. 01, "P&I Diagram Legend" print
- 4. M-333 Sheet 1, Rev. 59, "P&I Diagram Instrument Nitrogen" print
- 5. M-333 Sheet 2, Rev. 60, "P&I Diagram Instrument Nitrogen" print
- E-1670 sheet 3 Rev 5 "Electrical Schematic Diagram Instrument Nitrogen Compressor 3AK37" print
- 7. E-1670 sheet 4 Rev 4 "Electrical Schematic Diagram Instrument Nitrogen Compressor 3BK37" print
- D. TASK STANDARD
  - 1. Satisfactory task completion is indicated when it has been determined that:
    - a. Solenoid Valve SV-5232A should be energized under the present conditions.
    - b. Solenoid Valve SV-5232A is currently closed.
    - c. Starting the 3BK037 Instrument Nitrogen Compressor will energize the SV-5232B Solenoid Valve after a time delay of 0.5 seconds.
  - 2. Estimated time to complete: 15 minutes <u>Non-Time Critical</u>

#### E. DIRECTIONS TO EXAMINEE

When given the initiating cue, perform necessary steps to determine the status of a degraded component in the Instrument Nitrogen System using the appropriate <u>P&IDs</u>. I will describe initial plant conditions and provide you access to the materials required to complete this task.

# F. TASK CONDITIONS/PREREQUISITES

- 1. Unit 2 and Unit 3 are at 100% power with the station in a normal line-up.
- 2. An Equipment Operator reports to the control room that Solenoid Valve SV-5232A is making a humming sound. The Solenoid Valve is located on the discharge of the Unit 3 Instrument Nitrogen Compressor 3AK037 (Between the 3A Instrument Nitrogen Compressor and the 3A Instrument Nitrogen Compressor Aftercooler). The 3AK037 compressor is currently running as the 'LEAD' compressor and the pressure in the Receivers (3AT109 and 3BT109) is rising.
- 3. No other equipment is out of service or in a degraded condition.
- 4. A copy of the latest approved versions of M-300 sheets 1, 2, & 3 as well as M-333 sheets 1 & 2 are being provided to you.
- G. INITIATING CUE

The Control Room Supervisor directs you to determine the following:

- Should the Solenoid Valve SV-5232A be energized with the 3AK037 Compressor running?
- What is the status of SV-5232A right now (is the valve open or closed)?
- If the 3BK037 Instrument Nitrogen Compressor is (manually) started momentarily, will the equipment operator be able to compare the 'humming noise' of the SV-5232A Solenoid Valve with the operation of the SV-5232B Solenoid Valve?

| STEP | STEP                                                                                                    | ACT | STANDARD                                                                                                    |
|------|----------------------------------------------------------------------------------------------------|-----|----------------------------------------------------------------------------------------------------|
| N/A  | Note to evaluator: The sequence of steps<br>not critical. Nor is it necessary to validate<br>the performance of each step individually.<br>When the trainee makes the correct<br>determinations (either verbally or written),<br>that is sufficient to determine that the<br>below steps have been completed<br>satisfactorily. | N/A | Provide trainee with a written list of 'Task<br>Conditions and Prerequisites' as well as<br>the 'Initiating Cue'<br>Provide trainee with legible copies the<br>latest approved versions of:<br>M-300 sheet 1<br>M-300 sheet 2<br>M-300 sheet 3<br>M-333 sheet 1<br>M-333 sheet 2 |
| 1    | Locate the "SV-5232A" on M-333 sheet 2.                                                                                                    | Р   | "SV-5232A" Solenoid Valve is located at coordinates B-6 on M-333 Sheet 2.                                                                                                    |
| 2    | Locate 'NOTE 4' on the 'Notes' section of<br>M-333 sheet 1.                                                                                                    | Р   | NOTE 4 is located at coordinates F-1 on<br>M-333 Sheet 1.                                                                                                    |
| 3    | Determine that the "SV-5232A" Solenoid<br>Valve unloads the 3AK037 Compressor<br>for starting (while Solenoid Valve is de-<br>energized).                                                                                                    | Р   | Solenoid Valve SV-5232A opens when<br>the coil is de-energized and allows the<br>discharge of the 3AK037 Compressor to<br>flow directly to the Compressor Inlet<br>(unloading the compressor).                                                                                   |
| 4    | Determine that SV-5232A Solenoid Valve<br>is designed to be energized (and closed)<br>when the compressor is running.                                                                                                    | Ρ   | The electrical connection to the solenoid valve is associated with the compressor Hand Switch and the Auto Start features of the Compressor (solenoid is labeled N.E.).                                                                                                    |
| 5    | Determine that the SV-5232A Solenoid<br>Valve must be closed in order for the<br>compressor to load and function properly.                                                                                                    | Р   | Compressor will not be able to develop<br>high discharge pressure if a direct flow<br>path exists between the Compressor<br>discharge and the Compressor suction.                                                                                                    |
| 6    | Determine that SV-5232A has a time<br>delay that prevents the Solenoid Valve<br>from energizing for 0.5 seconds following<br>a start to the 3AK037 Compressor                                                                                                    | Р   | The logic symbol for 'function time delay'<br>is identified (symbol is listed on M-300<br>sheet 1).                                                                                                    |
| 7    | Determine that SV-5232B Solenoid Valve<br>is designed to work in the same manner<br>as SV-5232A.                                                                                                    | Р   | Logic lines and symbols used for the SV-<br>5232A Solenoid Valve are identical to the<br>logic lines and symbols used for the SV-<br>5232B Solenoid Valve.                                                                                                    |

| STEP | STEP                                                                                                    | ACT | STANDARD                                                                                                    |
|------|----------------------------------------------------------------------------------------------------|-----|----------------------------------------------------------------------------------------------------|
| NO   |                                                                                                    |     |                                                                                                    |
| *8   | Control Room Supervisor informed of the status concerning:<br>Whether Solenoid Valve SV-5232A is energized or not.<br>(Cue: Acknowledge report.)                                         | Ρ   | Inform the Control Room Supervisor that<br>(this may be done verbally or written –<br>response does not have to match the<br>below listed standards word for word):<br>Solenoid Valve SV-5232A should be<br>energized with the 3AK037 Compressor<br>running                                                                         |
| *9   | Control Room Supervisor informed of the status concerning:<br>Whether Solenoid Valve SV-5232A is open or closed.<br>(Cue: Acknowledge report.)                                           | Ρ   | Inform the Control Room Supervisor that<br>(this may be done verbally or written –<br>response does not have to match the<br>below listed standards word for word):<br>Solenoid Valve SV-5232A is currently<br>closed (Valve is energized to close)                                                                                 |
| *10  | Control Room Supervisor informed of the determination made concerning:<br>Comparing SV-5232A and SV-5232B by momentarily starting the 3BK037<br>Compressor<br>(Cue: Acknowledge report.) | Р   | Inform the Control Room Supervisor that<br>(this may be done verbally or written –<br>response does not have to match the<br>below listed standards word for word):<br>Starting the 3BK037 Compressor will<br>allow a comparison of SV-5232A and SV-<br>5232B provided the 3BK037 Compressor<br>is run for longer than 0.5 seconds. |
| 11   | As an evaluator ensure that you have<br>positive control of all exam material<br>provided to the examinee (Task<br>Conditions/Prerequisites <u>AND</u><br>procedures/prints).            | Р   | Positive control established.                                                                                                    |

Under "ACT" P - must perform S - must simulate

# I. TERMINATING CUE

When the trainee has provided his determinations to the questions given in the 'Initiating Cue', then the evaluator may terminate this JPM session.

| POSITION TITLE:      | Unit Reactor Operator/Senior Reactor Operator |      |               |          |
|----------------------|-----------------------------------------------|------|---------------|----------|
| TASK-JPM DESIGNATOR: | <u>3440230503 / PLOR-094C</u>                 | K/A: | <u>2.4.43</u> |          |
|                      |                                               |      | URO: 2.8      | SRO: 3.5 |
| TASK DESCRIPTION:    | Direct a Site Evacuation                      |      |               |          |

- A. NOTES TO EVALUATOR:
  - 1. An asterisk (\*) before the step number denotes a CRITICAL STEP. CRITICAL STEPS are those steps which when not performed correctly will prevent the system from functioning properly or prevent successful task completion.
  - 2. System cues included in the performance checklist are to be provided to the examinee when no system response is available.
  - 3. JPM Performance
    - a. "Control Room" JPMs are designed to be performed in the simulator. If a "Control Room" JPM is to be performed in the Control Room all perform steps (P) shall be simulated (S).
    - b. When performing "In-Plant" JPMs, no equipment will be operated without Shift Management approval.
  - 4. Satisfactory performance of this JPM is accomplished if:
    - a. The task standard is met.
    - b. JPM completion time requirement is met.
      - 1) For non-time critical JPMs, completion within double the estimated time (listed in paragraph D.2) is acceptable provided the evaluator determines that the progress to completion is acceptable.
      - 2) For time critical JPMs, completion within the estimated time (listed in paragraph D.2) is required.
  - 5. The estimated time to complete this JPM, though listed in the task standard, is not to be given to the examinee.

None

## C. REFERENCES

- 1. EP-AA-113 Personnel Protective Actions
- 2. EP-AA-113-F-04 MA Emergency Director Site Assembly, Accountability and Evacuation (use Attachment 2 to this document)

# D. TASK STANDARD

- 1. Satisfactory task completion is indicated when a site evacuation has been directed.
- 2. Estimated time to complete: 15 minutes <u>Non-Time Critical</u>

#### E. DIRECTIONS TO EXAMINEE

When given the initiating cue, perform necessary steps to direct a site evacuation using appropriate procedures. I will describe initial plant conditions and provide you access to the materials required to complete this task.

# F. TASK CONDITIONS/PREREQUISITES

A Site Area Emergency has just been declared by the Emergency Director.

#### G. INITIATING CUE

The Shift Emergency Director has directed you to implement EP-AA-113-F-04 MA Emergency Director – Site Assembly, Accountability and Evacuation Step 4.0 in order to evacuate the site of non-essential personnel and have them proceed home and await further instructions.

| STEP<br>NO | STEP                                                                                                    | ACT | STANDARD                                                                                                    |
|------------|----------------------------------------------------------------------------------------------------|-----|----------------------------------------------------------------------------------------------------|
| 1          | Obtain a copy of procedure EP-AA-113-F-<br>04                                                                                                    | Р   | A copy of procedure EP-AA-113-F-04 is<br>obtained.<br>(Hand Student filled out section 4.0 of<br>EP-AA-113-F-04)                                     |
| *2         | Activate the Page Alert Tone system.<br>(Cue: Siren noise audible on<br>loudspeaker.)                                                                                                    | Ρ   | Station Alert Tone system pushbutton is<br>momentarily depressed at the Plant<br>Reactor Operator's desk.                                            |
| *3         | Make evacuation announcement <u>twice</u><br>over the Plant Public Address system.<br>"Attention all Personnel. This is a drill. I<br>repeat, this is a drill. A site evacuation<br>has been ordered. All Emergency<br>Response organization members report to<br>your respective emergency response<br>facility or assembly area. All other non-<br>essential personnel shall evacuate the site<br>immediately. Evacuating Personnel shall<br>proceed home and await further<br>instructions"<br>(Cue: Acknowledge announcement.) | Ρ   | Depress and hold pushbutton on GAI-<br>Tronics handset while making evacuation<br>announcement <u>twice</u> over the Plant Public<br>Address System. |
| *4         | Rotate "Evacuation Alarm/Mic selector"<br>switch #43, on EDG panel (00C026B) to<br>position 6 (plant).<br>(Cue: Acknowledge control switch<br>operation.)                                                                                                    | Ρ   | Mic/Siren Selector, switch 43 is placed in<br>"POSITION 6" at panel 00C026B.                                                                         |
| *5         | Sound evacuation siren for approximately<br>1 minute by pulling handle out.<br>(Cue: Acknowledge control switch<br>operation.)                                                                                                    | Ρ   | Mic/Siren Selector, switch 43 is PULLED<br>OUT for approximately 1 minute at panel<br>00C026B.                                                       |
| 6          | Push switch #43 on Diesel Panel <u>IN</u> .<br>(Cue: Acknowledge control switch<br>operation.)                                                                                                    | Ρ   | Mic/Siren Selector, switch 43 is PUSHED<br>IN at panel 00C026B.                                                                                      |

| STEP | STEP                                                                                                    | ACT | STANDARD                                                                                                    |
|------|----------------------------------------------------------------------------------------------------|-----|----------------------------------------------------------------------------------------------------|
| NO   |                                                                                                    |     |                                                                                                    |
| *7   | Make evacuation announcement <u>twice</u><br>over the PLANT RADIO SYSTEM.<br>"Attention all Personnel. This is a drill. I<br>repeat, this is a drill. A site evacuation<br>has been ordered. All Emergency<br>Response organization members report to<br>your respective emergency response<br>facility or assembly area. All other non-<br>essential personnel shall evacuate the site<br>immediately. Exit the protected area using<br>normal existing procedures. Proceed<br>home and await further instructions"<br>(Cue: Acknowledge announcement)  | Ρ   | Depress the pushbutton on the radio<br>system microphone while making<br>evacuation announcement <u>twice</u> over the<br>PLANT RADIO SYSTEM. |
| *8   | Rotate the "Evacuation Alarm/Mic<br>selector" switch, (while in the IN mode) to<br>position 2, (microphone river speakers).<br>Activate microphone by pulling handle<br><u>OUT</u> .<br>(Cue: Acknowledge control switch<br>operation.)                                                                                                    | Ρ   | Mic/Siren Selector, Switch 43, is placed in<br>"POSITION 2", THEN handle is PULLED<br>OUT at panel 00C026B.                                   |
| *9   | Make evacuation announcement <u>twice</u><br>over the Pond Paging system.<br>"Attention all Personnel. This is a drill. I<br>repeat, this is a drill. A site evacuation<br>has been ordered. All Emergency<br>Response organization members report to<br>your respective emergency response<br>facility or assembly area. All other non-<br>essential personnel shall evacuate the site<br>immediately. Exit the protected area using<br>normal existing procedures. Proceed<br>home and await further instructions"<br>(Cue: Acknowledge announcement.) | Ρ   | Key microphone at panel OOC026B while<br>making evacuation announcement <u>twice</u><br>over Pond Paging System.                              |

| STEP<br>NO | STEP                                                                                                    | ACT | STANDARD                                                                                                    |
|------------|----------------------------------------------------------------------------------------------------|-----|----------------------------------------------------------------------------------------------------|
| 10         | Push switch #43 selector switch on Diesel<br>Generator Panel <u>IN</u> .<br>(Cue: Acknowledge control switch                                                                          | Р   | Mic/Siren Selector, Switch 43 is PUSHED<br>IN at panel 00C026B.                                                                    |
|            | operation.)                                                                                                    |     |                                                                                                    |
| 11         | Inform Shift Emergency Director that the<br>Site Evacuation alarm/announcement has<br>been completed and must be repeated<br>every 10-15 minutes until accountability is<br>complete. | Ρ   | Must inform Shift Emergency Director that<br>the message will be repeated every 10-15<br>minutes until accountability is complete. |
| 12         | As an evaluator, ensure that you have                                                                                                    | Р   | Positive Control Established.                                                                                                    |
|            | positive control of all exam material<br>provided to the examinee (Task<br>Conditions/Prerequisites) <u>AND</u><br>procedures.                                                        |     |                                                                                                    |

Under "ACT" P - must perform S - must simulate

# I. TERMINATING CUE

When a site evacuation has been performed per EP-AA-113-F-04 step 4.0 the Shift Emergency Director should be informed. The evaluator will then terminate the exercise.

| POSITION TITLE:      | Senior Reactor Operator             |           |               |
|----------------------|-------------------------------------|-----------|---------------|
| TASK-JPM DESIGNATOR: | 2991070302 / PLOR-282C              | K/A:      | <u>2.1.20</u> |
|                      |                                     |           | SRO: 4.6      |
| TASK DESCRIPTION:    | Review Daily Jet Pump Operability S | Surveilla | ance          |

- A. NOTES TO EVALUATOR:
  - 1. An asterisk (\*) before the step number denotes a CRITICAL STEP. CRITICAL STEPS are those steps which when not performed correctly will prevent the system from functioning properly or prevent successful task completion.
  - 2. System cues included in the performance checklist are to be provided to the examinee when no system response is available.
  - 3. JPM Performance
    - a. "Control Room" JPMs are designed to be performed in the simulator. If a "Control Room" JPM is to be performed in the Control Room all perform steps (P) shall be simulated (S).
    - b. When performing "In-Plant" JPMs, no equipment will be operated without Shift Management approval.
  - 4. Satisfactory performance of this JPM is accomplished if:
    - a. The task standard is met.
    - b. JPM completion time requirement is met.
      - 1) For non-time critical JPMs, completion within double the estimated time (listed in paragraph D.2) is acceptable provided the evaluator determines that the progress to completion is acceptable.
      - 2) For time critical JPMs, completion within the estimated time (listed in paragraph D.2) is required.
  - 5. The estimated time to complete this JPM, though listed in the task standard, is not to be given to the examinee.

- 1. JPM Attachment 2, Prepared ST-O-02F-560-2, "Daily Jet Pump Operability"
- 2. JPM Attachment 3, Prepared Jet Pump Operability Data sheet
- 3. Calculator

## C. REFERENCES

- 1. ST-O-02F-560-2 Rev. 19, "Daily Jet Pump Operability"
- 2. Technical Specification 3.4.2, "All Jet Pumps shall be OPERABLE"

#### D. TASK STANDARD

- 1. Satisfactory task completion is indicated when the surveillance test has been reviewed, the Jet Pump inoperability has been identified and the proper Technical Specification determination has been made.
- 2. Estimated time to complete: 15 minutes Non-Time Critical

#### E. DIRECTIONS TO EXAMINEE

When given the initiating cue, perform the necessary steps to review ST-O-02F-560-2, "Daily Jet Pump Operability" surveillance. Identify any unsatisfactory data points and document any actions that are required. I will describe initial plant conditions and provide you access to the materials required to complete this task.

- F. TASK CONDITIONS/PREREQUISITES
  - 1. Unit 2 is operating at 95% power.
  - 2. ST-O-02F-560-2, "Daily Jet Pump Operability" has been performed by the URO and submitted for review.
  - 3. It is now Sunday at 0830.

#### G. INITIATING CUE

As the CRS, review ST-O-02F-560-2, "Daily Jet Pump Operability" provided. On the cue sheet, list any unsatisfactory data points and document any actions that are required by applicable procedures or Technical Specifications / Technical Requirements Manual.

| STEP<br>NO | STEP                                                                                                    | АСТ                | STANDARD                                                                                                    |  |  |  |  |
|------------|----------------------------------------------------------------------------------------------------|--------------------|----------------------------------------------------------------------------------------------------|--|--|--|--|
|            | *** NOTE ***                                                                                                    |                    |                                                                                                    |  |  |  |  |
|            | Provide the examinee with prep<br>and the Jet Pump Operability Data                                                                                                    | ared co<br>sheet ( | opies of ST-O-02F-560-2<br>JPM Attachments 2 and 3).                                                                                                    |  |  |  |  |
| 1          | Review ST-O-02F-560-2, "Daily Jet Pump<br>Operability" and the Jet Pump Operability<br>Data sheet to verify all required data is<br>recorded and within acceptable values.                                                          | Р                  | Reviews ST-O-02F-560-2 and the Jet<br>Pump Operability Data Sheet.                                                                                                    |  |  |  |  |
|            | *** NO1                                                                                                    | ES ***             |                                                                                                    |  |  |  |  |
| 1. Ste     | ps 2 through 4 can be performed in any s                                                                                                    | equenc             | e.                                                                                                    |  |  |  |  |
| 2. The     | e Alternate Path portion of this JPM begin                                                                                                    | s with t           | the next step.                                                                                                    |  |  |  |  |
| *2         | Identify that 'B' Loop Drive Flow versus<br>Pump Speed on <u>Figure 1</u> plots outside of<br>Acceptable Range.                                                                                                    | Р                  | States and / or records on the cue sheet<br>that 'B' Loop Drive Flow versus Pump<br>Speed on <u>Figure 1</u> plots outside of<br>Acceptable Range.                                  |  |  |  |  |
| *3         | Identify that 'B' Loop Jet Pump Flow<br>versus Pump Speed on <u>Figure 2</u> plots<br>outside of Acceptable Range.                                                                                                    | Р                  | States and / or records on the cue sheet<br>that 'B' Loop Jet Pump Flow versus Pump<br>Speed on <u>Figure 2</u> plots outside of<br>Acceptable Range.                               |  |  |  |  |
| *4         | Identify that Jet Pump 'K' differential<br>pressure on Data Sheet 6 (and Jet Pump<br>Operability Data sheet) is outside<br>Acceptable Deviation.<br>(Cue: If asked to re-check value, report<br>that value is accurately recorded.) | Ρ                  | States and / or records on the cue sheet<br>that Jet Pump 'K' differential pressure on<br>Data Sheet 6 (and Jet Pump Operability<br>Data sheet) is outside Acceptable<br>Deviation. |  |  |  |  |
| 5          | Identify that the Reactor Operator who<br>performed the surveillance test failed to<br>document failed steps 6.3.3, 6.3.5 and<br>6.3.8.                                                                                             | Р                  | States and / or records on the cue sheet<br>that the Reactor Operator who performed<br>the surveillance test failed to document<br>failed steps 6.3.3, 6.3.5 and 6.3.8.             |  |  |  |  |
| 6          | Identify requirement for entry into ON-100, "Failure of a Jet Pump."                                                                                                    | Р                  | States and / or records on the cue sheet<br>that ON-100 entry is required due to<br>indications of a failed Jet Pump.                                                               |  |  |  |  |
|            | (Cue: Acknowledge ON-100 entry.<br>Inform examinee that execution of<br>ON-100 is not required.)                                                                                                    |                    |                                                                                                    |  |  |  |  |

| STEP<br>NO | STEP                                                                                                    | АСТ | STANDARD                                                                                                    |
|------------|----------------------------------------------------------------------------------------------------|-----|----------------------------------------------------------------------------------------------------|
| *7         | Determine that Technical Specification<br>LCO 3.4.2 Condition A entry is required<br>due to failure of SR 3.4.2.1.                                                                                                    | Ρ   | States and / or records on the cue sheet<br>that Technical Specification LCO 3.4.2,<br>"All Jet Pumps shall be OPERABLE"<br>entry is required due to Jet Pump<br>inoperability. |
| *8         | Determine that Unit 2 must be in Mode 3 in 12 hours.                                                                                                    | Р   | States and / or records on the cue sheet that Unit 2 must be in Mode 3 in 12 hours.                                                                                             |
| 9          | Inform Station Management of failed Jet<br>Pump and Technical Specification<br>requirement to be in Mode 3 in 12 hours.<br>(Cue: Acknowledge notification.)                                                                              | Р   | States and / or records on the cue sheet that Station Management be notified.                                                                                                   |
| 10         | As the evaluator, ensure you have<br>positive control of all exam material<br>provided to the examinee (Task<br>Conditions / Prerequisites) <u>AND</u><br>procedures <u>AND</u> any Data Sheets or<br>scrap paper used for calculations. | Ρ   | Positive control established.                                                                                                    |

Under "ACT" P - must perform S - must simulate

#### I. TERMINATING CUE

When the Surveillance has been reviewed and Station Management has been notified, the evaluator will terminate the exercise.

| POSITION TITLE:      | Senior Reactor Operator            |       |                            |
|----------------------|------------------------------------|-------|----------------------------|
| TASK-JPM DESIGNATOR: | 2011050402 / PLOR-347C             | K/A:  | <u>G2.1.32</u><br>SRO: 4.0 |
| TASK DESCRIPTION:    | Review AO 3.8 Attachment 1 for Hig | h CRD | Temperature                |

- A. NOTES TO EVALUATOR:
  - 1. An asterisk (\*) before the step number denotes a CRITICAL STEP. CRITICAL STEPS are those steps which when not performed correctly will prevent the system from functioning properly or prevent successful task completion.
  - 2. System cues included in the performance checklist are to be provided to the examinee when no system response is available.
  - 3. JPM Performance
    - a. "Control Room" JPMs are designed to be performed in the simulator. If a "Control Room" JPM is to be performed in the Control Room all perform steps (P) shall be simulated (S).
    - b. When performing "In-Plant" JPMs, no equipment will be operated without Shift Management approval.
  - 4. Satisfactory performance of this JPM is accomplished if:
    - a. The task standard is met.
    - b. JPM completion time requirement is met.
      - 1) For non-time critical JPMs, completion within double the estimated time (listed in paragraph D.2) is acceptable provided the evaluator determines that the progress to completion is acceptable.
      - 2) For time critical JPMs, completion within the estimated time (listed in paragraph D.2) is required.
  - 5. The estimated time to complete this JPM, though listed in the task standard, is not to be given to the examinee.

- 1. Calculator
- 2. Unit 3 Tech Spec 3.1.3, 3.1.4 and Bases
- 3. In-progress AO 3.8, with data recorded Required
- 4. Core Map (NF-PB-721, At 8) Optional for classroom setting

## C. REFERENCES

- 1. AO 3.8 Rev 1, "Evaluation of High CRD Temperature on Control Rod Scram Time"
- 2. Tech Spec 3.1.3, 3.1.4 and Bases
- 3. Core Map, such as NF-PB-721 At 8

#### D. TASK STANDARD

- 1. Satisfactory task completion is indicated when Control Rod 18-55 is declared SLOW or INOPERABLE and AO 3.8 is complete.
- 2. Estimated time to complete: 20 minutes <u>Non-Time Critical</u>
- E. DIRECTIONS TO EXAMINEE

When given the initiating cue, complete the Shift Management review of the in-progress AO 3.8 for Control Rod 18-55. I will describe initial plant conditions and provide you access to the materials required to complete this task.

- F. TASK CONDITIONS/PREREQUISITES
  - 1. Unit 3 is at 100% power.
  - 2. Eight Control Rods (10-35, 14-43, 14-55, 18-59, 22-35, 30-27, 34-51, 42-43) are currently classified as SLOW.
  - 3. Control Rod 18-55 temperature is 405 °F and cannot be lowered.
  - 4. System Manager has provided the latest Scram Time data for CR 18-55:

Position 46 - 0.343 Sec Position 36 - 0.844 Sec Position 26 - 1.396 Sec Position 06 - 2.599 Sec

5. AO 3.8 has been completed up through Step 4.7, including Attachment 1.

# G. INITIATING CUE

As the Control Room Supervisor, review Attachment 1 of AO 3.8, "Evaluation of High CRD Temperature on Control Rod Scram Time" for Unit 3 Control Rod 18-55 and complete AO 3.8. Identify Technical Specification compliance issues and required actions, if any. (Candidate to document results on back of Cue Sheet) (Hand the candidate the in-progress copy of AO 3.8 with Attachment 1 complete through the Independent Verification.)

| STEP                                                 | STEP                                                                                                    | ACT             | STANDARD                                                                                                    |  |  |  |
|------------------------------------------------------|----------------------------------------------------------------------------------------------------|-----------------|----------------------------------------------------------------------------------------------------|--|--|--|
| 1                                                    | REVIEW AO 3.8 up to and including step 4.6.                                                                                                    | Р               | AO 3.8, "Evaluation of High CRD<br>Temperature on Control Rod Scram<br>Time" is reviewed.                                                                                                    |  |  |  |
|                                                      | **** NO                                                                                                    | TE ****         |                                                                                                    |  |  |  |
|                                                      | The Alternate Path portion of this                                                                                                    | s JP <b>M</b> k | begins with the next step.                                                                                                    |  |  |  |
| 2                                                    | RECOGNIZE that Scram Time for Control<br>Rod 18-55 is unacceptable.<br>(CUE: If informed, acknowledge as<br>appropriate.)                                                                                                    | Р               | Scram time for position(s) 46, 36, and/or<br>26 are recognized to be greater than<br>Tech Spec allowance.                                                                                                    |  |  |  |
| *3                                                   | DECLARE Control Rod 18-55 "slow".<br>(CUE: If informed, acknowledge as<br>appropriate.)                                                                                                    | Р               | Control Rod 18-55 declared slow.                                                                                                    |  |  |  |
| 4                                                    | VERIFY Compliance with Technical<br>Specifications 3.1.3 AND 3.1.4.<br>(Cue: N/A)                                                                                                    | P               | TS 3.1.3 and 3.1.4 reviewed.                                                                                                    |  |  |  |
| *5                                                   | RECOGNIZE Non-Compliance with LCO<br>3.1.3 and/or 3.1.4.b.<br>(CUE: If informed, acknowledge as<br>appropriate.)                                                                                                    | P               | TS LCO 3.1.3 and/or LCO 3.1.4.b being<br>exceeded is recognized. (Control Rods<br>14-55, 18-59 are identified as SLOW in<br>the Initiating Cue; Control Rod 18-55<br>results in THREE Control Rods occupying<br>"adjacent locations".) |  |  |  |
| 6                                                    | NOTIFY EDM and direct that Engineering<br>IMMEDIATELY verify the accuracy of the<br>temperature corrected control rod scram<br>time calculation.<br>(CUE: Inform candidate that Engineering<br>concurs with all calculations and control<br>rod speed data.) | Ρ               | EDM is involved as required by procedure.                                                                                                    |  |  |  |
|                                                      | *** NOTE ***                                                                                                    |                 |                                                                                                    |  |  |  |
| Either of the alternatives in step 7 are acceptable. |                                                                                                    |                 |                                                                                                    |  |  |  |

| STEP<br>NO | STEP                                                                                                    | ACT | STANDARD                                                                                                    |
|------------|----------------------------------------------------------------------------------------------------|-----|----------------------------------------------------------------------------------------------------|
| *7         | DETERMINE that Tech Spec 3.1.4<br>Condition A Required Actions will require<br>Unit 3 to be placed in Mode 3 within 12<br>Hours.                                                                | Р   | Action Statement understood.                                                                                                    |
|            | - OR –                                                                                                    |     | -OR –                                                                                                    |
|            | DECLARE Control Rod 18-55 ( <u>OR</u> 18-59<br><u>OR</u> 14-55) INOPERABLE, and apply<br>Tech Spec 3.1.3 Condition C Required<br>Actions.<br>(CUE: If informed, acknowledge as<br>appropriate.) |     | Tech Spec 3.1.3 ACTION C Required<br>Actions are identified as an acceptable<br>and in fact preferred alternative. (One of<br>the three adjacent rods must be declared<br>INOPERABLE) |
| 8          | Verify an Issue Report is generated for<br>Control Rod 18-55.<br>(Cue: IR generated.)                                                                                                    | Р   | Issue Report generated or task to generate issue has been assigned.                                                                                                    |
| 9          | Notify System Manager of status of<br>Control Rod 18-55 AND Tech Spec<br>Required Shutdown.<br>(Cue: As System Manager, acknowledge<br>report.)                                                 | Ρ   | System Manager notified.                                                                                                    |
| 10         | As an evaluator, ensure that you have<br>positive control of all exam material<br>provided to the examinee (Task<br>Conditions/Prerequisites) <u>AND</u><br>procedures.                         | Р   | Positive control established.                                                                                                    |

Under "ACT" P - must perform S - must simulate

# I. TERMINATING CUE

When Control Rod 18-55 is declared SLOW or INOPERABLE and AO 3.8 is complete, the evaluator will terminate the exercise.

| POSITION TITLE:      | Unit Reactor Operator/Senior R    | leactor Ope  | rator              |     |
|----------------------|-----------------------------------|--------------|--------------------|-----|
| TASK-JPM DESIGNATOR: | <u>3410170302 / PLOR-273C</u>     | K/A:         | <u>G2.2.40</u>     |     |
|                      |                                   |              | SRO: 4.7           |     |
| TASK DESCRIPTION:    | Ability to determine actions requ | uired for an | Inoperable Fire Do | oor |

- A. NOTES TO EVALUATOR:
  - 1. An asterisk (\*) before the step number denotes a CRITICAL STEP. CRITICAL STEPS are those steps which when not performed correctly will prevent the system from functioning properly or prevent successful task completion.
  - 2. System cues included in the performance checklist are to be provided to the examinee when no system response is available.
  - 3. JPM Performance
    - a. "Control Room" JPMs are designed to be performed in the simulator. If a "Control Room" JPM is to be performed in the Control Room all perform steps (P) shall be simulated (S).
    - b. When performing "In-Plant" JPMs, no equipment will be operated without Shift Management approval.
  - 4. Satisfactory performance of this JPM is accomplished if:
    - a. The task standard is met.
    - b. JPM completion time requirement is met.
      - 1) For non-time critical JPMs, completion within double the estimated time (listed in paragraph D.2) is acceptable provided the evaluator determines that the progress to completion is acceptable.
      - 2) For time critical JPMs, completion within the estimated time (listed in paragraph D.2) is required.
  - 5. The estimated time to complete this JPM, though listed in the task standard, is not to be given to the examinee.

- 1. A copy of ST-O-037-390-2 "Fire Door Electrical Supervisory Alarm System"
- 2. Drawing A-486 "Barrier Plan" Elev. 135'
- 3. Technical Requirements Manual section 3.14

## C. REFERENCES

- 1. ST-O-037-390-2 "Fire Door Electrical Supervisory Alarm System"
- 2. Drawing A-486 "Barrier Plan" Elev. 135'
- 3. Technical Requirements Manual section 3.14

#### D. TASK STANDARD

- 1. Satisfactory task completion is indicated when the Technical Requirements Manual compensatory measures have been identified.
- 2. Estimated time to complete: 15 minutes <u>Non</u>-Time Critical.

# E. DIRECTIONS TO EXAMINEE

When given the initiating cue, determine any actions required to be taken for Fire Door #217 Supervisory Alarm System failing to alarm.

#### F. TASK CONDITIONS/PREREQUISITES

- 1. Fire Door supervisory alarm testing is in progress in accordance with ST-O-037-390-2 "Fire Door Electrical Supervisory Alarm System".
- 2. You have just been notified that Fire Door #217 has been fully open for eleven minutes, and has failed to alarm.
- 3. Previous fire surveillance testing has determined that all smoke detectors on Turbine Building 135' are operable.

#### G. INITIATING CUE

As the Unit 2 Control Room Supervisor review ST-O-037-390-2 "Fire Door Electrical Supervisory Alarm System" and identify any required action(s) for Fire Door #217. Document required action(s) on the cue sheet.

| STEP<br>NO | STEP                                                                                                    | АСТ | STANDARD                                                                                                    |
|------------|----------------------------------------------------------------------------------------------------|-----|----------------------------------------------------------------------------------------------------|
| 1          | Obtain a copy of ST-O-037-390-2 "Fire<br>Door Electrical Supervisory Alarm<br>System".<br>(Cue: Provide the candidate with a copy                            | Ρ   | ST-O-037-390-2 "Fire Door Electrical<br>Supervisory Alarm System" obtained.                                                                                 |
|            | of ST-O-037-390-2)                                                                                                    |     |                                                                                                    |
| 2          | Determine Fire Door location.                                                                                                    | Ρ   | Review ST-O-037-390-2 Data Sheet 1,<br>and determine Fire Door 217 is located<br>on TB2 elevation 135' in the 2A & 2C<br>Battery Room.                      |
| 3          | Review ST-O-037-390-2 sections 4 and 5.                                                                                                    | Р   | Review ST-O-037-390-2 "Fire Door<br>Electrical Supervisory Alarm System" for<br>Precautions, Limitations, General<br>Instructions, and Acceptance Criteria. |
| *4         | Identify Fire Door #217 classification.                                                                                                    | Ρ   | Review ST-O-037-390-2 section 4 and<br>determine Fire Door #217 is a Safety<br>Related door identified by an * on Data<br>Sheet 1.                          |
| 5          | Review ST-O-037-390-2 Performance<br>Steps and Corrective actions.                                                                                           | Ρ   | Review ST-O-037-390-2 section 6 for<br>Test Requirements and Corrective<br>Actions.                                                                         |
| *6         | Identify alarm requirements for Fire Door #217.                                                                                                    | Р   | Determine Fire Door #217 is required to alarm in less than or equal to 10 minutes, and is INOPERABLE.                                                       |
| 7          | Obtain a copy of the Unit 2 Technical<br>Requirements Manual.<br>(Cue: Provide the candidate with a copy<br>of the Unit 2 Technical Requirements<br>Manual.) | Р   | Obtain a copy of the Unit 2 Technical<br>Requirements Manual and review section<br>3.14 Fire Protection Systems.                                            |
|            |                                                                                                    |     |                                                                                                    |

| *8 | Determine Unit 2 Technical<br>Requirements Manual required action.                                                                                                    | Р | Review Technical Requirements Manual section 3.14.8 condition A                                                                                                    |
|----|----------------------------------------------------------------------------------------------------|---|----------------------------------------------------------------------------------------------------|
| -  |                                                                                                    |   | Establish a continuous fire watch on at least one side of the effected fire barrier within 1 hour.                                                                                                    |
|    |                                                                                                    |   | OR                                                                                                    |
|    |                                                                                                    |   | Verify the OPERABILITY of fire detectors<br>on at least one side of the affected fire<br>barrier and establish a Fire Watch Patrol<br>within 1 hour and perform a fire watch<br>inspection once per hour there after for<br>Unit 2 TB 135' 2A & 2C Battery Room. |
| 9  | Inform the Evaluator of task completion.<br>(Cue: The Control Room Supervisor<br>acknowledges the report.)                                                             | Ρ | The operator informs the Evaluator of task completion.                                                                                                    |
| 10 | As an evaluator ensure that you have<br>positive control of all exam material<br>provided to the examinee (Task<br>Conditions/Prerequisites) <u>AND</u><br>procedures. | Р | Positive control established.                                                                                                    |

Under "ACT" P - must perform S - must simulate

#### I. TERMINATING CUE

When the Technical Requirement Manual compensatory actions have been identified, and the evaluator has been informed, the evaluator will terminate the exercise.

| POSITION TITLE:      | Senior Reactor Operator                      |      |              |
|----------------------|----------------------------------------------|------|--------------|
| TASK-JPM DESIGNATOR: | 2007550502 / PLOR-287C                       | K/A: | <u>2.3.4</u> |
|                      |                                              |      | SRO: 3.7     |
| TASK DESCRIPTION:    | Review and Authorize Two Emergency Exposures |      |              |

- A. NOTES TO EVALUATOR:
  - 1. An asterisk (\*) before the step number denotes a CRITICAL STEP. CRITICAL STEPS are those steps which when not performed correctly will prevent the system from functioning properly or prevent successful task completion.
  - 2. System cues included in the performance checklist are to be provided to the examinee when no system response is available.
  - 3. JPM Performance
    - a. "Control Room" JPMs are designed to be performed in the simulator. If a "Control Room" JPM is to be performed in the Control Room all perform steps (P) shall be simulated (S).
    - b. When performing "In-Plant" JPMs, no equipment will be operated without Shift Management approval.
  - 4. Satisfactory performance of this JPM is accomplished if:
    - a. The task standard is met.
    - b. JPM completion time requirement is met.
      - 1) For non-time critical JPMs, completion within double the estimated time (listed in paragraph D.2) is acceptable provided the evaluator determines that the progress to completion is acceptable.
      - 2) For time critical JPMs, completion within the estimated time (listed in paragraph D.2) is required.
  - 5. The estimated time to complete this JPM, though listed in the task standard, is not to be given to the examinee.
- 1. JPM Attachment 2, partially completed Authorization for Emergency Exposure Forms for Worker One and Worker Two (with the exception of the Station Emergency Director authorization).
- 2. JPM Attachment 3, Worker One and Worker Two Exposure Histories

## C. REFERENCES

- 1. EP-AA-113 Rev. 13, "Personnel Protective Actions"
- 2. EP-AA-113-F-02 Rev. B, "Authorization of Emergency Exposure"

## D. TASK STANDARD

- 1. Satisfactory task completion is indicated when the Emergency Director has authorized emergency exposures for <u>both</u> workers on their EP-AA-113-F-02, "Authorization for Emergency Exposure" forms.
- 2. Estimated time to complete: 20 minutes. (Not time-critical)
- E. DIRECTIONS TO EXAMINEE

When given the initiating cue, act as the Emergency Director to review the EP-AA-113-F-02, "Authorization of Emergency Exposure" forms and the exposure history of two workers and then determine whether to authorize the proposed Emergency Exposures. I will describe the initial conditions and provide you access to the materials required to complete this task.

## F. TASK CONDITIONS/PREREQUISITES

- 1. Peach Bottom is experiencing a major plant transient.
- 2. A General Emergency has been declared.
- 3. It is necessary for two specially trained individuals to enter an area with extremely high dose rates (> 520 Rem/hour) to prevent a major radiological release that would cause significant radiation sickness to the general public. The release would also result in long-term somatic and genetic effects for the public. It is estimated that each worker would receive a dose of 30 Rem.
- 4. Only two individuals at Peach Bottom have the required training and experience to prevent the release.
- 5. Worker One and Worker Two are available and have volunteered for the assignment.
- 6. Worker One and Worker Two are in protective clothing, ready to don respirators.
- 7. EP-AA-113-F-02, "Authorization for Emergency Exposure" forms have been completed for both individuals and now require Emergency Director review for approval.
- 8. A description of each worker's exposure history is attached to their EP-AA-113-F-02 forms.

## G. INITIATING CUE

As the Emergency Director, perform the following:

- Review the Worker One and Worker Two exposure histories.
- Review the EP-AA-113-F-02, "Authorization for Emergency Exposure" forms using EP-AA-113, "Personnel Protective Actions."
- If appropriate, complete the EP-AA-113-F-02 form(s) to authorize the proposed Emergency Exposures.

| STEP<br>NO | STEP                                                                             | ACT      | STANDARD                                 |  |  |  |
|------------|----------------------------------------------------------------------------------|----------|------------------------------------------|--|--|--|
|            | *** NOTE ***                                                                     |          |                                          |  |  |  |
|            | The workers' emergency exposure authorizations may be evaluated in either order. |          |                                          |  |  |  |
| 1          | Obtain a copy of EP-AA-113, "Personnel                                           | Р        | Reviews EP-AA-113 Section 4.3,           |  |  |  |
|            | Protective Actions."                                                             |          | "Emergency Exposure Limits."             |  |  |  |
| 2          | Evaluate the emergency task to                                                   | P        | Determines that the task has an          |  |  |  |
|            | determine if it is worthy of authorizing                                         |          | acceptable basis to authorize emergency  |  |  |  |
|            | Emergency Exposure.                                                              |          | Attachment 1 "Emergence EP-AA-113,       |  |  |  |
|            |                                                                                  |          | Exposure Limits and Associated Risks "   |  |  |  |
| 3          | Evaluate Worker Ope's EP AA 113 E 02                                             | P        | Reviews Worker One's EP-AA-113-E-02      |  |  |  |
| 5          | "Authorization for Emergency Exposure"                                           |          | "Authorization for Emergency Exposure"   |  |  |  |
|            | form                                                                             |          | form and notes that it is completed      |  |  |  |
|            |                                                                                  |          | correctly and signed by Worker One and   |  |  |  |
|            |                                                                                  |          | Radiation Protection Management.         |  |  |  |
| 4          | Evaluate Worker One's exposure history.                                          | Р        | Reviews Worker One's exposure history    |  |  |  |
|            |                                                                                  |          | and determine that it is acceptable for  |  |  |  |
|            |                                                                                  |          | Worker One to receive the Emergency      |  |  |  |
|            |                                                                                  |          | Exposure.                                |  |  |  |
| *5         | Authorize Worker One to receive the                                              | P        | Signs and dates Worker One's             |  |  |  |
|            | Emergency Exposure.                                                              |          | EP-AA-113-F-02, "Authorization for       |  |  |  |
|            |                                                                                  |          | Emergency Exposure" form.                |  |  |  |
| 6          | Evaluate Worker Two's EP-AA-113-F-02,                                            | P        | Reviews Worker Two's EP-AA-113-F-02,     |  |  |  |
|            | Authorization for Emergency Exposure                                             |          | form and notes that it is completed      |  |  |  |
|            | iom.                                                                             |          | correctly and signed by Worker Two and   |  |  |  |
|            |                                                                                  |          | Radiation Protection Management          |  |  |  |
| 7          | Evaluate Worker Two's exposure history                                           | P        | Reviews Worker Two's exposure history    |  |  |  |
| ļ '        |                                                                                  |          | and determine that it is acceptable for  |  |  |  |
|            |                                                                                  |          | Worker Two to receive the Emergency      |  |  |  |
|            |                                                                                  |          | Exposure (since his previous Emergency   |  |  |  |
|            |                                                                                  |          | Exposure was not in excess of 25 REM     |  |  |  |
|            |                                                                                  |          | TEDE).                                   |  |  |  |
| *8         | Authorize Worker Two to receive the                                              | P        | Signs and dates Worker One's             |  |  |  |
|            | Emergency Exposure.                                                              |          | EP-AA-113-F-02, "Authorization for       |  |  |  |
|            |                                                                                  | <u> </u> | Emergency Exposure form.                 |  |  |  |
| 9          | Inform the evaluator of the Emergency                                            |          | I ne examinee informs the evaluator that |  |  |  |
|            |                                                                                  |          | both workers are authorized to perform   |  |  |  |
|            | (Cue: Acknowledge determinations)                                                |          |                                          |  |  |  |
| 10         | As the evaluator ensure that you have                                            | P        | Positive control established             |  |  |  |
|            | positive control of all exam material                                            |          |                                          |  |  |  |
|            | provided to the examinees (Task                                                  |          |                                          |  |  |  |
|            | Conditions/Prerequisites. worker                                                 |          |                                          |  |  |  |
|            | exposure histories, and procedure                                                |          |                                          |  |  |  |
|            | copies.)                                                                         |          |                                          |  |  |  |

I. TERMINATING CUE:

When the Emergency Exposure Authorization reviews are complete, the examinee will inform the Evaluator. The exercise will then be terminated.

| POSITION TITLE:      | Unit Reactor Operator/Senior Reactor Operator |         |            |          |
|----------------------|-----------------------------------------------|---------|------------|----------|
| TASK-JPM DESIGNATOR: | 2020050101 / PLOR-007C                        | K/A:    | 202002A4.0 | 7        |
|                      |                                               |         | RO: 3.3    | SRO: 3.2 |
| TASK DESCRIPTION:    | Reset the Recirculation System Upp            | er Flov | v Limit    |          |

- A. NOTES TO EVALUATOR:
  - 1. An asterisk (\*) before the step number denotes a CRITICAL STEP. CRITICAL STEPS are those steps which when not performed correctly will prevent the system from functioning properly or prevent successful task completion.
  - 2. System cues included in the performance checklist are to be provided to the examinee when no system response is available.
  - 3. JPM Performance
    - a. "Control Room" JPMs are designed to be performed in the simulator. If a "Control Room" JPM is to be performed in the Control Room all perform steps (P) shall be simulated (S).
    - b. When performing "In-Plant" JPMs, no equipment will be operated without Shift Management approval.
  - 4. Satisfactory performance of this JPM is accomplished if:
    - a. The task standard is met.
    - b. JPM completion time requirement is met.
      - 1) For non-time critical JPMs, completion within double the estimated time (listed in paragraph D.2) is acceptable provided the evaluator determines that the progress to completion is acceptable.
      - 2) For time critical JPMs, completion within the estimated time (listed in paragraph D.2) is required.
  - 5. The estimated time to complete this JPM, though listed in the task standard, is not to be given to the examinee.

None

# C. REFERENCES

SO 2.7.A-2 Rev. 10, "Resetting Recirculation System Upper and Lower Flow Limits"

# D. TASK STANDARD

- 1. Satisfactory task completion is indicated when the Recirculation Pump upper flow limit for the "A" and "B" Recirculation Pump is reset.
- 2. Estimated time to complete: 9 minutes <u>Non-Time Critical</u>
- E. DIRECTIONS TO EXAMINEE

When given the initiating cue, perform necessary steps to reset the Recirculation System upper flow limit using appropriate procedures. I will describe initial plant conditions and provide you access to the materials required to complete this task.

# F. TASK CONDITIONS/PREREQUISITES

- 1. "C" Condensate Pump has tripped from 100% power.
- 2. Reactor power is approximately 70%.
- 3. The cause of the "C" Condensate Pump trip has been determined and corrected.
- 4. The upper Recirculation Pump flow limit is in effect.
- 5. Recirc System in operation in accordance with SO 2A.
- 6. Annunciators at Alarm panel 214 D-4(J-4), "A(B) RECIRC ASD SPEED DEMAND LOCAL" is reset

# G. INITIATING CUE

The Control Room Supervisor directs you to reset the upper flow limit for the "A" and "B" Recirculation Pumps using Section 4.2 of SO 2.7.A-2, "Resetting Recirculation System Upper and Lower Flow Limits".

| STEP<br>NO | STEP                                                                                                    | АСТ | STANDARD                                                                                                    |
|------------|----------------------------------------------------------------------------------------------------|-----|----------------------------------------------------------------------------------------------------|
| 1          | Obtain a copy of procedure SO 2.7.A-2.                                                                                                    | Р   | A copy of procedure SO 2.7.A-2 is obtained. Step 4.2 is referenced.                                                                               |
| 2          | Verify Recirc Pump Speed and Recirc<br>Pump Speed Demand are matched on<br>XR-2-02H-21012A(B) OR XI-2-02H—<br>A(B)C164<br>(Cue: Recirc Pump Speed and Speed<br>Demand on XR-2-02H-21012A(B) OR XI-<br>2-02H-A(B)C164 both read Approx. 45%) | Ρ   | Recirc Pump Speed and Recirc Pump<br>Speed Demand verified matched on XR-<br>2-02H-21012A(B) OR XI-2-02H—<br>A(B)C164                             |
| *3         | Depress the "A Upper Recirc Flow Limit"<br>pushbutton 2A-S14A.<br>(Cue: Acknowledge pushbutton<br>operation.)                                                                                                    | Ρ   | The "A Upper Recirc Flow Limit"<br>pushbutton 2A-S14A is momentarily<br>depressed at panel 20C004A.                                               |
| 4          | Verify "A Upper Flow Limit" red light goes<br>out.<br>(Cue: "A Upper Recirc Flow Limit" red<br>light is out.)                                                                                                    | Ρ   | "A Upper Flow Limit" red light is verified<br>OUT at panel 20C004A.                                                                               |
| *5         | Depress the "B Upper Recirc Flow Limit"<br>pushbutton 2A-S14B.<br>(Cue: Acknowledge pushbutton<br>operation.)                                                                                                    | Ρ   | The "B Upper Recirc Flow Limit"<br>pushbutton 2A-S14B is momentarily<br>depressed at panel 20C004A.                                               |
| 6          | Verify "B Upper Recirc Flow Limit" red<br>light is out.<br>(Cue: "B Upper Recirc Flow Limit" red<br>light is out.)                                                                                                    | Ρ   | "B Upper Recirc Flow Limit" red light is verified OUT at panel 20C004A.                                                                           |
| 7          | Reset the 'A' and 'B' RECIRC FLOW<br>LIMIT" annunciators.<br>(Cue: Annunciators 214 B-3 and 214 G-3<br>are clear.)                                                                                                    | Ρ   | 'A' and 'B' "RECIRC FLOW LIMIT"<br>annunciators (214 B-3 and 214 G-3) are<br>reset by momentarily depressing the<br>annunciator reset pushbutton. |
| *8         | Depress PB-2-02H-216A "Fault Reset"<br>on Panel 20C004A <u>TWO</u> times to<br>acknowledge <u>AND</u> reset any applicable<br>alarms                                                                                                    | Р   | PB-2-02H-216A "Fault Reset" on Panel 20C004A pushed <u>TWICE</u> to acknowledge and reset alarms                                                  |

| STEP<br>NO | STEP                                                                                                    | ACT | STANDARD                                                                                         |
|------------|----------------------------------------------------------------------------------------------------|-----|--------------------------------------------------------------------------------------------------|
| *9         | Depress PB-2-02H-216B "Fault Reset"<br>on Panel 20C004A <u>TWO</u> times to<br>acknowledge <u>AND</u> reset any applicable<br>alarms                                   | Р   | PB-2-02H-216B "Fault Reset" on Panel 20C004A pushed <u>TWICE</u> to acknowledge and reset alarms |
| 10         | Inform Control Room Supervisor of task<br>completion.<br>(Cue: Control Room Supervisor<br>acknowledges report.)                                                        | Ρ   | Task completion reported.                                                                        |
| 11         | As an evaluator ensure that you have<br>positive control of all exam material<br>provided to the examinee (Task<br>Conditions/Prerequisites) <u>AND</u><br>procedures. | Р   | Positive control established.                                                                    |

# I. TERMINATING CUE

When the Recirculation System upper Flow Limit has been reset for the "A" and "B" Recirculation Pumps, the Control Room Supervisor should be informed. The evaluator will then terminate the exercise.

| POSITION TITLE:      | Unit Reactor Operator/Senior Reactor Operator |                |            |             |  |
|----------------------|-----------------------------------------------|----------------|------------|-------------|--|
| TASK-JPM DESIGNATOR: | 2060250101 / PLOR-333CA K/A: 206              |                | 206000A2.0 | :06000A2.09 |  |
|                      |                                               |                | URO: 3.5   | SRO: 3.7    |  |
| TASK DESCRIPTION:    | Transfer of HPCI Suction From CST             | <u>Г То То</u> | rus        |             |  |

- A. NOTES TO EVALUATOR:
  - 1. An asterisk (\*) before the step number denotes a CRITICAL STEP. CRITICAL STEPS are those steps which when not performed correctly will prevent the system from functioning properly or prevent successful task completion.
  - 2. System cues included in the performance checklist are to be provided to the examinee when no system response is available.
  - 3. JPM Performance
    - a. "Control Room" JPMs are designed to be performed in the simulator. If a "Control Room" JPM is to be performed in the Control Room all perform steps (P) shall be simulated (S).
    - b. When performing "In-Plant" JPMs, no equipment will be operated without Shift Management approval.
  - 4. Satisfactory performance of this JPM is accomplished if:
    - a. The task standard is met.
    - b. JPM completion time requirement is met.
      - 1) For non-time critical JPMs, completion within double the estimated time (listed in paragraph D.2) is acceptable provided the evaluator determines that the progress to completion is acceptable.
      - 2) For time critical JPMs, completion within the estimated time (listed in paragraph D.2) is required.
  - 5. The estimated time to complete this JPM, though listed in the task standard, is not to be given to the examinee.

None

### C. REFERENCES

- 1. Alarm Response Card 221 C-3, Rev. 6, Condensate Storage Tank Level Low-Low
- 2. Procedure SO 23.7.B-2, Rev. 9, "Transfer of HPCI Pump Suction from CST to Torus"

#### D. TASK STANDARD

- 1. Satisfactory task completion is indicated when HPCI flow has been raised to 5000 gpm and pump suction is manually transferred from the CST to the Torus (Torus suction valves open and CST suction valve closed) without adverse effects on RPV injection.
- 2. Estimated time to complete: 10 minutes Non-Time Critical

#### E. DIRECTIONS TO EXAMINEE

When given the initiating cue, perform necessary steps to raise HPCI flowrate to 5000 gpm. I will describe initial plant conditions and provide you access to the materials required to complete this task.

- F. TASK CONDITIONS/PREREQUISITES
  - 1. HPCI is injecting into the RPV at 4000 gpm in response to a low RPV level transient.
  - 2. RCIC is isolated.
  - 3. Torus Cooling is in service per RRC 10.1-2, "RHR System Torus Cooling During a Plant Event."

#### G. INITIATING CUE

The Control Room Supervisor directs you, the Plant Reactor Operator, to raise HPCI flowrate to 5000 gpm.

| STEP<br>NO | STEP                                                                                   | ACT     | STANDARD                                                                                                    |
|------------|----------------------------------------------------------------------------------------|---------|----------------------------------------------------------------------------------------------------|
| *1         | Paise HPCI Flow Pate to 5000 anm                                                       | P       | The HPCI Flow Controller knob is adjusted                                                                                                    |
|            | (Cue: The HPCI Flow Rate to 5000 gpm.<br>indicating 5000.)                             | P       | in the clockwise direction to raise the flow<br>rate setting from 4000 gpm to between<br>4950 and 5050 gpm.                                                                  |
| 2          | HPCI Flow is verified to rise toward 5000 gpm.                                         | Р       | FI-2-23-108 is monitored to verify that the actual flow rate rises to 5000 gpm.                                                                                              |
|            | (Cue: The Flow Indicator is reading 5000 gpm.)                                         |         |                                                                                                    |
|            | NO                                                                                     | TE      |                                                                                                    |
|            | Approximately 15 seconds after fl                                                      | ow has  | been raised to 4950 gpm,                                                                                                    |
|            | Annunciator 221 C-3 "CONDENSAT                                                         | E STOR  | R TANK LEVEL LOW - LOW"                                                                                                    |
|            | will be received initiating                                                            | the nex | t part of the JPM.                                                                                                    |
| 3          | Recognize the Condensate Storage Tank<br>Low Level Condition alarm.                    | P       | Recognize by reporting annunciator 221<br>C-3 is alarming indicating a Low CST<br>Level condition.                                                                           |
|            | (Cue: Report Annunciator 221 C-3 is alarming.)                                         |         |                                                                                                    |
| 4          | Obtain a copy of Alarm Response Card 221 C-3.                                          | Р       | Candidate references ARC 221 C-3,<br>CONDENSATE STOR TANK LEVEL<br>LOW - LOW.                                                                                                |
| 5          | Verify the Low CST Level Condition.                                                    | Р       | Candidate verifies that CST Level is low<br>by referencing LR-2217 on 20C007A or<br>LI-2217 OR LI-8453 on 20C004. (The                                                       |
|            | (Cue. CST level is indicating 5 leet.)                                                 |         | candidate may also send an EO to verify level on LI-2210.)                                                                                                    |
| 6          | Recognize that HPCI failed to<br>automatically swap suction paths on low<br>CST level. | P       | Candidate will recognize by reporting that<br>the HPCI suction path failed to<br>automatically swap. (A RCIC suction<br>swap is not required due to RCIC being<br>isolated.) |
|            | (Cue: Acknowledge report.)                                                             |         |                                                                                                    |

| 7  | Obtain a copy of procedure SO 23.7.B-2<br>OR<br>Implement auto actions of ARC 221 C-3.                                                           |   | A copy of procedure SO 23.7.B-2,<br>"Transfer of HPCI Pump Suction from<br>CST to Torus", is obtained. Step 4.1<br>OR<br>The auto actions of ARC 221 C-3 should<br>be referenced for transient conditions |
|----|----------------------------------------------------------------------------------------------------|---|----------------------------------------------------------------------------------------------------|
| *8 | Open MO-2-23-057 HPCI Torus Suction<br>valve.<br>(Cue: Acknowledge control switch<br>operation.)                                                 | Ρ | MO-2-23-057 control switch is<br>momentarily placed in the OPEN position<br>then released at panel 20C004B.                                                                                               |
| *9 | Open MO-2-23-058, HPCI Torus Suction<br>valve.<br>(Cue: Acknowledge control switch<br>operation.)                                                | Ρ | MO-2-23-058 control switch is<br>momentarily placed in the OPEN position<br>then released at panel 20C004B.                                                                                               |
| 10 | Verify MO-2-23-057 and MO-2-23-058,<br>HPCI Torus Suction valves are open.<br>(Cue: MO-57 and MO-58 red lights are<br>on, green lights are off.) | Ρ | MO-2-23-057 and MO-2-23-058 red lights<br>are verified ON, and green lights OFF at<br>panel 20C004B.                                                                                                    |
| 11 | Verify MO-2-23-017 Cond Tank Suction<br>valve is closed.<br>(Cue: MO-17 green light is on, red light is<br>off.)                                 | Ρ | MO-2-23-017 green light is verified ON,<br>and red light OFF at panel 20C004B.                                                                                                    |
| 12 | Check Level Switches responsible for the automatic swap.<br>(Cue: Acknowledge direction.)                                                        | Р | Direct that LS-2-23-74 and LS-2-23-75 be checked for proper operation due to the failed auto transfer.                                                                                                    |
| 13 | Inform Control Room Supervisor of task<br>completion.<br>(Cue: Acknowledge report.)                                                              | Р | Task completion reported.                                                                                                    |

| 14 As an evaluator, ensure that you have<br>positive control of all exam material<br>provided to the examinee (Task<br>Conditions/Prerequisites) AND<br>procedures. | Р | Positive control established. |
|----------------------------------------------------------------------------------------------------|---|-------------------------------|
|----------------------------------------------------------------------------------------------------|---|-------------------------------|

## I. TERMINATING CUE

When the HPCI suction has been transferred to the Torus, the Control Room Supervisor should be informed. The evaluator will then terminate the exercise.

| POSITION TITLE:      | Unit Reactor Operator/Senior Reactor Operator |          |                |          |
|----------------------|-----------------------------------------------|----------|----------------|----------|
| TASK-JPM DESIGNATOR: | 2000800501 / PLOR-083C                        | K/A:     | 239001A4.01    | L        |
|                      |                                               |          | RO: 4.2        | SRO: 4.0 |
| TASK DESCRIPTION:    | Reopen the Main Steam Isolation V             | alves at | ter a GP I Iso | ation    |

- A. NOTES TO EVALUATOR:
  - 1. An asterisk (\*) before the step number denotes a CRITICAL STEP. CRITICAL STEPS are those steps which when not performed correctly will prevent the system from functioning properly or prevent successful task completion.
  - 2. System cues included in the performance checklist are to be provided to the examinee when no system response is available.
  - 3. JPM Performance
    - a. "Control Room" JPMs are designed to be performed in the simulator. If a "Control Room" JPM is to be performed in the Control Room all perform steps (P) shall be simulated (S).
    - b. When performing "In-Plant" JPMs, no equipment will be operated without Shift Management approval.
  - 4. Satisfactory performance of this JPM is accomplished if:
    - a. The task standard is met.
    - b. JPM completion time requirement is met.
      - For non-time critical JPMs, completion within double the estimated time (listed in paragraph D.2) is acceptable provided the evaluator determines that the progress to completion is acceptable.
      - 2) For time critical JPMs, completion within the estimated time (listed in paragraph D.2) is required.
  - 5. The estimated time to complete this JPM, though listed in the task standard, is not to be given to the examinee.

None

## C. REFERENCES

Procedure T-221-2, Rev. 15, "Main Steam Isolation Valve Bypass"

### D. TASK STANDARD

- 1. Satisfactory task completion is indicated when Inboard MSIVs are open.
- 2. Estimated time to complete: 10 minutes <u>Non-Time Critical</u>
- E. DIRECTIONS TO EXAMINEE

When given the initiating cue, perform necessary steps to reopen the MSIVs using appropriate procedures. I will describe initial plant conditions and provide you access to the materials required to complete this task.

#### F. TASK CONDITIONS/PREREQUISITES

- 1. Use of this procedure has been directed by the TRIP procedures.
- 2. Main Condenser is available.
- 3. RPV level is known.
- 4. There is no indication of gross fuel failure.
- 5. There is no indication of a Main Steam Line break.
- 6. All T-221 Tool Packages have been obtained.
- 7. Inboard and Outboard MSIVs are closed.
- 8. Steps 4.1 thru 4.5 of T-221-2, "Main Steam Isolation Valve Bypass" are complete.

#### G. INITIATING CUE

The Control Room Supervisor directs you to perform T-221-2, "Main Steam Isolation Valve Bypass" steps 4.6 through 4.12 in order to reopen the MSIVs.

| STEP<br>NO | STEP                                                                                                    | АСТ | STANDARD                                                                                    |
|------------|----------------------------------------------------------------------------------------------------|-----|---------------------------------------------------------------------------------------------|
| 1          | Obtain a copy of procedure T-221-2.                                                                              | Р   | A copy of procedure T-221-2 is obtained.                                                    |
| *2         | Open AO-2-02-086A "A" Outboard MSIV.<br>(Cue: Acknowledge control switch<br>operation.)                          | Ρ   | AO-2-02-086A control switch is placed in<br>the "AUTO/OPEN" position at panel<br>20C003-01. |
| 3          | Verify AO-2-02-086A "A" Outboard MSIV<br>is open.<br>(Cue: AO-2-02-086A red light is on, green<br>light is off.) | Ρ   | AO-2-02-086A red light is verified ON at panel 20C003-01.                                   |
| *4         | Open AO-2-02-086B "B" Outboard MSIV.<br>(Cue: Acknowledge control switch<br>operation.)                          | Р   | AO-2-02-086B control switch is placed in<br>the "AUTO/OPEN" position at panel<br>20C003-01. |
| 5          | Verify AO-2-02-086B "B" Outboard MSIV<br>is open.<br>(Cue: AO-2-02-086B red light is on, green<br>light is off.) | Ρ   | AO-2-02-086B red light is verified ON at panel 20C003-01.                                   |
| *6         | Open AO-2-02-086C "C" Outboard MSIV.<br>(Cue: Acknowledge control switch<br>operation.)                          | Ρ   | AO-2-02-086C control switch is placed in<br>the "AUTO/OPEN" position at panel<br>20C003-01. |
| 7          | Verify AO-2-02-086C "C" Outboard MSIV<br>is open.<br>(Cue: AO-2-02-086C red light is on, green<br>light is off.) | Ρ   | AO-2-02-086C red light is verified ON at panel 20C003-01.                                   |
| *8         | Open AO-2-02-086D "D" Outboard MSIV.<br>(Cue: Acknowledge control switch<br>operation.)                          | Ρ   | AO-2-02-086D control switch is placed in<br>the "AUTO/OPEN" position at panel<br>20C003-01. |

| STEP<br>NO | STEP                                                                                      | ACT | STANDARD                                                                                         |
|------------|-------------------------------------------------------------------------------------------|-----|--------------------------------------------------------------------------------------------------|
| 9          | Verify AO-2-02-086D "D" Outboard MSIV is open.                                            | Р   | AO-2-02-086D red light is verified ON at panel 20C003-01.                                        |
|            | (Cue: AO-2-02-086D red light is on, green light is off.)                                  |     |                                                                                                  |
| *10        | Open MO-2-02-077, Outboard Main<br>Steam Drain valve.<br>(Cue: Acknowledge control switch | Р   | MO-2-02-077 control switch is momentarily placed in the "OPEN" position at panel 20C003-03.      |
|            | operation.)                                                                               |     |                                                                                                  |
| 11         | Verify MO-2-02-077, Outboard Main<br>Steam Drain valve open.                              | Р   | MO-2-02-077 red light is verified ON at panel 20C003-03.                                         |
|            | (Cue: MO-77 red light is on, green light is off.)                                         |     |                                                                                                  |
| *12        | Open MO-2-02-074, Inboard Main Steam<br>Drain valve.                                      | Р   | MO-2-02-074 control switch is momentarily placed in the "OPEN" position at panel 20C003-03.      |
|            | (Cue: Acknowledge control switch operation.)                                              |     |                                                                                                  |
| 13         | Verify MO-2-02-074 Inboard Main Steam<br>Drain valve is open.                             | Р   | MO-2-02-074 red light is verified ON at panel 20C003-03.                                         |
|            | (Cue: MO-74 red light is on, green light is off.)                                         |     |                                                                                                  |
| 14         | Verify closed MO-2-02-079, Orifice Bypass to Main Cndr valve.                             | Р   | MO-2-02-079 green light is verified ON at panel 20C003-03.                                       |
|            | (Cue: MO-79 green light is on, red light is off.)                                         |     |                                                                                                  |
| *15        | Open MO-2-02-078, Downstream Drain valve.                                                 | Р   | MO-2-02-078 control switch is<br>momentarily placed in the "OPEN" position<br>at panel 20C003-03 |
|            | (Cue: MO-78 red light is on, green light is off.)                                         |     |                                                                                                  |

| STEP<br>NO | STEP                                                                                                    | ACT | STANDARD                                                                                                    |
|------------|----------------------------------------------------------------------------------------------------|-----|----------------------------------------------------------------------------------------------------|
| 16         | Verify MO-2-02-078 Downstream Drain<br>valve is open.<br>(Cue: MO-78 red light is on, green light is                                                                                                   | Ρ   | MO-2-02-078 red light is verified ON at panel 20C003-03.                                                                                                    |
|            | off.)                                                                                                    |     |                                                                                                    |
| 17         | Observe pressure differential across the<br>Inboard MSIVs.<br>Determine the difference between Reactor<br>pressure on PI-2-06-090A(B)(C) and<br>"Steam Line" pressure on PI-2864(5) on<br>the DEHC HMI | P   | Pressure differential across the Inboard<br>MSIVs is determined using<br>PI-2-06-090A(B)(C) at panel 20C005A,<br>and "Steam Line" PI-2864(5) on the DEHC<br>HMI               |
|            | (Cue: PI-2-06-090A(B)(C) indicates 540<br>psig and "Main Steam Pressure A" and<br>"Main Steam Pressure B" indicate 485<br>psig and rising slowly.)                                                     |     |                                                                                                    |
| 18         | Verify differential pressure across the<br>inboard MSIVs is less than 150 psid.<br>(Cue: PI-2-06-090A(B)(C) is 400 psig and<br>Main Steam Pressure is 300 psig.)                                       | Ρ   | Differential pressure across the inboard<br>MSIVs is verified less than 150 psig on<br>PI-2-06-090A(B)(C) at panel 20C005A,<br>and "Steam Line" PI-2864(5) on the DEHC<br>HMI |
| *19        | Open AO-2-02-080A "A" Inboard MSIV.<br>(Cue: Acknowledge control switch<br>operation.)                                                                                                    | Ρ   | AO-2-02-080A control switch is placed in<br>the "AUTO/OPEN" position at panel<br>20C003-01.                                                                                   |
| 20         | Verify AO-2-02-080A "A" Inboard MSIV is open.                                                                                                    | Ρ   | AO-2-02-080A red light is verified ON at panel 20C003-01.                                                                                                    |
|            | (Cue: AO-2-02-080A red light is on, green light is off.)                                                                                                    |     |                                                                                                    |
| *21        | Open AO-2-02-080B "B" Inboard MSIV.                                                                                                    | Р   | AO-2-02-080B control switch is placed in<br>the "AUTO/OPEN" position at panel<br>20C003-01.                                                                                   |
|            | operation.)                                                                                                    |     |                                                                                                    |
| 22         | Verify AO-2-02-080B "B" Inboard MSIV is open.                                                                                                    | Р   | AO-2-02-080B red light is verified ON at panel 20C003-01.                                                                                                    |
|            | (Cue: AO-2-02-080B red light is on, green light is off.)                                                                                                    |     |                                                                                                    |

| STEP<br>NO | STEP                                                                                                    | АСТ | STANDARD                                                                                    |
|------------|----------------------------------------------------------------------------------------------------|-----|---------------------------------------------------------------------------------------------|
| *23        | Open AO-2-02-080C "C" Inboard MSIV.<br>(Cue: Acknowledge control switch                                                                                                | Р   | AO-2-02-080C control switch is placed in<br>the "AUTO/OPEN" position at panel<br>20C003-01. |
|            | operation.)                                                                                                    |     |                                                                                             |
| 24         | Verify AO-2-02-080C "C" Inboard MSIV is open.                                                                                                    | Р   | AO-2-02-080C red light is verified ON at panel 20C003-01.                                   |
|            | (Cue: AO-2-02-080C red light is on, green light is off.)                                                                                                    |     |                                                                                             |
| *25        | Open AO-2-02-080D "D" Inboard MSIV.<br>(Cue: Acknowledge control switch<br>operation.)                                                                                 | Р   | AO-2-02-080D control switch is placed in<br>the "AUTO/OPEN" position at panel<br>20C003-01. |
| 26         | Verify AO-2-02-080D "D" Inboard MSIV is open.                                                                                                    | Р   | AO-2-02-080D red light is verified ON at panel 20C003-01.                                   |
|            | (Cue: AO-2-02-080D red light is on, green light is off.)                                                                                                    |     |                                                                                             |
| 27         | Inform Control Room Supervisor of task completion.                                                                                                    | Р   | Task completion reported.                                                                   |
|            | (Cue: Control Room Supervisor acknow-<br>ledges report.)                                                                                                    |     |                                                                                             |
| 28         | As an evaluator ensure that you have<br>positive control of all exam material<br>provided to the examinee (Task<br>Conditions/Prerequisites) <u>AND</u><br>procedures. | Ρ   | Positive control established.                                                               |

# I. TERMINATING CUE

When the MSIVs have been reopened, the Control Room Supervisor should be informed. The evaluator will then terminate the exercise.

| POSITION TITLE:      | Unit Reactor Operator/Senior Reactor Operator |          |                    |          |
|----------------------|-----------------------------------------------|----------|--------------------|----------|
| TASK-JPM DESIGNATOR: | 2090230401 / PLOR-383CA                       | K/A:     | <u>209001A4.03</u> | <u>3</u> |
|                      |                                               |          | RO: 3.7            | SRO: 3.6 |
| TASK DESCRIPTION:    | Take Actions for System I CS Inject           | tion Val | ves Overcurre      | nt Alarm |

- A. NOTES TO EVALUATOR:
  - 1. An asterisk (\*) before the step number denotes a CRITICAL STEP. CRITICAL STEPS are those steps which when not performed correctly will prevent the system from functioning properly or prevent successful task completion.
  - 2. System cues included in the performance checklist are to be provided to the examinee when no system response is available.
  - 3. JPM Performance
    - a. "Control Room" JPMs are designed to be performed in the simulator. If a "Control Room" JPM is to be performed in the Control Room all perform steps (P) shall be simulated (S).
    - b. When performing "In-Plant" JPMs, no equipment will be operated without Shift Management approval.
  - 4. Satisfactory performance of this JPM is accomplished if:
    - a. The task standard is met.
    - b. JPM completion time requirement is met.
      - 1) For non-time critical JPMs, completion within double the estimated time (listed in paragraph D.2) is acceptable provided the evaluator determines that the progress to completion is acceptable.
      - 2) For time critical JPMs, completion within the estimated time (listed in paragraph D.2) is required.
    - c. Applicable JPM Work Practice Standards, TQ-JA-150-04 graded satisfactorily.
  - 5. The estimated time to complete this JPM, though listed in the task standard, is not to be given to the examinee.

None

#### C. REFERENCES

- 1. RRC 14.1-2, Rev. 0, "Core Spray Manual Initiation During a Plant Event"
- 2. ARC-223 B-3, Rev. 0, "System I Core Spray Inj Valves Overcurrent"

#### D. TASK STANDARD

- 1. Satisfactory task completion is indicated when both loops of Core Spray are injecting into the RPV.
- 2. Estimated time to complete: 10 minutes
- E. DIRECTIONS TO EXAMINEE

When given the initiating cue, perform necessary steps to inject with the "A" loop of Core Spray into the RPV using RRC 14.1-2, "Core Spray Manual Initiation during a Plant Event"

- F. TASK CONDITIONS/PREREQUISITES
  - 1. A loss of High Pressure feed has occurred.
  - 2. Reactor conditions:
    - Reactor is shutdown
    - RPV level is -140 inches and down slow.
    - RPV Pressure is 300 psig.
  - 3. Off Site Power is supplying 4 KV buses.
  - 4. "B" loop of Core Spray is unavailable.
- G. INITIATING CUE

The Control Room Supervisor directs you, the Unit Reactor Operator, to inject with the "A" loop of Core Spray into the RPV using RRC 14.1-2, "Core Spray Manual Initiation during a Plant Event" Section B.

| STEP<br>NO | STEP                                                                                                    | ACT             | STANDARD                                                                                           |
|------------|----------------------------------------------------------------------------------------------------|-----------------|----------------------------------------------------------------------------------------------------|
| 1          | Obtain a copy of procedure RRC 14.1-2,<br>"Core Spray Manual Initiation During a<br>Plant Event"                                                                        | Р               | A copy of procedure RRC 14.1-2 is obtained.                                                        |
|            | NO <sup>-</sup><br>The following pumps car                                                                                                    | TE:<br>1 be sta | urted in any order                                                                                 |
| *2         | Start Core Spray pump 2AP037<br>(Cue: Control switch for Core Spray pump<br>2AP037 is taken to the start position)                                                      | ·P              | The Control switch for Core Spray pump 2AP037 is taken to the start position for a count of three. |
| 3          | Verify the A Core Spray pump is running.<br>(Cue: Red light is on and green light is off,<br>discharge pressure is rising, pump amps<br>rise and then return to normal) | Р               | Monitor pump light indication, discharge pressure and pump amps.                                   |
| 4          | Verify MO-2-14-005A "A Min Flow " Valve<br>opens<br>(Cue: Red light is on and green light is<br>off)                                                                    | Р               | Monitor valve light indication. Red light is on and green light is off.                            |
| *5         | Start Core Spray pump 2CP037<br>(Cue: Control switch for Core Spray pump<br>2AP037 is taken to the start position)                                                      | Р               | The Control switch for Core Spray pump 2CP037 is taken to the start position for a count of three. |
| 6          | Verify the C Core Spray pump is running.<br>(Cue: Red light is on and green light is off,<br>discharge pressure is rising, pump amps<br>rise and then return to normal) | Р               | Monitor pump light indication, discharge pressure and pump amps.                                   |
| 7          | Verify MO-2-14-005C "C Min Flow " Valve<br>opens<br>(Cue: Red light is on and green light is<br>off)                                                                    | Р               | Monitor valve light indication. Red light is on and green light is off.                            |
| 8          | Verify Reactor pressure is less than 450<br>psig.<br>(Cue: When the operator monitors RPV<br>pressure, report that RPV pressure is 300<br>psig.)                        | Ρ               | Monitor RPV pressure and determine that RPV pressure is 300 psig.                                  |

| STEP | STEP                                                                                                    | ACT     | STANDARD                                                                                       |
|------|----------------------------------------------------------------------------------------------------|---------|------------------------------------------------------------------------------------------------|
| NO   |                                                                                                    |         |                                                                                                |
|      | The Alternate Path portion of the                                                                                                    | e JPM k | begins with the next step                                                                      |
| 9    | Open MO-2-14-12A, "CS Loop A Inboard<br>Discharge Valve".                                                                                                 | Р       | The control switch for MO-2-14-12A is taken to the OPEN position for a count of three.         |
|      | to the open position and spring returns to<br>normal)                                                                                                    |         |                                                                                                |
| 10   | Verify open MO-12A, "CS Loop A Inboard<br>Discharge Valve".                                                                                               | Р       | Recognize that MO-2-14-12A did not open.                                                       |
|      | (Cue: When the MO-2-14-12A control<br>switch is taken to OPEN then report that<br>the red light is off the green light is on and<br>alarm 223 B-3 alarms) |         |                                                                                                |
| 11   | Recognize alarm 223 B-3, "System I Core<br>Spray Inj Valves Overcurrent".                                                                                 | Р       | The Operator recognizes alarm 223 B-3.                                                         |
|      | (Cue: Alarm 226 B-3 is received when MO-12A is taken to open.)                                                                                            |         |                                                                                                |
| 12   | Obtain a copy of procedure ARC-223 B-3,<br>"System I Core Spray Inj Valves<br>Overcurrent".                                                               | P       | A copy of procedure ARC 223 B-3 is obtained.                                                   |
| 13   | Notify the CRS that MO-2-14-12A did not open due to a thermal overload trip.                                                                              | Р       | Notify the CRS that MO-2-14-12A did not open due to a thermal overload trip.                   |
|      | (Cue: Acknowledge the report from the RO. Repeat the initiating cue to the operator.)                                                                     |         |                                                                                                |
| 14*  | Hold the MO-2-14-12A control switch to the OPEN position until MO-2-14-12A is open.                                                                       | Р       | The control switch for MO-2-14-12A is held in the OPEN position until the valve is fully open. |
|      | (Cue: When the control switch for MO-2-<br>14-12A is taken to the OPEN position<br>report the Red light is on and discharge<br>pressure is rising         |         |                                                                                                |

| STEP<br>NO | STEP                                                                                                    | ACT | STANDARD                                                                |
|------------|----------------------------------------------------------------------------------------------------|-----|-------------------------------------------------------------------------|
| 15         | Verify open MO-2-14-12A, "CS Loop A<br>Inboard Discharge Valve".<br>(Cue: Report that the red light is on and<br>green light is out.)                                   | Ρ   | Verify that the Red light is ON and that the green light is OFF.        |
| 16         | Notify Shift Management of completion of assigned task.<br>(Cue: Acknowledge report.)                                                                                   | Р   | Verbally report completion of assigned task to Control Room Supervisor. |
| 17         | As an evaluator, ensure that you have<br>positive control of all exam material<br>provided to the examinee (Task<br>Conditions/Prerequisites) <u>AND</u><br>procedures. | Р   | Positive control established.                                           |

# I. TERMINATING CUE

When the "A" loop of Core Spray is injecting into the RPV, the Control Room Supervisor should be informed. The evaluator will then terminate the exercise.

| POSITION TITLE:      | Unit Reactor Operator/Senior Reactor Operator |         |            |          |     |
|----------------------|-----------------------------------------------|---------|------------|----------|-----|
| TASK-JPM DESIGNATOR: | 2000490501 / PLOR-024C                        | K/A:    | 223002A4.0 | <u>3</u> |     |
|                      |                                               |         | URO: 3.6   | SRO:     | 3.5 |
| TASK DESCRIPTION:    | Perform a Group I PCIS Isolation Re           | eset GF | P-8A)      |          |     |

- A. NOTES TO EVALUATOR:
  - 1. An asterisk (\*) before the step number denotes a CRITICAL STEP. CRITICAL STEPS are those steps which when not performed correctly will prevent the system from functioning properly or prevent successful task completion.
  - 2. System cues included in the performance checklist are to be provided to the examinee when no system response is available.
  - 3. JPM Performance
    - a. "Control Room" JPMs are designed to be performed in the simulator. If a "Control Room" JPM is to be performed in the Control Room all perform steps (P) shall be simulated (S).
    - b. When performing "In-Plant" JPMs, no equipment will be operated without Shift Management approval.
  - 4. Satisfactory performance of this JPM is accomplished if:
    - a. The task standard is met.
    - b. JPM completion time requirement is met.
      - 1) For non-time critical JPMs, completion within double the estimated time (listed in paragraph D.2) is acceptable provided the evaluator determines that the progress to completion is acceptable.
      - 2) For time critical JPMs, completion within the estimated time (listed in paragraph D.2) is required.
  - 5. The estimated time to complete this JPM, though listed in the task standard, is not to be given to the examinee.

Hand the Examinee a copy of C.O.L. GP-8.A with "As Found Position" column initials already filled in.

- C. REFERENCES
  - 1. Procedure GP-8.A, Rev. 12, "PCIS Isolation Group I"
  - 2. C.O.L. GP-8.A, Rev. 14, "Group I Isolation"

### D. TASK STANDARD

- 1. Satisfactory task completion is indicated when the PCIS Group I Isolation is reset.
- 2. Estimated time to complete: 8 minutes Non-Time Critical
- E. DIRECTIONS TO EXAMINEE

When given the initiating cue, perform necessary steps to reset the PCIS Group I isolation using appropriate procedures. I will describe initial plant conditions and provide you access to the materials required to complete this task.

- F. TASK CONDITIONS/PREREQUISITES
  - 1. The plant had been at 100% power.
  - 2. A PCIS Group I isolation has occurred and has been verified to be a result of Main Steam tunnel high temperature.
  - 3. The cause of the PCIS Group I isolation has been corrected.
  - 4. The plant is in a safe, stable shutdown condition.
  - 5. GP-8.A, "PCIS Isolation Group I" steps 3.1 and 3.2 have been completed.
  - 6. There is no indication of fuel damage.
  - 7. There is no evidence of a steam leak.
- G. INITIATING CUE

The Control Room Supervisor directs you to reset the PCIS Group I isolation logic per steps 4.1 through 4.4 of GP-8.A, "PCIS Isolation - Group I".

| STEP<br>NO | STEP                                                                                            | ACT   | STANDARD                                                                             |
|------------|-------------------------------------------------------------------------------------------------|-------|--------------------------------------------------------------------------------------|
| 1          | Obtain copies of procedures GP-8A and COL GP-8A.                                                | Р     | Copies of procedures GP-8A and COL GP-8A are obtained.                               |
|            | ** NOT                                                                                          | E**   |                                                                                      |
|            | Provide examinee with the                                                                       | marke | d up COL GP-8A.                                                                      |
| *2         | Place switch to "CLOSE" for<br>AO-2-02-080A.<br>(Cue: Acknowledge control switch<br>operation.) | Р     | AO-2-02-080A control switch placed<br>in the "CLOSE" position at panel<br>20C003-01. |
| 3          | Initial the AO-2-02-080A box in the<br>"CHECKED BY" column on COL<br>GP-8A.                     | Р     | "CHECKED BY" column for<br>AO-2-02-080A initialed on COL<br>GP-8A.                   |
| *4         | Place switch to "CLOSE" for<br>AO-2-02-080B.<br>(Cue: Acknowledge control switch<br>operation.) | Р     | AO-2-02-080B control switch placed<br>in the "CLOSE" position at panel<br>20C003-01. |
| 5          | Initial the AO-2-02-080B box in the<br>"CHECKED BY" column on COL<br>GP-8A.                     | Р     | "CHECKED BY" column for<br>AO-2-02-080B initialed on COL<br>GP-8A.                   |
| *6         | Place switch to "CLOSE" for<br>AO-2-02-080C.<br>(Cue: Acknowledge control switch<br>operation.) | Ρ     | AO-2-02-080C control switch placed<br>in the "CLOSE" position at panel<br>20C003-01. |
| 7          | Initial the AO-2-02-080C box in the<br>"CHECKED BY" column on COL<br>GP-8A.                     | Ρ     | "CHECKED BY" column for<br>AO-2-02-080C initialed on COL<br>GP-8A.                   |
| *8         | Place switch to "CLOSE" for<br>AO-2-02-080D.<br>(Cue: Acknowledge control switch<br>operation.) | P     | AO-2-02-080D control switch placed<br>in the "CLOSE" position at panel<br>20C003-01. |

| STEP<br>NO | STEP                                                                                            | АСТ | STANDARD                                                                             |
|------------|-------------------------------------------------------------------------------------------------|-----|--------------------------------------------------------------------------------------|
| 9          | Initial the AO-2-02-080D box in the<br>"CHECKED BY" column on COL<br>GP-8A.                     | Р   | "CHECKED BY" column for<br>AO-2-02-080D initialed on COL<br>GP-8A.                   |
| *10        | Place switch to "CLOSE" for<br>AO-2-02-086A.<br>(Cue: Acknowledge control switch<br>operation.) | Р   | AO-2-02-086A control switch placed<br>in the "CLOSE" position at panel<br>20C003-01. |
| 11         | Initial the AO-2-02-086A box in the<br>"CHECKED BY" column on COL<br>GP-8A.                     | Р   | "CHECKED BY" column for<br>AO-2-02-086A initialed on COL<br>GP-8A.                   |
| *12        | Place switch to "CLOSE" for<br>AO-2-02-086B.<br>(Cue: Acknowledge control switch<br>operation.) | Р   | AO-2-02-086B control switch placed<br>in the "CLOSE" position at panel<br>20C003-01. |
| 13         | Initial the AO-2-02-086B box in the<br>"CHECKED BY" column on COL<br>GP-8A.                     | Р   | "CHECKED BY" column for<br>AO-2-02-086B initialed on COL<br>GP-8A.                   |
| *14        | Place switch to "CLOSE" for<br>AO-2-02-086C.<br>(Cue: Acknowledge control switch<br>operation.) | Р   | AO-2-02-086C control switch placed<br>in the "CLOSE" position at panel<br>20C003-01. |
| 15         | Initial the AO-2-02-086C box in the<br>"CHECKED BY" column on COL<br>GP-8A.                     | Р   | "CHECKED BY" column for<br>AO-2-02-086C initialed on COL<br>GP-8A.                   |
| *16        | Place switch to "CLOSE" for<br>AO-2-02-086D.<br>(Cue: Acknowledge control switch<br>operation.) | Р   | AO-2-02-086D control switch placed<br>in the "CLOSE" position at panel<br>20C003-01. |
| 17         | Initial the AO-2-02-086D box in the<br>"CHECKED BY" column on COL<br>GP-8A.                     | Р   | "CHECKED BY" column for<br>AO-2-02-086D initialed on COL<br>GP-8A.                   |

| STEP |                                                                             |     |                                                                                       |
|------|-----------------------------------------------------------------------------|-----|---------------------------------------------------------------------------------------|
| NO   | STEP                                                                        | ACT | STANDARD                                                                              |
| 18   | Verify switch in "CLOSE" for AO-2-02-039.                                   | Р   | AO-2-02-039 control switch verified<br>in the "CLOSE" position at panel               |
|      | (Cue: Switch in "CLOSE".)                                                   |     |                                                                                       |
| 19   | N/A or initial the AO-2-02-039 box in the "CHECKED BY" column on COL GP-8A. | Р   | "CHECKED BY" column for<br>AO-2-02-039 N/A'd or initialed on<br>COL GP-8A.            |
| 20   | Verify switch in "CLOSE" for<br>AO-2-02-040.                                | Р   | AO-2-02-040 control switch verified<br>in the "CLOSE" position at panel<br>20C004A.   |
|      | (Cue: Switch in "CLOSE".)                                                   |     |                                                                                       |
| 21   | N/A or initial the AO-2-02-040 box in the "CHECKED BY" column on COL GP-8A. | Р   | "CHECKED BY" column for<br>AO-2-02-040 N/A'd or initialed on<br>COL GP-8A.            |
| 22   | Verify switch in "CLOSE" for AO-2-02-316.                                   | Р   | AO-2-02-316 control switch verified<br>in the "CLOSE" position at panel<br>20C003-03. |
|      | (Cue: Switch in "CLOSE".)                                                   |     |                                                                                       |
| 23   | N/A or initial the AO-2-02-316 box in the "CHECKED BY" column on COL GP-8A. | Р   | "CHECKED BY" column for<br>AO-2-02-316 N/A'd or initialed on<br>COL GP-8A.            |
| 24   | Verify switch in "CLOSE" for AO-2-02-317.                                   | Р   | AO-2-02-317 control switch verified<br>in the "CLOSE" position at panel<br>20C003-04. |
|      | (Cue: Switch in "CLOSE".)                                                   |     |                                                                                       |
| 25   | N/A or initial the AO-2-02-317 box in the "CHECKED BY" column on COL GP-8A. | Р   | "CHECKED BY" column for<br>AO-2-02-317 N/A'd or initialed on<br>COL GP-8A.            |
| 26   | Verify MO-2-02-074 is CLOSED.                                               | Р   | MO-2-02-074 green light verified ON                                                   |
|      | (Cue: MO-2-02-074 green light is on, red light is off.)                     |     | at panel 200003-03.                                                                   |
| 27   | N/A or initial the MO-2-02-074 box in the "CHECKED BY" column on COL GP-8A. | Р   | "CHECKED BY" column for<br>MO-2-02-074 N/A'd or initialed on<br>COL GP-8A.            |

| STEP<br>NO | STEP                                                                           | АСТ | STANDARD                                                                           |
|------------|--------------------------------------------------------------------------------|-----|------------------------------------------------------------------------------------|
| 28         | Verify MO-2-02-077 is CLOSED.<br>(Cue: MO-2-02-077 green light is on,          | Р   | MO-2-02-077 green light verified ON at panel 20C003-04.                            |
|            | red light is off.)                                                             |     |                                                                                    |
| 29         | N/A or initial the MO-2-02-077 box in the "CHECKED BY" column on COL GP-8A.    | Ρ   | "CHECKED BY" column for<br>MO-2-02-077 N/A'd or initialed on<br>COL GP-8A.         |
| 30         | Verify switch in "CLOSE" for AO-8098A.                                         | Р   | AO-8098A control switch verified in<br>the "CLOSE" position at panel<br>20C003-04. |
|            | (Cue: Switch in "CLOSE".)                                                      |     |                                                                                    |
| 31         | N/A or initial the AO-8098A box in the "CHECKED BY" column on COL GP-8A.       | Р   | "CHECKED BY" column for AO-<br>8098A N/A'd or initialed on COL<br>GP-8A.           |
| 32         | Verify switch in "CLOSE" for AO-8098C.                                         | Р   | AO-8098C control switch verified in<br>the "CLOSE" position at panel<br>20C003-04. |
|            | (Cue: Switch in "CLOSE".)                                                      |     |                                                                                    |
| 33         | N/A or initial the AO-8098C box in the "CHECKED BY" column on COL GP-8A.       | Р   | "CHECKED BY" column for<br>AO-8098C N/A'd or initialed on COL<br>GP-8A.            |
| 34         | Verify switch in "CLOSE" for AO-8099A.                                         | Р   | AO-8099A control switch verified in<br>the "CLOSE" position at panel<br>20C003-04. |
|            | (Cue: Switch in "CLOSE".)                                                      |     |                                                                                    |
| 35         | N/A or initial the AO-8099A box in the "CHECKED BY" column on COL GP-8A.       | Р   | "CHECKED BY" column for<br>AO-8099A N/A'd or initialed on COL<br>GP-8A.            |
| 36         | Verify switch in "CLOSE" for AO-8099C.                                         | Р   | AO-8099C control switch verified in<br>the "CLOSE" position at panel<br>20C003-04. |
|            | (Cue: Switch in "CLOSE".)                                                      |     |                                                                                    |
| 37         | N/A or initial the AO-8099C box in<br>the "CHECKED BY" column on COL<br>GP-8A. | Р   | "CHECKED BY" column for AO-<br>8099C N/A'd or initialed on COL<br>GP-8A.           |

| OTED |                                                                                |     |                                                                                    |
|------|--------------------------------------------------------------------------------|-----|------------------------------------------------------------------------------------|
| NO   | STEP                                                                           | ACT | STANDARD                                                                           |
| 38   | Verify switch in "CLOSE" for<br>AO-8098B                                       | Ρ   | AO-8098B control switch verified in<br>the "CLOSE" position at panel<br>20C003-02. |
|      | (Cue: Switch in "CLOSE".)                                                      |     |                                                                                    |
| 39   | N/A or initial the AO-8098B box in the "CHECKED BY" column on COL GP-8A.       | Р   | "CHECKED BY" column for AO-<br>8098B N/A'd or initialed on COL<br>GP-8A.           |
| 40   | Verify switch in "CLOSE" for<br>AO-8098D.                                      | Ρ   | AO-8098D control switch verified in the "CLOSE" position at panel 20C003-02.       |
|      | (Cue: Switch in "CLOSE".)                                                      |     |                                                                                    |
| 41   | N/A or initial the AO-8098D box in<br>the "CHECKED BY" column on COL<br>GP-8A. | Р   | "CHECKED BY" column for AO-<br>8098D N/A'd or initialed on COL<br>GP-8A.           |
| 42   | Verify switch in "CLOSE" for<br>AO-8099B.<br>(Cue: Switch in "CLOSE".)         | Ρ   | AO-8099B control switch verified in the "CLOSE" position at panel 20C003-02.       |
| 43   | N/A or initial the AO-8099B box in<br>the "CHECKED BY" column on COL<br>GP-8A. | Р   | "CHECKED BY" column for AO-<br>8099B N/A'd or initialed on COL<br>GP-8A.           |
| 44   | Verify switch in "CLOSE" for<br>AO-8099D.<br>(Cue: Switch in "CLOSE".)         | Ρ   | AO-8099D control switch verified in the "CLOSE" position at panel 20C003-02.       |
| 45   | N/A or initial the AO-8099D box in<br>the "CHECKED BY" column on COL<br>GP-8A. | Р   | "CHECKED BY" column for AO-<br>8099D N/A'd or initialed on COL<br>GP-8A.           |

| STEP<br>NO | STEP                                                                                                    | ACT | STANDARD                                                                                                    |
|------------|----------------------------------------------------------------------------------------------------|-----|----------------------------------------------------------------------------------------------------|
| 46         | Verify isolation signal cleared.                                                                                                    | Р   | The following Group I Isolation<br>annunciators are verified not lit:                                                    |
|            | (Cue: The following annunciators are not lit: 227 B-2, 228 A-2, 228 E-                                                                                                  |     | 227 B-2 and 228 A-2,                                                                                                    |
|            | 3, 228 E-4)                                                                                                    |     | OR                                                                                                    |
|            |                                                                                                    |     | 228 E-3 and 228 E-4                                                                                                    |
|            |                                                                                                    |     | OR                                                                                                    |
|            |                                                                                                    |     | Verifies no alarms on Steam Leak<br>Detection Panel (located on riverside<br>back wall of simulator)                     |
| *47        | Place the Inboard PCIS Reset<br>Switch, 16A-S32, in the "GRP I"<br>position.                                                                                            | Ρ   | The Inboard PCIS Reset Switch is momentarily placed in the "GRP I" position at panel 20C005A.                            |
|            | (Cue: Acknowledge reset switch operation.)                                                                                                    |     |                                                                                                    |
| *48        | Place the Outboard PCIS Reset<br>Switch, 16A-S33, in the "GRP I"<br>position.                                                                                           | Ρ   | The Outboard PCIS Reset Switch is momentarily placed in the "GRP I" position at panel 20C005A.                           |
|            | (Cue: Acknowledge reset switch operation.)                                                                                                    |     |                                                                                                    |
| 49         | Verify "CHANNEL A and B GROUP I<br>ISOLATION RELAYS NOT RESET"<br>annunciators clear.                                                                                   | Ρ   | The "CHANNEL A and B GROUP I<br>ISOLATION RELAYS NOT RESET"<br>annunciators 211 H-1 and 211 J-1<br>are verified not lit. |
|            | (Cue: Annunciators 211 H-1 and 211 J-1 are not lit.)                                                                                                    |     |                                                                                                    |
| 50         | Inform Control Room Supervisor of task completion.                                                                                                    | Р   | Task completion reported.                                                                                                |
|            | (Cue: Control Room Supervisor acknowledges report.)                                                                                                    |     |                                                                                                    |
| 51         | As an evaluator, ensure that you<br>have positive control of all exam<br>material provided to the examinee<br>(Task Conditions/Prerequisites) <u>AND</u><br>procedures. | Ρ   | Positive control established.                                                                                            |

ł

#### I. TERMINATING CUE

When the PCIS Group I isolation is reset, the Control Room Supervisor should be informed. The evaluator will then terminate the exercise.

| POSITION TITLE:      | Unit Reactor Operator/Senior Reactor Operator |  |             |          |  |
|----------------------|-----------------------------------------------|--|-------------|----------|--|
| TASK-JPM DESIGNATOR: | 2370110101 / PLOR-031C K/A:                   |  | 262001A4.04 |          |  |
|                      |                                               |  | RO: 3.6     | SRO: 3.7 |  |
| TASK DESCRIPTION:    | EXCITING THE MAIN GENERATOR                   |  |             |          |  |

- A. NOTES TO EVALUATOR:
  - 1. An asterisk (\*) before the step number denotes a CRITICAL STEP. CRITICAL STEPS are those steps which when not performed correctly will prevent the system from functioning properly or prevent successful task completion.
  - 2. System cues included in the performance checklist are to be provided to the examinee when no system response is available.
  - 3. JPM Performance
    - a. "Control Room" JPMs are designed to be performed in the simulator. If a "Control Room" JPM is to be performed in the Control Room all perform steps (P) shall be simulated (S).
    - b. When performing "In-Plant" JPMs, no equipment will be operated without Shift Management approval.
  - 4. Satisfactory performance of this JPM is accomplished if:
    - a. The task standard is met.
    - b. JPM completion time requirement is met.
      - 1) For non-time critical JPMs, completion within double the estimated time (listed in paragraph D.2) is acceptable provided the evaluator determines that the progress to completion is acceptable.
      - 2) For time critical JPMs, completion within the estimated time (listed in paragraph D.2) is required.
  - 5. The estimated time to complete this JPM, though listed in the task standard, is not to be given to the examinee.

None

### C. REFERENCES

Procedure SO 50.1.A-2 Rev. 25, "Main Generator Synchronizing and Loading"

## D. TASK STANDARD

- 1. Performance Location: Simulator
- 2. Satisfactory task completion is indicated when the Main Generator is excited, generator terminal voltage is adjusted to 22 KV, and the automatic voltage regulator is in service.
- 3. Estimated time to complete: 20 minutes (A.5) Non-Time Critical

#### E. DIRECTIONS TO EXAMINEE

When given the initiating cue, perform necessary steps to excite the Main Generator using appropriate procedures. I will describe initial plant conditions and provide you access to the materials required to complete this task.

#### F. TASK CONDITIONS/PREREQUISITES

- 1. Plant startup in progress with reactor power at approximately 18%.
- 2. All SO 50.1.A-2, "Main Generator Synchronizing and Loading" prerequisites are met.
- 3. Generation Dispatch and Transmission System Operator (TSO) have been notified.
- 4. The AVR will be in Automatic for synchronization.

#### G. INITIATING CUE

The Control Room Supervisor directs you, the Plant Reactor Operator, to excite the Main Generator and place the automatic voltage regulator in service in accordance with steps 4.2 through 4.11 of SO 50.1.A-2, "Main Generator Synchronizing and Loading."

| STEP     | STEP                                                                         | ACT | STANDARD                                   |
|----------|------------------------------------------------------------------------------|-----|--------------------------------------------|
| NO       |                                                                              |     |                                            |
| 1        | Obtain a copy of SO 50.1.A-2, "Main<br>Generator Synchronizing and Loading". | Р   | A copy of SO 50.1.A-2 is obtained.         |
| 2        | Verify "GENERATOR CORE MONITOR                                               | Р   | "GENERATOR CORE MONITOR                    |
|          | TROUBLE" annunciator is clear.                                               |     | TROUBLE " annunciator is verified clear    |
|          |                                                                              |     | on alarm panel 206 L-2.                    |
|          | (Cue: Annunciator 206 L-2 is not lit.)                                       |     |                                            |
| 3        | Verify AVR is in "MANUAL" by observing                                       | P   | Regulator Transfer switch RMS-2-50G-43-    |
|          | the green light lit above switch RMS-2-                                      |     | 0601 is verified in the MANUAL position at |
|          | 50G-43-0601, "REG/TRANSFER".                                                 |     | panel 200009.                              |
|          | (Cue: "REG/TRANSEER" switch is in                                            |     |                                            |
|          | manual green light is on red light is off)                                   |     |                                            |
| 4        | Place and hold RMS-2-50G-70-601 "REG                                         | P   | Hold RMS-2-50G-70-601 to the raise         |
|          | SETPOINT ADJUST" to RAISE until the                                          |     | position until the red MAX light is lit.   |
|          | red "MAX" light is lit.                                                      |     | general second second second second        |
|          |                                                                              |     |                                            |
| ſ        | (Cue: In approximately 1 minute report                                       |     |                                            |
|          | that the red light is lit.)                                                  |     |                                            |
| 5        | Place and hold RMS-2-50G-70-601, "REG                                        | P   | Hold RMS-2-50G-70-601 to the raise         |
|          | SETPOINT ADJUST" to LOWER until the                                          |     | position until the red MAX light is lit.   |
|          |                                                                              |     |                                            |
|          | Cue: In approximately 1 minute report                                        |     |                                            |
|          | that the green light is lit )                                                |     |                                            |
| *6       | Place and hold RMS-2-50G-70-601 "REG                                         | Р   | Hold RMS-2-50G-70-601 to the raise         |
|          | SETPOINT ADJUST" to RAISE until the                                          |     | position until the green MIN light is out. |
|          | green "MIN" light is out.                                                    |     |                                            |
|          |                                                                              |     |                                            |
|          | (Cue: When the operators moves RMS-2-                                        |     |                                            |
|          | 50G-70-601 to RAISE, report that the                                         |     |                                            |
| <u> </u> | green light is out.)                                                         |     |                                            |
|          | Direct an Equipment Operator to Monitor                                      | P   | Directs an Equipment Operator to Monitor   |
|          | using indicator PL 4356 "Gonorator Gas                                       |     | machine gas pressure at panel 20008 i      |
|          | Pressure"                                                                    |     | Pressure"                                  |
|          |                                                                              |     |                                            |
|          | (Cue: Acknowledge the request to                                             |     |                                            |
|          | monitor machine gas pressure.)                                               |     |                                            |
| *8       | Place RMS-2-50G-41-0601, "ALT EXC                                            | P   | RMS-2-50G-41-0601, "ALT EXC FLD            |
|          | FLD BKR" to "CLOSE".                                                         |     | BKR" is taken to "CLOSE".                  |
|          |                                                                              |     |                                            |
|          | (Cue: RMS-2-50G-41-0601, "ALT EXC                                            |     |                                            |
|          | IFLD BKR" is taken to "CLOSE", the red                                       |     |                                            |
|          | light is lit and the green light is off.).                                   |     |                                            |
| STEP | STEP                                                                                                    | ACT | STANDARD                                                                                                    |
|------|----------------------------------------------------------------------------------------------------|-----|----------------------------------------------------------------------------------------------------|
| 9    | Verify that the red light for RMS-2-50G-41-<br>0601, "ALT EXC FLD BKR" is lit and the<br>green light is off.                       | Р   | Operator verifies that the red light for<br>RMS-2-50G-41-0601, "ALT EXC FLD<br>BKR" is lit and the green light is off.                  |
|      | off for RMS-2-50G-41.)                                                                                                    |     |                                                                                                    |
| 10   | Verify Field Volts, Amps are NOT zero<br>and Generator Volts are approximately 22<br>kV                                            | Р   | FIELD AMPS and VOLTS and are NOT<br>zero GENERATOR VOLTS approximately<br>22 kV at panel 20C009.                                        |
|      | (Cue: FIELD voltmeter indicates 100 volts,<br>FIELD ammeter indicates 1400 amps,<br>GENERATOR voltmeter indicates 17<br>kilovolts) |     |                                                                                                    |
| *11  | Adjust GENERATOR output voltage to<br>obtain 21.5 - 22.5 KV using MAN. DC<br>VOLT REGULATOR RMS-2-50G-70-<br>0601.                 | Ρ   | Manual DC Voltage Regulator 70-0601 is<br>adjusted to obtain a GENERATOR output<br>voltage between 21.5 and 22.5 KV at<br>panel 20C009. |
|      | (Cue: Generator voltmeter indicates 22<br>KV. Manual DC voltage regulator green<br>light off, yellow light on.)                    |     |                                                                                                    |
| 12   | Verify GENERATOR output voltage is between 21.5 - 22.5 KV.                                                                         | P   | GENERATOR output voltage is verified<br>between 21.5 and 22.5 KV on GEN<br>VOLTMETER at panel 20C009.                                   |
|      | (Cue: GENERATOR VOLTMETER<br>indicates 22 KV.)                                                                                     |     |                                                                                                    |
| 13   | Verify "2 EXCITER VOLT PHASE<br>UNBALANCE" alarm on 220 C-3 is clear.                                                              | Р   | Monitors the status of alarm 220 C-3 and determines that the alarm is clear.                                                            |
|      | (Cue: Alarm "2 EXCITER VOLT PHASE<br>UNBALANCE" alarm on 220 C-3 is clear.)                                                        |     |                                                                                                    |
| 14   | Verify the blue "MODE CHANGE READY"<br>light is lit above RMS-2-50G-43-0601<br>"REG/TRANSFER".                                     | P   | Monitors the status of the blue light above<br>RMS-2-50G-43-0601 "REG/TRANSFER"<br>and determines that it is lit                        |
|      | (Cue: Blue light is lit above RMS-2-50G-<br>43-0601, "REG/TRANSFER.)                                                               |     |                                                                                                    |
| *15  | Place RMS-2-50G-43-0601,<br>"REG/TRANSFER" switch in "AUTO".                                                                       | Р   | Reg/Transfer switch 43-0601 is placed in the AUTO position at panel 20C009.                                                             |
|      | (Cue: Acknowledge control switch operation.)                                                                                       |     |                                                                                                    |

| STEP<br>NO | STEP                                                                                                    | ACT | STANDARD                                                                            |
|------------|----------------------------------------------------------------------------------------------------|-----|-------------------------------------------------------------------------------------|
| 16         | Verify the red light above RMS-2-50G-43-<br>0601 is lit.                                                                                                    | Р   | Reg/Transfer red light is verified ON and green light verified OFF at panel 20C009. |
|            | (Cue: The Reg/Transfer red light is on, green light is off.)                                                                                                    |     |                                                                                     |
| 17         | Inform the Control Room Supervisor of task completion.                                                                                                    | Р   | Task completion reported.                                                           |
|            | (Cue: Control Room Supervisor acknow-<br>ledges report.)                                                                                                    |     |                                                                                     |
| 18         | As an evaluator, ensure that you have<br>positive control of all exam material<br>provided to the examinee (Task<br>Conditions/Prerequisites) <u>AND</u><br>procedures. | Р   | Positive control established.                                                       |

Under "ACT" P - must perform

S - must simulate

## I. TERMINATING CUE

When the Main Generator exciter field breaker is closed and the automatic voltage regulator is in service, the Control Room Supervisor should be informed. The evaluator will then terminate the exercise.

## EXELON NUCLEAR PEACH BOTTOM ATOMIC POWER STATION JOB PERFORMANCE MEASURE

| POSITION TITLE:      | Unit Reactor Operator/Senior Reactor Operator |      |            |          |     |
|----------------------|-----------------------------------------------|------|------------|----------|-----|
| TASK-JPM DESIGNATOR: | 2120020101 / PLOR-385CA                       | K/A: | 212000A4.0 | <u>1</u> |     |
|                      |                                               |      | RO: 4.6    | SRO:     | 4.6 |
| TASK DESCRIPTION:    | Install Trip / Isolations using GP-25         |      |            |          |     |

- A. NOTES TO EVALUATOR:
  - 1. An asterisk (\*) before the step number denotes a CRITICAL STEP. CRITICAL STEPS are those steps which when not performed correctly will prevent the system from functioning properly or prevent successful task completion.
  - 2. System cues included in the performance checklist are to be provided to the examinee when no system response is available.
  - 3. JPM Performance
    - a. "Control Room" JPMs are designed to be performed in the simulator. If a "Control Room" JPM is to be performed in the Control Room all perform steps (P) shall be simulated (S).
    - b. When performing "In-Plant" JPMs, no equipment will be operated without Shift Management approval.
  - 4. Satisfactory performance of this JPM is accomplished if:
    - a. The task standard is met.
    - b. JPM completion time requirement is met.
      - 1) For non-time critical JPMs, completion within double the estimated time (listed in paragraph D.2) is acceptable provided the evaluator determines that the progress to completion is acceptable.
      - 2) For time critical JPMs, completion within the estimated time (listed in paragraph D.2) is required.
    - c. Applicable JPM Work Practice Standards, TQ-JA-150-04 graded satisfactorily.
  - 5. The estimated time to complete this JPM, though listed in the task standard, is not to be given to the examinee.

## B. TOOLS AND EQUIPMENT

1. Equipment Status Tag stating "Switch in TRIP due to GP-25, Appendix 1 for PS-2-5-11A"

## C. REFERENCES

- 1. GP-25, Rev 11, "Installation of Trips/Isolations to Satisfy Tech Spec/TRM Requirements for Inoperable Instrumentation"
- 2. GP-25 Table 1, Rev 20, "GP-25 Table 1"
- 3. GP-25 Appendix 1, Rev 7, "RPS Channel A"

## D. TASK STANDARD

- 1. Satisfactory task completion is indicated when RPS Channel 'A' has a trip input in accordance with GP-25
- 2. Estimated time to complete: 11 minutes Non-Time Critical
- E. DIRECTIONS TO EXAMINEE

When given the initiating cue, perform necessary steps to input a RPS "A" Channel Reactor Auto Scram using appropriate procedures. I will describe initial plant conditions and provide you access to the materials required to complete this task.

- F. TASK CONDITIONS/PREREQUISITES
  - 1. PS-2-5-11A has failed and will not cause a SCRAM signal on Main Condenser Low Vacuum
  - 2. A Tech Spec Action entry has been made for PS-2-5-11A
  - 3. It has been determined that the failed signal is "Main Condenser Low Vacuum" on Channel RPS A1
  - 4. RPS "B" Channel Reactor Auto Scram is <u>NOT</u> currently inserted
  - 5. RPS testing is <u>NOT</u> in progress on RPS "B" Channel
  - 6. Permission has been granted from Shift Management to perform GP-25
  - 7. Another RO will update turnover sheets and write the issue for the inoperable instrument
- G. INITIATING CUE

The Control Room Supervisor directs you to initiate a RPS "A" Channel Reactor Auto Scram in accordance with GP-25 to satisfy the Tech Spec Actions.

# H. PERFORMANCE CHECKLIST

| STEP | STEP                                                                                                    | ACT   | STANDARD                                                                                               |
|------|----------------------------------------------------------------------------------------------------|-------|----------------------------------------------------------------------------------------------------|
| NO   |                                                                                                    |       |                                                                                                    |
| 1    | Obtain a copy of GP-25 Appendix 1 "RPS<br>Channel A"                                                    | Р     | A copy of procedure GP-25 Appendix 1 is<br>obtained                                                    |
| 2    | Inform Reactor Operator the next step will initiate an "A" Channel Half Scram                           | Р     | Reactor Operator is informed an "A"<br>Channel Reactor Auto Scram will be<br>initiated                 |
|      | (Cue: Acknowledge the report)                                                                           |       |                                                                                                    |
| 3*   | On Panel 20C015 switch 5A-S2A, RPS<br>Channel A1 Test keyswitch is taken to the<br>"TRIP" position      | Ρ     | RPS Channel A1 Test keyswitch is taken to the "TRIP" position                                          |
|      | (Cue: Keyswitch 5A-S2A has been taken to the "TRIP" position)                                           |       |                                                                                                    |
|      | The Alternate Path portion of the                                                                       | JPM b | egins with the next step                                                                               |
| 4    | Verify Annunciator 211 B-1 "A Channel Reactor Auto Scram" has alarmed                                   | Р     | Operator verifies Annunciator 211 B-1 "A<br>Channel Reactor Auto Scram" is in alarm                    |
|      | (Cue: Annunciator 211 B-1 is clear)                                                                     |       |                                                                                                    |
| 5    | Notify the CRS that Annunciator 211 B-1<br>"A Channel Reactor Auto Scram" did not<br>alarm as expected  | Р     | Notify the CRS that Annunciator 211 B-1<br>"A Channel Reactor Auto Scram" did not<br>alarm as expected |
|      | (Cue: Acknowledge the report from the RO. Repeat the initiating cue to the operator.)                   |       |                                                                                                    |
| 6    | On Panel 20C015 switch 5A-S2A, RPS<br>Channel A1 Test keyswitch is returned to<br>the "NORMAL" position | Р     | RPS Channel A1 Test keyswitch is returned to the "NORMAL" position                                     |
|      | (Cue: Keyswitch 5A-S2A has been taken to the "NORMAL" position)                                         |       |                                                                                                    |
| 7    | Inform Reactor Operator the next step will initiate an "A" Channel Half Scram                           | Р     | Reactor Operator is informed an "A"<br>Channel Reactor Auto Scram will be<br>initiated                 |
|      | (Cue: Acknowledge the report)                                                                           |       |                                                                                                    |

| STEP | STEP                                                                                                    | ACT | STANDARD                                                                            |
|------|----------------------------------------------------------------------------------------------------|-----|-------------------------------------------------------------------------------------|
| NO   |                                                                                                    |     |                                                                                     |
| 8*   | On Panel 20C015 switch 5A-S2C, RPS<br>Channel A2 Test keyswitch is taken to the<br>"TRIP" position<br>(Cue: Keyswitch 5A-S2C has been<br>taken to the "TRIP" position)                                                                                                    | Ρ   | RPS Channel A2 Test keyswitch is taken<br>to the "TRIP" position                    |
| 9    | Verify Annunciator 211 B-1 "A Channel<br>Reactor Auto Scram" has alarmed<br>(Cue: Annunciator 211 B-1 is in alarm)                                                                                                    | Ρ   | Operator verifies Annunciator 211 B-1 "A<br>Channel Reactor Auto Scram" is in alarm |
| 10   | <ul> <li>Place Equipment Status Tag on 5A-S2C,<br/>RPS Channel A2 Test keyswitch, stating<br/>"Switch in TRIP due to GP-25, Appendix<br/>1 for PS-2-5-11A"</li> <li>(Cue: When the candidate states that<br/>an Equipment Status Tag needs to be<br/>placed on 5A-S2C, RPS Channel A2<br/>Test key switch, inform them that an<br/>Equipment Status Tag is in place.)</li> </ul> | S   | Operator simulates placing an Equipment<br>Status Tag on 5A-S2C.                    |
| 11   | Notify Shift Management of completicn of assigned task.<br>(Cue: Acknowledge report.)                                                                                                    | Ρ   | Verbally report completion of assigned task to Control Room Supervisor.             |
| 12   | As an evaluator, ensure that you have<br>positive control of all exam material<br>provided to the examinee (Task<br>Conditions/Prerequisites) <u>AND</u><br>procedures.                                                                                                    | Ρ   | Positive control established.                                                       |

Under "ACT" P - must perform S - must simulate

# I. TERMINATING CUE

When the 'A' Channel Reactor Auto Scram has been initiated, the Control Room Supervisor should be informed. The evaluator will then terminate the exercise.

#### EXELON NUCLEAR PEACH BOTTOM ATOMIC POWER STATION JOB PERFORMANCE MEASURE

| POSITION TITLE:      | Unit Reactor Operator/Senior Reacto                                       | or Oper | ator          |          |               |
|----------------------|---------------------------------------------------------------------------|---------|---------------|----------|---------------|
| TASK-JPM DESIGNATOR: | 2640130101 / PLOR-284CA                                                   | K/A:    | 400000A2.01   | <u>l</u> |               |
|                      |                                                                           |         | RO: 3.3       | SRO:     | 3.4           |
| TASK DESCRIPTION:    | Diesel Generator Quick Start from the<br>ESW Pump Trips After Auto Start) | e Cont  | rol Room – (A | lternate | <u>e Path</u> |

- A. NOTES TO EVALUATOR:
  - 1. An asterisk (\*) before the step number denotes a CRITICAL STEP. CRITICAL STEPS are those steps which when not performed correctly will prevent the system from functioning properly or prevent successful task completion.
  - 2. System cues included in the performance checklist are to be provided to the examinee when no system response is available.
  - 3. JPM Performance
    - a. "Control Room" JPMs are designed to be performed in the simulator. If a "Control Room" JPM is to be performed in the Control Room all perform steps (P) shall be simulated (S).
    - b. When performing "In-Plant" JPMs, no equipment will be operated without Shift Management approval.
  - 4. Satisfactory performance of this JPM is accomplished if:
    - a. The task standard is met.
    - b. JPM completion time requirement is met.
      - 1) For non-time critical JPMs, completion within double the estimated time (listed in paragraph D.2) is acceptable provided the evaluator determines that the progress to completion is acceptable.
      - 2) For time critical JPMs, completion within the estimated time (listed in paragraph D.2) is required.
  - 5. The estimated time to complete this JPM, though listed in the task standard, is not to be given to the examinee.

## B. TOOLS AND EQUIPMENT

None

## C. REFERENCES

Procedure SO 52A.7.A, Rev. 8, "Diesel Generator Manual Emergency Start"

## D. TASK STANDARD

- 1. Satisfactory task completion is indicated when the E-4 Diesel Generator is running and an ESW pump has been manually started or the E-4 Diesel Generator has been shutdown due to lack of cooling water.
- 2. Estimated time to complete: 5 minutes Non-Time Critical

## E. DIRECTIONS TO EXAMINEE

When given the initiating cue, perform necessary steps to Quick Start the E-4 Diesel Generator using appropriate procedures. I will describe initial plant conditions and provide you access to the materials required to complete this task.

## F. TASK CONDITIONS/PREREQUISITES

- 1. E-4 Diesel Generator available for operation in accordance with SO 52A.1.A, "Diesel Generator Lineup for Automatic Start"
- 2. A plant transient is in progress.

## G. INITIATING CUE

The Control Room Supervisor directs you to Quick Start the E-4 Diesel Generator in accordance with SO 52A.7.A, "Diesel Generator Manual Emergency Start" up to and including step 4.6.

# H. PERFORMANCE CHECKLIST

| STEP<br>NO | STEP                                                                                                    | ACT | STANDARD                                                                                                    |
|------------|----------------------------------------------------------------------------------------------------|-----|----------------------------------------------------------------------------------------------------|
| 1          | Obtain a copy of procedure SO 52A.7.A.                                                                                                    | Р   | A copy of procedure SO 52A.7.A is obtained.                                                                                                    |
| *2         | Start the E-4 Diesel Generator by<br>momentarily depressing "E4 Diesel<br>Generator Quick Start" pushbutton.<br>(Cue: Acknowledge pushbutton<br>operation.)                                         | Ρ   | Momentarily depress the "E4 Diesel<br>Generator Quick Start" pushbutton at<br>panel 00C026D.                                                                         |
| 3          | Verify E-4 Diesel Generator starts.<br>(Cue: E-4 D/G volts 4.28 KV, E-4 D/G<br>frequency 60 Hz and annunciator 005 F-4<br>is alarming.)                                                             | Ρ   | Verify E-4 Diesel Generator frequency<br>58.8 - 61.2 Hz, and E-4 Diesel volts 4.16 -<br>4.40 KV at panel 00C026D.                                                    |
| 4          | Acknowledge the "E-4 DIESEL RUNNING"<br>annunciator.<br>(Cue: Annunciator 005 F-4 is lit solid.)                                                                                                    | Ρ   | The annunciator "ACKNOWLEDGE"<br>pushbutton is depressed on panel<br>00C026B.                                                                                        |
| 5          | Verify 'A' ESW Pump start.<br>(Cue: 'A' ESW Pump red light lit, green<br>light off, discharge pressure is<br>approximately 60 psig on PI-0236A and<br>motor amps are 28 amps on A pump<br>ammeter.) | Ρ   | Verify 'A' ESW Pump red light lit,<br>discharge pressure is 25-64 psig on PI-<br>0236A and motor amps are 25-35 amps<br>on the 'A' pump ammeter at panel<br>00C026B. |
| 6          | Verify 'B' ESW Pump start.<br>(Cue: 'B' ESW Pump red light lit, green<br>light off, discharge pressure is<br>approximately 60 psig on PI-0236B and<br>motor amps are 28 amps on B Pump<br>ammeter.) | Ρ   | Verify 'B' ESW Pump red light lit,<br>discharge pressure is 25-64 psig on PI-<br>0236B and motor amps are 25-35 amps<br>on the 'A' pump ammeter at panel<br>00C026C. |
| *7         | Red Flag the ESW Pump selected to<br>remain in service.<br>(Cue: Operated control switch is red<br>flagged.)                                                                                        | P   | Place the control switch for the 'A' OR 'B'<br>ESW Pump to START, and allow it to<br>spring return to the Normal-After-Start<br>position.                            |

| STEP<br>NO | STEP                                                                                                    | ACT | STANDARD                                                                                                    |  |  |
|------------|----------------------------------------------------------------------------------------------------|-----|----------------------------------------------------------------------------------------------------|--|--|
| *8         | Shutdown the remaining ESW Pump.<br>(Cue: The control switch for the ESW<br>Pump NOT operated in Step 7 is green<br>flagged. The pump green light is ON and<br>red light is OFF. Pump amps are 0.)                                                                                              | Ρ   | Place the control switch for the ESW<br>Pump NOT operated in Step 7 to STOP,<br>and allow it to spring return to the Normal-<br>After-Stop position.                                                                           |  |  |
| 9          | Verify the ECW Pump automatically shuts<br>down.<br>(Cue: ECW pump green light is ON, red<br>light is OFF, and pump motor amps are 0.)                                                                                                    | Ρ   | Verify the ECW Pump automatically shut down at Panel 00C026D.                                                                                                    |  |  |
| 10         | Direct an operator to perform SO 52A.8.C,<br>"Diesel Generator Running Inspection".<br>(Cue: Acknowledge direction)                                                                                                    | Ρ   | Direct an operator to perform SO 52A.8.C,<br>"Diesel Generator Running Inspection".                                                                                                    |  |  |
|            |                                                                                                    |     |                                                                                                    |  |  |
|            | *** NOTE ***<br>The alternate path portion of the JPM begins here.<br>There are <u>two</u> possible success paths:<br>(1) manually start the other ESW Pump [steps 14 and 15]<br><u>OR</u><br>(2) shut down the E4 Diesel Generator [step 13].                                                  |     |                                                                                                    |  |  |
| 11         | Acknowledge "A(B) EMERG SERVICE<br>WATER PUMP TRIP" AND "A(B) EMERG<br>SERVICE WATER PUMP<br>OVERCURRENT" alarms.<br>(Cue: Annunciators are in solid.<br>Discharge pressure and motor amps for<br>the ESW Pump that was left in service are<br>0. Pump green light is ON, red light is<br>OFF.) | Ρ   | "A(B) EMERG SERVICE WATER PUMP<br>TRIP" AND "A(B) EMERG SERVICE<br>WATER PUMP OVERCURRENT" alarms<br>acknowledged.<br>Recognize that NO ESW/ECW Pumps are<br>in service providing cooling for the running<br>Diesel Generator. |  |  |
| 12         | Inform the Control Room Supervisor that<br>NO ESW or ECW pumps are running.<br>(Cue: Control Room Supervisor<br>acknowledges report.)                                                                                                    | Ρ   | Control Room Supervisor informed that ESW and ECW Pumps are not running.                                                                                                    |  |  |
| 13*        | Shut down the E4 Diesel Generator by turning its control switch to "STOP".                                                                                                    |     | Turn the E4 Diesel Generator control switch to STOP.                                                                                                    |  |  |

| STEP<br>NO   | STEP                                                                                                    | ACT                   | STANDARD                                                                                                    |  |  |  |
|--------------|----------------------------------------------------------------------------------------------------|-----------------------|----------------------------------------------------------------------------------------------------|--|--|--|
|              | **NOTE**                                                                                                    |                       |                                                                                                    |  |  |  |
| <u>IF</u> ex | aminee elects to shutdown the EDG to pla<br>water, <u>THEN</u> terminate this JPM at this po                                                                                                    | ace it in<br>bint. Ot | a safe condition due to lack of cooling therwise, proceed to the next step.                                                                                                    |  |  |  |
| *14          | Manually start the ESW Pump that was<br>green flagged in Step 8 OR shutdown the<br>EDG and inform the Control Room<br>Supervisor.                                                                                                    | Ρ                     | The control switch for either the "A"("B")<br>ESW pump is rotated clockwise to the<br>start position and allowed to spring return<br>to the neutral position OR                                        |  |  |  |
|              | (Cue: Acknowledge control switch<br>operation. If examinee secures the EDG,<br>acknowledge switch operation, and                                                                                                    |                       | The EDG Start/Stop switch is taken to the STOP position to shutdown the engine.                                                                                                    |  |  |  |
|              | acknowledge report of EDG shutdown as the CRS.)                                                                                                    |                       | If EDG shutdown, examinee informs the<br>Control Room Supervisor that the EDG<br>was shutdown due to lack of cooling<br>water.                                                                         |  |  |  |
| 15           | If an ESW pump was started, verify "A"<br>("B") ESW pump start.<br>(Cue: "A" ("B") ESW pump red light lit,<br>green light off, discharge pressure is<br>approximately 60 psig on PI-0236 A(B)<br>and motor amps are 28 amps on A(B)<br>pump ammeter. | Ρ                     | "A" ("B") ESW pump red light lit, and<br>discharge pressure is 25 to 64 psig on PI-<br>0236A(B) and motor amps are 22 to 32<br>amps on the "A" ("B") pump ammeter are<br>verified at panel 00C026B(C). |  |  |  |
|              | ***NO                                                                                                    | )TE***                |                                                                                                    |  |  |  |
|              | The ECW pump will r                                                                                                    | not star              | t if attempted.                                                                                                    |  |  |  |
| 16           | Inform the Control Room Supervisor that<br>the "A" ("B") ESW pump has been started.<br>(Cue: Control Room Supervisor<br>acknowledges report.)                                                                                                    | Р                     | Control Room Supervisor informed that cooling water has been established to the E-4 Diesel Generator.                                                                                                  |  |  |  |
| 17           | Inform the Control Room Supervisor that<br>E-4 Diesel Generator is running and ESW<br>was manually started to supply cooling<br>water.                                                                                                    | Р                     | Task completion reported.                                                                                                    |  |  |  |
|              | (If E-4 D/G was shutdown, then report D/G<br>shutdown due to lack of cooling water.)<br>(Cue: Control Room Supervisor<br>acknowledges report.)                                                                                                    |                       |                                                                                                    |  |  |  |

| STEP<br>NO | STEP                                                                                                    | АСТ | STANDARD                      |
|------------|----------------------------------------------------------------------------------------------------|-----|-------------------------------|
| 18         | As an evaluator ensure that you have<br>positive control of all exam material<br>provided to the examinee (Task<br>Conditions/Prerequisites) <u>AND</u><br>procedures. | Ρ   | Positive control established. |

Under "ACT" P - must perform

S - must simulate

## I. TERMINATING CUE

After the E-4 D/G has been Quick Started in accordance with SO 52A.7.A, "Diesel Generator Manual Emergency Start" and cooling water has been manually established using the 'A' or 'B' ESW pump, OR the EDG is shutdown, the evaluator will then terminate the exercise.

## EXELON NUCLEAR PEACH BOTTOM ATOMIC POWER STATION JOB PERFORMANCE MEASURE

| POSITION TITLE:      | Unit Reactor Operator/Senior Reactor Operator |         |                        |                      |  |
|----------------------|-----------------------------------------------|---------|------------------------|----------------------|--|
| TASK-JPM DESIGNATOR: | 2002200501 / PLOR-156P                        | K/A:    | 217000A1.0<br>URO: 3.6 | <u>4</u><br>SRO: 3.6 |  |
| TASK DESCRIPTION:    | DEFEAT OF RCIC INTERLOCKS (                   | UNIT 2) | )                      |                      |  |

- A. NOTES TO EVALUATOR:
  - 1. An asterisk (\*) before the step number denotes a CRITICAL STEP. CRITICAL STEPS are those steps which when not performed correctly will prevent the system from functioning properly or prevent successful task completion.
  - 2. System cues included in the performance checklist are to be provided to the examinee when no system response is available.
  - 3. JPM Performance
    - a. "Control Room" JPMs are designed to be performed in the simulator. If a "Control Room" JPM is to be performed in the Control Room all perform steps (P) shall be simulated (S).
    - b. When performing "In-Plant" JPMs, no equipment will be operated without Shift Management approval.
  - 4. Satisfactory performance of this JPM is accomplished if:
    - a. The task standard is met.
    - b. JPM completion time requirement is met.
      - 1) For non-time critical JPMs, completion within double the estimated time (listed in paragraph D.2) is acceptable provided the evaluator determines that the progress to completion is acceptable.
      - 2) For time critical JPMs, completion within the estimated time (listed in paragraph D.2) is required.
  - 5. The estimated time to complete this JPM, though listed in the task standard, is not to be given to the examinee.

## B. TOOLS AND EQUIPMENT

- 1. T-251 Tool Package
- 2. EOP Tool Locker Key

## C. REFERENCES

T-251-2, Rev. 5, "RPV Pressure Control Using RCIC"

## D. TASK STANDARD

- 1. Satisfactory task completion is indicated when Relay contacts have been booted per Step 4.1 of T-251-2.
- 2. Estimated time to complete: 12 minutes Non-Time Critical

## E. DIRECTIONS TO EXAMINEE

When given the initiating cue, perform necessary steps to defeat Unit 2 RCIC interlocks using appropriate procedures. I will describe initial plant conditions and provide you access to the materials required to complete this task.

- F. TASK CONDITIONS/PREREQUISITES
  - 1 Use of this procedure has been directed by TRIP procedures.
  - 2. Water is available from the CST and RCIC suction is aligned to the CST.
  - 3. RCIC is available.
  - 4. HPCI is <u>NOT</u> in operation.
  - 5. T-250 "RPV Pressure Control Using HPCI with Suction From the CST" has not been performed.

## G. INITIATING CUE

The Control Room Supervisor directs you, the Equipment Operator, to perform Step 4.1 of T-251-2, "RPV Pressure Control Using RCIC".

# H. PERFORMANCE CHECKLIST

| STEP<br>NO              | STEP                                                                                                    | АСТ | STANDARD                                                                                                    |  |  |  |  |
|-------------------------|----------------------------------------------------------------------------------------------------|-----|----------------------------------------------------------------------------------------------------|--|--|--|--|
| *1                      | Open Emergency Operating Procedure<br>Tool Locker and obtain T-251 Tool Kit.<br>(Cue: Equipment obtained.)                                                                                                    | S   | Tool Locker located on Radwaste Building<br>El. 165' (near Unit 2 Remote Shutdown<br>Panel) is unlocked, opened and T-251<br>Tool Kit is located.                                               |  |  |  |  |
|                         | ****NOTE****                                                                                                    |     |                                                                                                    |  |  |  |  |
| Wh<br>pro<br>cor<br>ren | When examinee locates tool kit, inform him that he now has the tools to perform the procedure. Provide the examinee with a copy of the T-200 procedure which corresponds to the tool kit that has been chosen. <u>DO NOT</u> allow equipment to be removed from the locker. Relock the locker before leaving the area. |     |                                                                                                    |  |  |  |  |
| 2                       | Remove front cover from relay 13A-K1.<br>(Cue: Cover is removed.)                                                                                                    | S   | The two front cover fasteners are turned<br>COUNTERCLOCKWISE until loose, front<br>cover is then pulled from the face of relay<br>13A-K1 at panel 20C34 [FRONT] in the<br>Cable Spreading Room. |  |  |  |  |
| 3                       | Don personnel protective equipment in accordance with SA-AA-129                                                                                                    | S   | For installing boots natural fibers should<br>be worn and the worker should be de-<br>metaled. The contact boots are<br>considered insulated tools.                                             |  |  |  |  |
| *4                      | Boot contact 5-6 on relay 13A-K1.<br>(Cue: Boot is installed.)                                                                                                    | S   | The THIRD FROM THE RIGHT relay<br>contact arm is moved away from its<br>mating contact and a boot from the tool kit<br>is placed over the contact arm.                                          |  |  |  |  |
| *5                      | Boot contact 11-12 on relay 13A-K1.<br>(Cue: Boot is installed.)                                                                                                    | S   | The FAR LEFT relay contact arm is<br>moved away from its mating contact and a<br>boot from the tool kit is placed over the<br>contact arm.                                                      |  |  |  |  |
| 6                       | Replace front cover on relay 13A-K1.<br>(Cue: Cover is replaced.)                                                                                                    | S   | Front cover is held in place while turning<br>the two front cover fasteners<br>CLOCKWISE until tight.                                                                                           |  |  |  |  |

| 7   | Remove front cover from relay 23A-K1.<br>(Cue: Cover is removed.)                                                                                     | S | The two front cover fasteners are turned<br>COUNTERCLOCKWISE until loose, front<br>cover is then pulled from the face of relay<br>23A-K1 at panel 20C39 [FRONT] in the<br>Cable Spreading Room. |
|-----|----------------------------------------------------------------------------------------------------|---|----------------------------------------------------------------------------------------------------|
| *8  | Boot contact 3-4 on relay 23A-K1.<br>(Cue: Boot is installed.)                                                                                        | S | The SECOND FROM THE RIGHT relay contact arm is moved away from its mating contact and a boot from the tool kit is placed over the contact arm.                                                  |
| 9   | Replace front cover on relay 23A-K1.<br>(Cue: Cover is replaced.)                                                                                     | S | Front cover is held in place while turning<br>the two front cover fasteners<br>CLOCKWISE until tight.                                                                                           |
| 10  | Remove front cover from relay 23A-K4.<br>(Cue: Cover is removed.)                                                                                     | S | The two front cover fasteners are turned<br>COUNTERCLOCKWISE until loose, front<br>cover is then pulled from the face of relay<br>23A-K4 at panel 20C39 [FRONT] in the<br>Cable Spreading Room. |
| *11 | Boot contact 5-6 on relay 23A-K4.<br>(Cue: Boot is installed.)                                                                                        | S | The THIRD FROM THE RIGHT relay<br>contact arm is moved away from its<br>mating contact and a boot from the tool kit<br>is placed over the contact arm.                                          |
| 12  | Replace front cover on relay 23A-K4.<br>(Cue: Cover is replaced.)                                                                                     | S | Front cover is held in place while turning<br>the two front cover fasteners<br>CLOCKWISE until tight.                                                                                           |
| 13  | Inform Control Room of task completion.<br>(Cue: Control Room acknowledges<br>report.)                                                                | S | Task completion reported using telephone<br>or GAI-TRONICS page system.<br>NOTE: Hand held radio is <u>NOT</u> to be<br>used in the Cable Spreading Room.                                       |
| 14  | As an evaluator ensure you have positive control of all exam material provided to the examinee (Task Conditions/Prerequisites) <u>AND</u> procedures. | Ρ | Positive control established                                                                                                    |

Under "ACT" P - must perform S - must simulate

# I. TERMINATING CUE

When Step 4.1 of T-251-2, "RPV Pressure Control Using RCIC" is complete, the Control Room Supervisor should be informed. The evaluator will then terminate the exercise.

## EXELON NUCLEAR PEACH BOTTOM ATOMIC POWER STATION JOB PERFORMANCE MEASURE

| POSITION TITLE:      | Unit Reactor Operator/Senior Reactor Operator |         |                     |  |  |  |
|----------------------|-----------------------------------------------|---------|---------------------|--|--|--|
| TASK-JPM DESIGNATOR: | 2008450599 / PLOR-386P K/A:                   |         | 218000 K4.04        |  |  |  |
|                      |                                               |         | RO: 3.5 SRO: 3.6    |  |  |  |
| TASK DESCRIPTION:    | Perform EO Actions to Bypass SV-9             | 130A, A | ADS Nitrogen Supply |  |  |  |

- A. NOTES TO EVALUATOR:
  - 1. An asterisk (\*) before the step number denotes a CRITICAL STEP. CRITICAL STEPS are those steps which when not performed correctly will prevent the system from functioning properly or prevent successful task completion.
  - 2. System cues included in the performance checklist are to be provided to the examinee when no system response is available.
  - 3. JPM Performance
    - a. "Control Room" JPMs are designed to be performed in the simulator. If a "Control Room" JPM is to be performed in the Control Room all perform steps (P) shall be simulated (S).
    - b. When performing "In-Plant" JPMs, no equipment will be operated without Shift Management approval.
  - 4. Satisfactory performance of this JPM is accomplished if:
    - a. The task standard is met.
    - b. JPM completion time requirement is met.
      - 1) For non-time critical JPMs, completion within double the estimated time (listed in paragraph D.2) is acceptable provided the evaluator determines that the progress to completion is acceptable.
      - 2) For time critical JPMs, completion within the estimated time (listed in paragraph D.2) is required.
  - 5. The estimated time to complete this JPM, though listed in the task standard, is not to be given to the examinee.

## B. TOOLS AND EQUIPMENT

1. Copy of T-331-3 Area 31 Fire Guide Attachment 1

## C. REFERENCES

1. T-331-3, Rev 005, Area 31 Fire Guide

## D. TASK STANDARD

- 1. Satisfactory task completion is indicated when a bypass around the SV-9130A valve has been installed.
- 2. Estimated time to complete: 15 minutes Non-Time Critical

## E. DIRECTIONS TO EXAMINEE

When given the initiating cue, perform the necessary steps to install a bypass around the SV-9130A valve using the appropriate procedures. I will describe initial plant conditions and provide you access to the materials required to complete this task.

## F. TASK CONDITIONS/PREREQUISITES

- 1. A fire has occurred in the 3A and 3C Emergency Battery Room.
- 2. The ADS valves do NOT currently have a long term pneumatic supply.

## G. INITIATING CUE

The Control Room Supervisor directs you to perform T-331-3 Attachment 1 step 3.1 to install a bypass around the SV-9130A valve.

# H. PERFORMANCE CHECKLIST

| STEP | STEP                                                                 | ACT    | STANDARD                                                                                                    |
|------|----------------------------------------------------------------------|--------|----------------------------------------------------------------------------------------------------|
| 1    | Obtain a copy of T-331-3 Attachment 1.                               | S      | Copy of Attachment 1 obtained.                                                                                                    |
|      | (Cue: Provide the candidate with a copy<br>of T-331-3 Attachment 1.) |        |                                                                                                    |
| 2    | Obtain bypass line for SV-9130A.                                     | S      | Remove bypass line for SV-9130A from                                                                                                    |
|      | (Cue: Bypass line has been removed.)                                 |        |                                                                                                    |
| 3    | Remove FME plugs.                                                    | S      | Remove FME plugs from the female                                                                                                    |
|      | (Cue: FME plugs have been removed.)                                  |        | line.                                                                                                    |
|      | Next two steps are not                                               | sequen | ce dependant.                                                                                                    |
| *4   | Install bypass line.                                                 | S      | INSTALL one end of the bypass line on<br>the Parker fitting downstream of HV-3-<br>16A-33155A ("ADS Backup N2 Sup Test                                                                                                    |
|      | (Cue: Bypass line INSTALLED.)                                        |        | Tap Upstream of SV-3-16A-9130A") by matching the bypass line and test tap color codes.                                                                                                    |
| *5   | Install bypass line.<br>(Cue: Bypass line INSTALLED.)                | S      | INSTALL the other end of the bypass line<br>on the Parker fitting downstream of HV-3-<br>16A-33156A ("ADS Backup N2 Sup Test<br>Tap Dwnstrm of SV-3-16A-9130A") by<br>matching the bypass line and test tap<br>color codes. |
|      | Next two steps are not                                               | sequen | ce dependant.                                                                                                    |
| *6   | Open Test Tan Isolation Valve to bypass                              | s      | OPEN HV-3-16A-33155A "ADS Backup                                                                                                    |
|      | nitrogen around SV-9130A.                                            | Ŭ      | N2 Sup Test Tap Upstream of SV-3-16A-                                                                                                    |
|      | (Cue: Test Tap isolation valve OPEN.)                                |        | clockwise to the full OPEN position.                                                                                                    |
| *7   | Open Test Tap Isolation Valve to bypass nitrogen around SV-9130A.    | S      | OPEN HV-3-16A-33156A "ADS Backup<br>N2 Sup Test Tap Dwnstrm of SV-3-16A-<br>9130A" by rotating the handwheel counter                                                                                                    |
|      | (Cue: Test Tap isolation valve OPEN.)                                |        | clockwise to the full OPEN position.                                                                                                    |
| 8    | Verify nitrogen supply pressure.                                     | S      | VERIFY supply pressure is >85 psig on                                                                                                    |
|      | (Cue: PI-9130 is reading 92 psig.)                                   |        | Press" at RB SW el. 135'.                                                                                                    |

| 9  | Notify the Control Room<br>(Cue: Control Room notified.)                                                                                                    | S | Notify the Main Control Room that SV-<br>9130A "ADS Backup Nitrogen A HDR<br>Supply to Drywell" bypass line is in<br>service. |
|----|----------------------------------------------------------------------------------------------------|---|----------------------------------------------------------------------------------------------------|
| 10 | As an evaluator ensure you have positive<br>control of all exam material provided to<br>the examinee (Task<br>Conditions/Prerequisites) <u>AND</u><br>procedures. | Ρ | Positive control established                                                                                                  |

Under "ACT" P - must perform S - must simulate

## I. TERMINATING CUE

When a bypass has been installed around SV-9130A, the Control Room Supervisor should be informed, the evaluator will terminate the exercise.

## EXELON NUCLEAR PEACH BOTTOM ATOMIC POWER STATION JOB PERFORMANCE MEASURE

| POSITION TITLE:      | Unit Reactor Operator/Senior Reactor Operator |         |               |             |  |  |
|----------------------|-----------------------------------------------|---------|---------------|-------------|--|--|
| TASK-JPM DESIGNATOR: | 2010100404 / PLOR-073P K/A:                   |         | 201001A2.06   |             |  |  |
|                      |                                               |         | RO: 2.9       | SRO: 2.9    |  |  |
| TASK DESCRIPTION:    | Loss of CRD Regulating Function (             | Outside | of Control Ro | om Actions) |  |  |

- A. NOTES TO EVALUATOR:
  - 1. An asterisk (\*) before the step number denotes a CRITICAL STEP. CRITICAL STEPS are those steps which when not performed correctly will prevent the system from functioning properly or prevent successful task completion.
  - 2. System cues included in the performance checklist are to be provided to the examinee when no system response is available.
  - 3. JPM Performance
    - a. "Control Room" JPMs are designed to be performed in the simulator. If a "Control Room" JPM is to be performed in the Control Room all perform steps (P) shall be simulated (S).
    - b. When performing "In-Plant" JPMs, no equipment will be operated without Shift Management approval.
  - 4. Satisfactory performance of this JPM is accomplished if:
    - a. The task standard is met.
    - b. JPM completion time requirement is met.
      - 1) For non-time critical JPMs, completion within double the estimated time (listed in paragraph D.2) is acceptable provided the evaluator determines that the progress to completion is acceptable.
      - 2) For time critical JPMs, completion within the estimated time (listed in paragraph D.2) is required.
  - 5. The estimated time to complete this JPM, though listed in the task standard, is not to be given to the examinee.

## B. TOOLS AND EQUIPMENT

None

## C. REFERENCES

- 1. Procedure ON-107, Rev. 24, "Loss of CRD Regulating Function"
- 2. Procedure SO 3.7.H-2(3), "CRD Hydraulic System Pump Suction Filter Replacement"
- 3. P&ID M-356 Sheet 1 (2), "Control Rod Drive Hydraulic System"

## D. TASK STANDARD

- 1. Satisfactory task completion is indicated when the CRD pump suction filter is bypassed and isolated.
- 2. Estimated time to complete: 10 minutes Non-Time Critical

## E. DIRECTIONS TO EXAMINEE

When given the initiating cue, perform necessary steps to bypass and isolate the CRD pump suction filter using appropriate procedures. I will describe initial plant conditions and provide you access to the materials required to complete this task.

## F. TASK CONDITIONS/PREREQUISITES

- 1. Unit 2(3) is operating at full power steady state conditions.
- 2. Both CRD pumps have tripped on low suction pressure.
- 3. ON-107 "Loss of CRD Regulating Function" procedure has been entered.

## G. INITIATING CUE

The Control Room Supervisor directs you, the Equipment Operator, to bypass and isolate the Unit 2(3) CRD pump suction filter in accordance with ON-107, "Loss of CRD Regulating Function".

# H. PERFORMANCE CHECKLIST

| STEP<br>NO | STEP                                                                                                    | АСТ | STANDARD                                                                                                    |
|------------|----------------------------------------------------------------------------------------------------|-----|----------------------------------------------------------------------------------------------------|
| 1          | Obtain a copy of procedure ON-107.                                                                                                    | Р   | A copy of procedure ON-107 is obtained.                                                                      |
| *2         | Slowly open HV-2(3)-3-129, CRDHS<br>Bypass Valve for Pump Suction Filter<br>2(3)0F101.<br>(Cue: Valve handwheel is turned<br>[COUNTERCLOCKWISE] until stem<br>length above valve yoke rises 4 inches,<br>then will not turn.)             | S   | HV-2(3)-3-129, handwheel is slowly turned<br>COUNTERCLOCKWISE until resistance<br>of valve backseat is felt. |
| *3         | Slowly close HV-2(3)-3-130, CRDHS<br>Outlet Block Valve from Pump Suction<br>Filter 2(3)0F101.<br>(Cue: Valve handwheel is turned<br>[CLOCKWISE] until stem length above<br>valve yoke lowers 4 inches, then<br>handwheel will not turn.) | S   | HV-2(3)-3-130 handwheel is slowly turned<br>CLOCKWISE until resistance of valve seat<br>is felt.             |
| *4         | Close HV-2(3)-3-127, CRD Water Pump<br>Suct Fltr 2(3)0F101 Inlet Block Valve.<br>(Cue: Valve handwheel is turned<br>[CLOCKWISE] until stem length above<br>valve yoke lowers 4 inches, then<br>handwheel will not turn.)                  | S   | HV-2(3)-3-127 handwheel is turned<br>CLOCKWISE until resistance of valve seat<br>is felt.                    |
| 5          | Inform Control Room Supervisor of task<br>completion.<br>(Cue: Control Room Supervisor<br>acknowledges report.)                                                                                                    | S   | Task completion reported using telephone<br>hand held radio, or GAI-TRONICS page<br>system.                  |
| 6          | As an evaluator ensure that you have<br>positive control of all exam material<br>provided to the examinee (Task<br>Conditions/Prerequisites) <u>AND</u><br>procedures.                                                                    | Ρ   | Positive control established.                                                                                |

Under "ACT" P - must perform S - must simulate

PLOR073P Rev014

# I. TERMINATING CUE

When the Unit 2(3) CRD pump suction filter is bypassed and isolated, the Control Room Supervisor should be informed. The evaluator will then terminate the exercise.

#### GENERAL REQUIREMENTS

- Recorders will be rolled prior to the scenario and paper from selected recorders will be retained for the examination team as requested.
- All procedures, flow charts, curves, graphs, etc. will be in their normal storage places.
- All markable procedures, boards, etc. will be erased.
- All paper used by the Crew will be retained for the examination team as requested.
- The simulator operators will keep a log of all communications during the scenario as requested by the examination team.
- Establish the monitored parameters list with the Lead Examiner.

#### SCENARIO SOURCE HISTORY

• This scenario was altered from one developed for the 2013 NRC ILT Exam.

#### INITIAL SETUP

#### **Initial Conditions**

- IC-14, 100% power
- Lower power with Recirc flow to approximately 85%
- Ensure recorder power is on; roll recorders as required
- Ensure annunciator horns are active

#### Blocking Tags

• None

#### **Event Triggers**

Triggers 1-11 = False

#### **Malfunctions**

IMF VED01\_25, "MO-13-18 Magnetic Overcurrent Trip" IMF ASD04A (1) 50, "Recirc Flow Controller "A" Oscillations" IMF SWS01B (4), "Service Water Pump "B" Trip" IMF MAP06M (5), "13.2 KV 2R4 transformer Breaker Trip" IMF HPC07 (7) .2, "HPCI steam supply line break" ICF TCVBV1:SMV\_0 (8) 0, "Turbine Bypass Valve 1" ICF TCVBV2:SMV\_0 (8) 0, "Turbine Bypass Valve 2" ICF TCVBV3:SMV\_0 (8) 0, "Turbine Bypass Valve 2" ICF TCVBV3:SMV\_0 (8) 0, "Turbine Bypass Valve 3" ICF TCVBV4:SMV\_0 (8) 0, "Turbine Bypass Valve 3" ICF TCVBV5:SMV\_0 (8) 0, "Turbine Bypass Valve 5" ICF TCVBV6:SMV\_0 (8) 0, "Turbine Bypass Valve 5" ICF TCVBV6:SMV\_0 (8) 0, "Turbine Bypass Valve 7" ICF TCVBV7:SMV\_0 (8) 0, "Turbine Bypass Valve 7" ICF TCVBV8:SMV\_0 (8) 0, "Turbine Bypass Valve 7" ICF TCVBV8:SMV\_0 (8) 0, "Turbine Bypass Valve 7" ICF TCVBV9:SMV\_0 (8) 0, "Turbine Bypass Valve 8" ICF TCVBV9:SMV\_0 (8) 0, "Turbine Bypass Valve 9"

#### Overrides

IOR ANO205RI3 (10) ALARM\_ON, "Standby Liquid or Pipe Hi-Lo Temp" IOR ANO205RI4 (11) ALARM ON, "Standby Liquid Tank Heater Power Off" IOR ANO204CA1 ALARM\_OFF, "RCIC Turbine Trip" IOR ZLORC04CMO1318 1 OFF, "Cond Storage Tank Suction Valve MO-13-18 (green)" IOR ZLORC04CM01318 2 ON, "Cond Storage Tank Suction Valve MO-13-18 (red)" IOR ZGI13A2S03 OFF, "Turbine Trip Throttle Valve Trip" IOR ZGI13A1S07 OPEN, "HPCI steam line isolation valve MO-23-15" IOR ZGI13A1S05 OPEN, "HPCI steam line isolation valve MO-23-16" IOR ANO204CA5 (2) ALARM ON, "Logic Bus Power Lost" IOR ZGI13A2S26 (2) OPEN, "Torus Suction Valve MO-13-39" IOR ZGI13A2S28 (2) OPEN, "Torus Suction Valve MO-13-41" IOR ZGI13A1S24 (2) OPEN, "Min Flow Byp Vlv MO-23-25" IOR ZLOHP04BM02325\_2 OFF, "Min Flow Byp VIv MO-23-25" IOR ZLOHP04BM02325 1 ON, "Min Flow Byp VIv MO-23-25" IOR ZGI13A2S20 (3) CLOSE, "Condensate Tank Suction Valve MO-13-18" IOR ZGI13A2S11 (2) CLOSE, "Steam Line Isolation Valve MO-13-15"

**Remote Functions** 

IRF DCW16C (6) RESET, "DW Chiller Trip Reset C" IRF DCW19C (6) RESET, "CDW chiller 480 BKR UV Reset" IRF IAS03C (9) RESET, "C Air Compressor Reset" IRF IAS10C (9) RESET, "C Air Compressor 480 BKR UV Reset"

#### **Trip Overrides**

MRF HPO04TO Override, "HPCI Isolation Override – Includes K27, K28, K36, K57 Relays"

#### **Expert Command**

TRG 3 == DMF VED01\_25 TRG 3 == DOR ZLORC04CMO1318\_1 TRG 3 == DOR ZLORC04CMO1318\_2 TRG 3 == MOR ZGI13A1S24 CLOSE

#### **Batch Files**

None

#### **Turnover Procedures**

RT-O-001-408-2, "Cycling of Combined Intermediate Valves"

## SIMULATOR OPERATOR DIRECTIONS

#### **EVENT 1** Power Reduction;

Support the Crew as necessary to lower Reactor power to approximately 80%.

# <u>EVENT 2</u> Perform RT-O-001-408-2, "Cycling of Combined Intermediate Valves" for CIV 1 only;

Support the Crew as necessary to perform RT-O-001-408-2, "Cycling of Combined Intermediate Valves" for CIV 1 only.

#### **EVENT 3** Standby Liquid Control Tank High Temperature;

When directed by the Lead Exami9ner, initiate pending events on trigger 10 and verify that I/O Override ANO205RI3 activates.

If directed to check SBLC Tank Temperature, wait approximately 3 minutes and report that SBLC Tank Temperature (TIC-2-11-048) is reading 125°F and rising slowly. (195' Rx Bldg.)

If directed to report the status of the SLC tank heaters, report that the heater is on.

If requested to remove power from the heater (E-124-R-C, Switch #52-3604), then initiate pending events on trigger 11 and verify that I/O Override **ANO205RI4** activates.

#### <u>EVENT 4</u> "A" Recirc pump oscillations;

When directed by the Lead Examiner, initiate pending events on trigger 1 and verify that malfunction **ASD04A** activates.

#### EVENT 5 RCIC Logic Bus Power Loss;

When directed by the Lead Examiner, initiate pending events on trigger 2 and verify that the following I/O Overrides activate:

- ZGI13AS24
- ZGI13AS11
- ANO204CA5
- ZGI13A2S26
- ZGI13A2S28

When the PRO closes MO-13-18, initiate pending events on trigger 3 and verify the following:

- VED01\_25 (deletes)
- ZLORC04CMO1318\_1 (deletes)
- ZLORC04CMO1318\_2 (deletes)
- ZGI13A2S20 (activates)
- ZGI13A1S24 CLOSE (Modifies)

If directed to check fuses 13A-F1, 13A-F2, 13A-F21 and 13A-F22 in the cable spreading room, wait approximately 4 minutes and report (BY PHONE) that there is extensive damage inside the cabinet caused by a short circuit.

#### **EVENT 6 "B" Service Water Pump trips;**

When the Tech Spec determination is complete or as directed by the Lead Evaluator, activate pending events on trigger 4 and verify malfunction **SWS01B** activates.

If directed to investigate the trip of the "B" Service water pump, wait approximately 2 minutes and report that the pump is tripped on instantaneous overcurrent.

If directed to verify open the following valves for the "C" Service Water pump:

- HV-2-30-21700C, "2C Service Water Pump Discharge Block Valve"
- HV-2-30B-21892C, "2C SW Pump Lube Water Inlet Isolation Valve"
- HV-2-30B-21886C, "2C SW Pump Upper Bearing Lube Wtr Inlet Block Valve"

wait approximately 4 minutes and report that

- HV-2-30-21700C, "2C Service Water Pump Discharge Block Valve"
- HV-2-30B-21892C, "2C SW Pump Lube Water Inlet Isolation Valve"
- HV-2-30B-21886C, "2C SW Pump Upper Bearing Lube Wtr Inlet Block Valve"

are open.

If directed to blowdown the "Y" strainer, wait approximately 5 minutes and report that was clear water issuing from HV-2-30B-21874C and that HV-2-30B-21874C is closed.

If directed to verify High Pressure Lube water flow, report that there is flow through FG-2379C into the funnel.

If directed to report oil level, wait approximately one minute and report that oil level is between  $\frac{1}{2}$  and  $\frac{3}{4}$  on the gage glass.

If directed to report local Service water discharge pressure, wait approximately one minute and report that pressure is 87 psig.

If directed to verify proper operation of the Service water system per step 4 of SO 30.1.A-2, "Unit 2 Service Water System Normal Operations" wait approximately 13 minutes and report that the Service Water system is operating properly.

#### **EVENT 7** Trip of 2R4Transformer Breaker;

When directed by the Lead Examiner, activate pending events on trigger 5 and verify malfunction **MAP06M** activates.

If directed to investigate the trip of the 2R4 Transformer Breaker, wait approximately 3 minutes and report that the breaker is tripped with an acrid odor coming from the 2R4 Transformer Breaker.

If directed to open breaker 52-2662, wait approximately 2 minutes and report that the 52-2662 breaker is open.

If directed to reset the under voltage trip for the "C" Drywell Chiller, wait approximately 2 minutes enter pending events on trigger 6 and verify that Remote Functions **DCW19C** and **DCW16C** activate.

If directed to reset the under voltage trip for the "C" Instrument Air Compressor, wait approximately 2 minutes and enter pending events on trigger 9 and verify that Remote Functions **IAS03C** and **IAS10C** activate.

#### EVENT 8 HPCI Steam Leak into Secondary Containment;

When directed by the Lead Examiner, activate pending events on trigger 7 and verify malfunction **HPC07** activates.

If directed to investigate the fire alarm as the Fire Brigade, report back that the Incident Commander, Fire Brigade members 1-4, Ops HP, and Security are responding to the fire. Wait approximately 3 minutes and then report that there is steam in the Reactor Building.

Following the Reactor Scram, raise the severity of Malfunction HPC07 to 5% with a 10 minute ramp time. (**MMF HPC07 5 10:00**)

Modify HPC07 as needed to drive Torus room temperature to the "Action Level".

#### **EVENT 9** HPCI Isolation Pushbutton and Control Switch Failure;

All attempts to isolate HPCI will fail

#### **EVENT 10** Bypass Valves Fail Closed;

When the Crew begins attempts to depressurize the RPV using Bypass valves activate pending events on trigger 8 and verify the following malfunctions activate:

ICF TCVBV1 ICF TCVBV2 ICF TCVBV3 ICF TCVBV4 ICF TCVBV5 ICF TCVBV6 ICF TCVBV7 ICF TCVBV8 ICF TCVBV8

# **EVENT 11** Emergency blowdown due to exceeding Reactor Building temperature limits in more than one area;

When the second area temperature exceeds the action level, the CRS will direct an emergency blowdown. The CRS may have directed a rapid depressurization with bypass valves prior the second parameter exceeding the action level.

**TERMINATION** The scenario may be terminated when 5 SRVS are open, the Reactor is depressurizing, and Reactor level is under control.

## SHIFT TURNOVER

#### PLANT CONDITIONS:

• Unit 2 is at 85% power.

#### INOPERABLE EQUIPMENT/LCOs:

None

## **SCHEDULED EVOLUTIONS:**

- Lower Reactor power to approximately 80 %
- RT-O-001-408-2, "Cycling of Combined Intermediate Valves" for CIV 1 only

#### SURVEILLANCES DUE THIS SHIFT:

• RT-O-001-408-2, "Cycling of Combined Intermediate Valves"

## **ACTIVE CLEARANCES:**

• None

#### **GENERAL INFORMATION:**

• None

## CRITICAL TASK LIST

- 1. When a Primary System is discharging into Secondary Containment through an unisolable leak, scram the Reactor prior to performing an Emergency Blowdown (T-103-3)
- 2. Perform an Emergency Blowdown when the second Reactor Building area Temperature exceeds an Action level (T-103-4)

# **Operator Actions**

| Op Test No.:  | 1               | Scenario No.: 1 Event No.: 1                                                     |  |  |  |  |  |
|---------------|-----------------|----------------------------------------------------------------------------------|--|--|--|--|--|
| Event Descrip | tion:           | Lower Reactor power to approximately 80%                                         |  |  |  |  |  |
| Cause:        | N/A             |                                                                                  |  |  |  |  |  |
| Effects:      | N/A             |                                                                                  |  |  |  |  |  |
| Time          | <u>Position</u> | Applicant's Actions or Behavior                                                  |  |  |  |  |  |
|               | CRS             | Direct the URO to lower Reactor power to 80% in accordance with the ReMA.        |  |  |  |  |  |
|               | URO             | Commence power reduction in accordance with the ReMA.                            |  |  |  |  |  |
|               |                 | Monitor nuclear instrumentation and reactor power during control rod withdrawal. |  |  |  |  |  |
|               | PRO             | Monitor balance of plant conditions during rod withdrawal.                       |  |  |  |  |  |
|               |                 | Peer check rod motion as directed by CRS.                                        |  |  |  |  |  |

ES-D-2

| Operator Actions   |                        |                                                                                                    |                                                                                                    |                                                                                                    |                                                                                                   | ES-D-2                                                       |
|--------------------|------------------------|----------------------------------------------------------------------------------------------------|----------------------------------------------------------------------------------------------------|----------------------------------------------------------------------------------------------------|---------------------------------------------------------------------------------------------------|--------------------------------------------------------------|
| Op Test No.:       | 1                      | Scenario No.:                                                                                                    | 1                                                                                                    | Event No.:                                                                                                    | 2                                                                                                 |                                                              |
| Event Description: |                        | Perform RT-O-0<br>CIV 1 only                                                                                                    | )01-408-2, '                                                                                                    | nbined Interm                                                                                                    | ediate Valves" for                                                                                |                                                              |
| Cause:             | N/A                    |                                                                                                    |                                                                                                    |                                                                                                    |                                                                                                   |                                                              |
| Effects:           | None                   |                                                                                                    |                                                                                                    |                                                                                                    |                                                                                                   |                                                              |
| <u>Time</u>        | <u>Position</u><br>CRS | Applicant's A<br>Direct PRO to<br>Intermediate                                                                                                    | <u>Actions or</u><br>o perform F<br>Valves" for                                                                                                    | <u>Behavior</u><br>RT-O-001-408-2,<br><sup>∙</sup> CIV 1 only.                                                                                                    | "Cycling of C                                                                                     | ombined                                                      |
| PRO                |                        | Perform RT-C<br>Review R<br>Access the<br>Select CIN<br>Select the<br>Select the<br>Select the<br>Select the<br>Slow c<br>Fast c<br>When<br>starts<br>The in<br>Valves | D-001-408-<br>T<br>e CIV Tests<br>/-1.<br>Open Trer<br>Start butto<br>closes the f<br>closes the f<br>the Interce<br>to slow closes<br>thermediate<br>s operate s | 2, "Cycling of Co<br>s Screen 5544.<br>Ind button.<br>In and verify the<br>irst 90% of travel<br>emaining 10% of<br>ept Valve is 10%<br>se the first 90% of<br>Stop Valve fast<br>moothly. | Intercept Valve<br>Intercept Valve<br>Itravel.<br>open, the Inter<br>of travel.<br>closes the rem | mediate Valves".<br>≆:<br>mediate Stop Valve<br>naining 10%. |
|                    | URO                    | Monitor plant                                                                                                    | parameter                                                                                                    | s/assist as direc                                                                                                    | ted                                                                                               |                                                              |

| Operator Actions |                                                                     |                                                                                                    |                                                                                             |                                                             |                                     | ES-D-2                                  |  |  |
|------------------|---------------------------------------------------------------------|----------------------------------------------------------------------------------------------------|---------------------------------------------------------------------------------------------|-------------------------------------------------------------|-------------------------------------|-----------------------------------------|--|--|
| Op Test No.:     | 1 S                                                                 | Scenario No.:                                                                                                    | 1                                                                                           | Event No.:                                                  | 3                                   |                                         |  |  |
| Event Descrip    | tion:                                                               | SBLC Tank H                                                                                                    | igh Temp                                                                                    | erature.                                                    |                                     |                                         |  |  |
| Cause:           |                                                                     | Heater switch                                                                                                    | Heater switch failed leaving heater energized after it should have shutdown.                |                                                             |                                     |                                         |  |  |
| Effects:         | ffects: With tank temperature >120°F, SBLC must be considered INOP. |                                                                                                    |                                                                                             |                                                             |                                     |                                         |  |  |
| <u>Time</u>      | <b>Position</b>                                                     | Applicant's Actions Or Behavior                                                                                                    |                                                                                             |                                                             |                                     |                                         |  |  |
|                  | URO/PRO                                                             | Recognize by J-3) annunciate                                                                                                    | Recognize by reporting STANDBY LIQUID OR PIPE HI-LO TEMP (211 J-3) annunciator is alarming. |                                                             |                                     |                                         |  |  |
|                  | URO                                                                 | <ul> <li>Enter and execute ARC 211 J-3</li> <li>Dispatch an operator to check tank temperature locally.</li> <li>Report tank temperature to CRS.</li> <li>Direct operator to verify that the heater is NOT on and the control switch is in auto.</li> </ul> |                                                                                             |                                                             | re locally.<br>on and the control   |                                         |  |  |
|                  | PRO                                                                 | Determine the power supply to the SBLC Tank Heater and report it to the CRS.                                                                                                    |                                                                                             |                                                             | eater and report it to the          |                                         |  |  |
|                  | CRS                                                                 | Direct that the                                                                                                    | Tank He                                                                                     | ater be deenergi                                            | zed.                                |                                         |  |  |
|                  |                                                                     | Reference Tec<br>temperature, S<br>Tech Spec 3.1<br>restored in 8 h                                                                                                    | ch Spec 3<br>BLC mu:<br>.7, Cond<br>ours.                                                   | 8.1.7 and recogni<br>st be considered<br>ition C applies re | ze that wit<br>INOP.<br>quiring ter | th 125°F tank<br>mperature to be        |  |  |
|                  | PRO                                                                 | Direct the EO t<br>124-R-C.                                                                                                    | to deene                                                                                    | gize the tank he                                            | ater using                          | switch #52-3604 on E-                   |  |  |
|                  | URO/PRO                                                             | Recognize by<br>LIQUID TANK                                                                                                    | reporting<br>HEATEF                                                                         | that the tank hea<br>POWER OFF (                            | ater is off<br>211 J-4) a           | when STANDBY<br>nnunciator is received. |  |  |
## **Operator Actions**

ES-D-2

| Op Test No.:   |                            | 1 So                                                                                                    | cenario No.:                                                                                                    | 2                                        | Event No.:                                                | 4                                                                    |  |  |  |
|----------------|----------------------------|----------------------------------------------------------------------------------------------------|----------------------------------------------------------------------------------------------------|------------------------------------------|-----------------------------------------------------------|----------------------------------------------------------------------|--|--|--|
| Event Descript | ion:                       | "4                                                                                                    | A" Recirc pump o                                                                                                    | oscillation                              | IS                                                        |                                                                      |  |  |  |
| Cause:         | Fail                       | ure in the                                                                                                    | e 'A' flow controlle                                                                                                    | r                                        |                                                           |                                                                      |  |  |  |
| Effects:       | 1.<br>2.<br>3.<br>4.<br>5. | <ol> <li>Jet pump flow oscillation</li> <li>Total flow oscillations</li> <li>Reactor level oscillations</li> <li>'A' Recirc parameter changes</li> <li>Reactor power oscillations</li> </ol> |                                                                                                    |                                          |                                                           |                                                                      |  |  |  |
| Time           | Pos                        | sition                                                                                                    | Applicant's Act                                                                                                    | ions or Be                               | ehavior                                                   |                                                                      |  |  |  |
|                | UR                         | 0                                                                                                    | Recognize and re<br>Recognize by re<br>URO may place<br>this time.                                                                                                    | eport that l<br>porting the<br>a speed h | Reactor power is<br>e 'A' Recirc pur<br>hold on the 'A Re | s oscillating.<br>np oscillations<br>ecirc pump without direction at |  |  |  |
|                | Crew                       |                                                                                                    | Recognize the rise in Reactor power as an entry into OT-104, "Positive Reactivity Insertion".                                                                                      |                                          |                                                           |                                                                      |  |  |  |
|                |                            |                                                                                                    | May enter and execute OT-104, "Positive Reactivity Insertion" per OP-<br>PB-101-111-1001. "Strategies for Successful Transient Mitigation" if the<br>Crew recognizes power rising. |                                          |                                                           |                                                                      |  |  |  |
|                |                            |                                                                                                    | Recognize and i<br>"Unexpected/Un                                                                                                    | report the<br>explained                  | oscillations as a<br>Change in Core                       | n entry into OT-112,<br>e Flow".                                     |  |  |  |
|                |                            |                                                                                                    | Enter and execu<br>Flow" per OP-PI<br>Mitigation".                                                                                                    | ıte OT-112<br>3-101-111                  | 2, "Unexpected/<br>-1001 "Strategie                       | Unexplained Change in Core<br>es for Successful Transient            |  |  |  |
|                | CR                         | S                                                                                                    | Plot conditions of                                                                                                    | on the Pov                               | ver to Flow map                                           |                                                                      |  |  |  |
|                |                            |                                                                                                    | Direct monitoring                                                                                                    | g for THI                                |                                                           |                                                                      |  |  |  |
|                |                            |                                                                                                    | Direct the URO                                                                                                    | to place a                               | speed hold on t                                           | the "A" Recirc pump.                                                 |  |  |  |
|                |                            |                                                                                                    | Refer to SO 2H.<br>Hold and Reset                                                                                                    | 7.B-2, "Re<br>'.                         | eactor Recirc Ad                                          | ljustable Speed Drive Manual                                         |  |  |  |
|                |                            |                                                                                                    | Review Tech Sp                                                                                                    | ecs 3.4.1                                | and determine                                             | that no actions are required.                                        |  |  |  |
|                | UR                         | 0                                                                                                    | Monitor for indic                                                                                                    | ations of T                              | ГНІ                                                       |                                                                      |  |  |  |
|                | 5.1                        | -                                                                                                    | Place SS-2(3)-0                                                                                                    | 2H-2(3)10                                | A, "Speed Rese                                            | et-Hold" to "HOLD".                                                  |  |  |  |

|              | Operator Actions         p Test No.:       1       Scenario No.:       1       Event No.:       5         vent Description:       RCIC Logic Bus Power Loss         ause:       Blown fuses 13A-F1 and 13A-F2 in the "A" logic circuit         ffects:       1.       Alarm; 222 A-5, "Logic Bus Power Lost"       2.       RCIC will be INOP         3.       Torus suction valves will open       4.       CST level drops due to leaking check valve         ime       Position       Applicant's Actions or Behavior         PRO       Recognize by reporting the "Logic Bus Power Lost."         CST level drops due to leaking check valve         ime       Position       Applicant's Actions or Behavior         PRO       Recognize by reporting the "Logic Bus Power Cost."         Recognize by reporting that the Torus suction valves are open, re CST suction valve did not close.       Recognize by reporting the MO-2-13-15, "S closed.         TS       CRS       Enter and execute ARC 222 A-5.       Direct the PRO to close MO-2-13-18, "Conc Reference Tech. Spec. 3.3.5.2.       Because th |                   |                                                     | ES-D-2                               |                                                         |                                       |                                                                   |  |  |  |
|--------------|----------------------------------------------------------------------------------------------------|-------------------|-----------------------------------------------------|--------------------------------------|---------------------------------------------------------|---------------------------------------|-------------------------------------------------------------------|--|--|--|
| Op Test No.: |                                                                                                    | 1                 | Scenario No.:                                       | 1                                    | Event No.:                                              | 5                                     |                                                                   |  |  |  |
| Event Descri | ption                                                                                                    | :                 | RCIC Logic Bus                                      | Power Lo                             | oss                                                     |                                       |                                                                   |  |  |  |
| Cause:       | Blo                                                                                                    | wn fus            | es 13A-F1 and 13/                                   | A-F2 in th                           | e "A" logic circuit                                     |                                       |                                                                   |  |  |  |
| Effects:     | 1.                                                                                                    | Alarm;            | 222 A-5, "Logic B                                   | us Power                             | Lost"                                                   |                                       |                                                                   |  |  |  |
|              | 2.                                                                                                    | RCIC will be INOP |                                                     |                                      |                                                         |                                       |                                                                   |  |  |  |
|              | 3.                                                                                                    | Torus             | suction valves will                                 | open                                 |                                                         |                                       |                                                                   |  |  |  |
|              | 4.                                                                                                    | CST I             | evel drops due to                                   | leaking c                            | heck valve                                              |                                       |                                                                   |  |  |  |
| <u>Time</u>  | Po                                                                                                    | sition            | Applicant's A                                       | ctions or                            | Behavior                                                |                                       |                                                                   |  |  |  |
|              | PF                                                                                                    | RO                | Recognize by                                        | reporting                            | the "Logic Bus F                                        | Power Los                             | t" alarm.                                                         |  |  |  |
|              |                                                                                                    |                   | Enter and exe                                       | Enter and execute ARC 222 A-5.       |                                                         |                                       |                                                                   |  |  |  |
|              |                                                                                                    |                   | Recognize by                                        | reporting                            | that the Torus s                                        | uction valv                           | ve are opening.                                                   |  |  |  |
|              |                                                                                                    |                   | When the Toru                                       | us suctior<br>alve did n             | n valves are oper<br>lot close.                         | n, recogniz                           | ze by reporting that the                                          |  |  |  |
|              |                                                                                                    |                   | Recognize by closed.                                | reporting                            | the MO-2-13-15                                          | , "Steam I                            | _ine Isolation valve is                                           |  |  |  |
| TS           | CF                                                                                                    | RS                | Enter and exe                                       | cute ARC                             | 222 A-5.                                                |                                       |                                                                   |  |  |  |
|              |                                                                                                    |                   | Direct the PRO                                      | D to close                           | <b>MO-2-</b> 13-18, "C                                  | ondensat                              | e Tank Suction".                                                  |  |  |  |
|              |                                                                                                    |                   | Reference Teo<br>capability, dec<br>verify that HP0 | ch. Spec.<br>lare RCI0<br>Cl is oper | 3.3.5.2. Becaus<br>C INOP with in 1<br>able and restore | e there is<br>hour of di<br>RCIC with | a loss of RCIC initiation<br>scovery. Enter 3.5.3<br>hin 14 days. |  |  |  |
|              |                                                                                                    |                   |                                                     |                                      |                                                         |                                       |                                                                   |  |  |  |
|              | PF                                                                                                    | 20                | Close MO-2-13                                       | 3-18, "Coi                           | ndensate Tank S                                         | uction".                              |                                                                   |  |  |  |

|                |                      | <u>Operat</u>                                                                                                    |                                                              | ES-D-2                                                                 |                                                        |                                                     |  |  |  |  |
|----------------|----------------------|----------------------------------------------------------------------------------------------------|--------------------------------------------------------------|------------------------------------------------------------------------|--------------------------------------------------------|-----------------------------------------------------|--|--|--|--|
| Op Test No.:   | 1                    | Scenario No.:                                                                                                    | 1                                                            | Event No.:                                                             | 6                                                      |                                                     |  |  |  |  |
| Event Descript | tion:                | "B" Service Wat                                                                                                    | er pump ti                                                   | rip                                                                    |                                                        |                                                     |  |  |  |  |
| Cause:         | Internal sh          | ort causes the "B"                                                                                                 | causes the "B" Service Water pump to trip on overcurrent     |                                                                        |                                                        |                                                     |  |  |  |  |
| Effects:       | Compone<br>Service W | Component temperatures cooled by Service water will begin to rise until the Standby Service Water pump is started. |                                                              |                                                                        |                                                        |                                                     |  |  |  |  |
| <u>Time</u>    | <u>Position</u>      | Applicant's A                                                                                                    | ctions or E                                                  | <u> Behavior</u>                                                       |                                                        |                                                     |  |  |  |  |
|                | Crew                 | Recognize and<br>Enter and exec<br>• 216 H-<br>• 216 H-2                                                           | d report the<br>cute the fol<br>1, "'B' Serv<br>2, "'B' Serv | e trip of the "'B'<br>lowing Alarm R<br>ice Water Pum<br>ice Water Pum | Service pump<br>esponse Card<br>p Trip"<br>p Overload" | p.<br>s:                                            |  |  |  |  |
|                |                      | Recognize the<br>in ON-127, "Lo<br>Enter and exe<br>1001 "Strategi                                                 | e trip of the<br>oss of Serv<br>cute ON-1<br>es for Suc      | "B" Service wa<br>vice Water"<br>27, "Loss of Se<br>cessful Transie    | ater pump as a<br>ervice Water" p<br>ent Mitigation".  | a symptom for entry<br>per OP-PB-101-111-           |  |  |  |  |
|                | CRS                  | Direct the PRO<br>in temperature<br>Direct a RO to<br>30.1.A-2, "Unit                                              | D to monito<br>es.<br>place the "<br>2 Service               | or components<br>C" Service Wat<br>Water System I                      | cooled by Ser<br>er pump in se<br>Normal Opera         | rvice Water for a rise<br>rvice using SO<br>tions". |  |  |  |  |
|                |                      |                                                                                                    |                                                              |                                                                        |                                                        | ine Mater                                           |  |  |  |  |

PRO Monitor temperatures of components cooled by Service Water.

|               |                        | <u>c</u>                                                                                                    | Operator Act                                 |                                                          | ES-D-2                |                                                          |  |
|---------------|------------------------|----------------------------------------------------------------------------------------------------|----------------------------------------------|----------------------------------------------------------|-----------------------|----------------------------------------------------------|--|
| Op Test No.:  | 1                      | Scenario I                                                                                                    | No.: 1                                       | Event No.:                                               | 6                     |                                                          |  |
| Event Descrip | tion:                  | "B" Servio                                                                                                    | e Water pu                                   | mp trip (continued                                       | i)                    |                                                          |  |
| <u>Time</u>   | <u>Position</u><br>URO | <u>Applica</u><br>Place th<br>Service                                                                                                    | nt's Actions<br>e "C" Service<br>Water Syste | s or Behavior<br>e Water pump in s<br>m Normal Operation | ervice u<br>ons".     | sing SO 30.1.A-2, "Unit 2                                |  |
|               |                        | NOTE<br>The operator may direct the following steps or may direct the<br>Equipment Operator to verify the "C" Service Water pump is read<br>for a start. |                                              |                                                          |                       |                                                          |  |
|               |                        | Direct a<br>Service                                                                                                    | n Equipment<br>Water pump                    | Operator to verify to be started:                        | open tł               | ne following valves for the "C"                          |  |
|               |                        | •                                                                                                    | HV-2-30-217                                  | 00C, "2C Service                                         | Water F               | Pump Discharge Block Valve''                             |  |
|               |                        | •                                                                                                    | HV-2-30B-21                                  | 892C, "2C SW Pi                                          | imp Lub               | e Water Inlet Isolation Valve"                           |  |
|               |                        | •                                                                                                    | HV-2-30B-21<br>Block Valve''                 | 886C, "2C SW Pu                                          | ımp Up                | per Bearing Lube Wtr Inlet                               |  |
|               |                        | Direct                                                                                                    | an Equipmei                                  | nt Operator to perf<br>Water <sub>I</sub>                | orm the<br>oump:      | following for the "C" Service                            |  |
|               |                        |                                                                                                    | •                                            | Blowdown the L                                           | ube Wa                | ater Y-Strainer.                                         |  |
|               |                        | •                                                                                                    | Open HV-2-                                   | -30B-21874C, "2C<br>Dra                                  | Service<br>ain Valve  | e Wtr Pp Lube Wtr Y-Strainer<br>e''.                     |  |
|               |                        | •                                                                                                    | WHEN a c                                     | clean stream of wa<br>2                                  | iter is vi<br>1874C.  | sible, then close HV-2-30B-                              |  |
|               |                        | Direc<br>t                                                                                                    | t an Equipmo<br>hrough FG-2                  | ent Operator to ve<br>379C, "Lube Wate                   | rify High<br>er Suppl | n Pressure Lube Water flow<br>ly Flow'' into the funnel. |  |
|               |                        | Direct a                                                                                                    | an Equipmen<br>lube oil res                  | t Operator to verify<br>ervoir levels indica             | y the up<br>ate ½ to  | per AND lower motor bearing<br>¾ sight glass levels.     |  |
|               |                        | Start                                                                                                    | the "C" "Serv                                | ice Water pump a<br>indicates within                     | nd verif<br>23 to 28  | y steady state motor current<br>3 amps.                  |  |

|               |                 | <u>Operat</u>              | or Actio                 | ons                                                                     | ES-D-2                                            |                                    |  |
|---------------|-----------------|----------------------------|--------------------------|-------------------------------------------------------------------------|---------------------------------------------------|------------------------------------|--|
| Op Test No.:  | 1               | Scenario No.:              | 1                        | Event No.:                                                              | 6                                                 |                                    |  |
| Event Descrip | tion:           | "B" Service Wat            | er pum                   | <b>p trip</b> (continued)                                               |                                                   |                                    |  |
| <u>Time</u>   | <u>Position</u> | Applicant's A              | ctions (                 | or Behavior                                                             |                                                   |                                    |  |
|               | URO             | Check PI-2286<br>95 psig.  | 6, "Servi                | ice Wtr Pumps Disch                                                     | Hdr" indicate                                     | s between 65 and                   |  |
|               |                 | Direct an Op               | erator t<br>Pres         | o check PI-2377C, "S<br>s" indicates between                            | Service Water<br>65 and 95 ps                     | Pump Discharge<br>ig.              |  |
|               |                 | Monitor Alterr<br>and G005 | ex Excit<br>AND XI       | ter outlet cooler air te<br>-80838, Point 611 at                        | mperature on<br>Panel 20C00                       | PMS Points G007<br>7B for changes. |  |
|               |                 | If Alterro<br>temperatures | ex Cool<br>(greater<br>" | er valve manipulation<br>r than 104 °F OR 40 °<br>Operation of Alterrex | ns are require<br>°C), then perf<br>Air Cooler''. | d due to high<br>orm SO 50G.1.A-2, |  |
|               |                 |                            |                          |                                                                         |                                                   |                                    |  |

#### **Operator Actions** ES-D-2 Scenario No.: 1 Event No.: 7 Op Test No.: 1 **Event Description: Trip of 2R4Transformer Breaker** Cause: Contact failure inside of the breaker Effects: Trip of the "C" Instrument Air compressor Minor trouble alarms on the "A" and "B" Recirc ASD drives Recirc ASD UPS trouble alarm Turbine Building Vent Panel Trouble alarm SJAE Discharge Hi/Lo Pressure Time Position **Applicant's Actions or Behavior** Crew Recognize by reporting the following alarms "2R4 Reactor Area Load Center Trouble" Enter and execute the following ARC 219 F-4 CRS Direct an Equipment Operator to determine the cause of the 2R4 breaker trip. Direct the PRO to Green flag the 2R4 Transformer Breaker. Direct the PRO to cross tie the 2R4 and 1R4 MCCs using SO 55.6.A-0 "480V Auxiliary Load Center Cross-Tie" or RRC 55.1-2, "Cross-tie of 480V Load Centers during a Plant Event". PRO Cross tie the 2R4 and 1R4 MCCs using SO 55.6.A-0 "480V Auxiliary Load Center Cross-Tie" or RRC 55.1-2, "Cross-tie of 480V Load Centers during a Plant Event" by performing the following: Direct an Equipment Operator to shed the non-essential loads by • opening the 52-2662 breaker. Document the load shed of 52-2662 on Attachment 4. • Hold closed the 1R4 to 2R4 cross-tie breaker and open the 2R4 breaker. Direct an Equipment Operator to reset the local under voltage trip on the "C" Drywell Chiller. Direct an Equipment Operator to reset the local under voltage trip on the "C" Instrument Air compressor.

## ES-D-2

|                | Operator Actions          |                                                                                                    |                                                                           |                                                                                             |                                                                                   |  |  |  |  |  |
|----------------|---------------------------|----------------------------------------------------------------------------------------------------|---------------------------------------------------------------------------|---------------------------------------------------------------------------------------------|-----------------------------------------------------------------------------------|--|--|--|--|--|
| Op Test No.:   | 1 S                       | cenario No.:                                                                                                    | 1                                                                         | Event No.:                                                                                  | 8                                                                                 |  |  |  |  |  |
| Event Descript | ion: H                    | PCI steam leak                                                                                                    | into Secon                                                                | dary Containme                                                                              | ent                                                                               |  |  |  |  |  |
| Cause:         | Unisolable H              | IPCI steam line b                                                                                                    | oreak in the                                                              | HPCI room                                                                                   |                                                                                   |  |  |  |  |  |
| Effects:       | Secondary o<br>Area Temp" | econdary containment temperature will increase. First alarm to actuate is 210 J-3 "High<br>rea Temp". This will cause an entry into T-103 "Secondary Containment Control".                                                      |                                                                           |                                                                                             |                                                                                   |  |  |  |  |  |
| <u>Time</u>    | Position                  | Applicant's Ac                                                                                                    | tions or Be                                                               | ehavior                                                                                     |                                                                                   |  |  |  |  |  |
|                | PRO/URO                   | Recognize and<br>• "High Ai<br>• Fire Par<br>• "Reacto                                                                                                    | report the<br>rea Temp"<br>nel alarm ((<br>r Building \                   | following alarms<br>alarm (210 J-3)<br>007 D-6 Lower)<br>/ent Panel Trout                   | ble" (216 L-1)                                                                    |  |  |  |  |  |
|                | PRO                       | Dispatch the Fire Brigade using RRC FF-01, "Dispatch of the Fire<br>Brigade"<br>Report the rise in HPCI room temperature (Point #3).<br>Report the temperature alarm as an entry into T-103 "Secondary<br>Containment Control". |                                                                           |                                                                                             |                                                                                   |  |  |  |  |  |
|                | CRS                       | <ul> <li>Enter and exect</li> <li>Monitor and</li> <li>Perform a letermine a</li> <li>Determine a</li> <li>Direct a RC</li> </ul>                                                                                               | ute T-103 f<br>l control se<br>ocal evacua<br>a primary s<br>) to isolate | Secondary Cont<br>condary contain<br>ation IAW GP-15<br>system is dischar<br>the steam leak | tainment Control".<br>ment temperatures.<br>5.<br>ging into the Reactor Building. |  |  |  |  |  |
|                | PRO                       | Monitor second<br>Inform the CRS                                                                                                    | lary contair<br>S of the fail                                             | nment temperatu<br>ure to isolate HP                                                        | res on TR-2-13-139.<br>Cl <b>(see Event 9)</b> .                                  |  |  |  |  |  |

|               |          | Operat                                                                                                    | or Actio                                                                                                    | ns                                                                                                    |                                                                                                    | ES-D-2                                                                       |
|---------------|----------|----------------------------------------------------------------------------------------------------|----------------------------------------------------------------------------------------------------|----------------------------------------------------------------------------------------------------|----------------------------------------------------------------------------------------------------|------------------------------------------------------------------------------|
| Op Test No.:  | 1        | Scenario No.:                                                                                                    | 1                                                                                                    | Event No.:                                                                                                    | 8                                                                                                    |                                                                              |
| Event Descrip | tion:    | HPCI steam leak                                                                                                    | t into Se                                                                                                    | econdary Contain                                                                                                    | ment (contin                                                                                                    | lued)                                                                        |
| Time          | Position | Applicant's A                                                                                                    | <u>ctions o</u>                                                                                                    | r Behavior                                                                                                    |                                                                                                    |                                                                              |
| ст            | CRS      | Direct a GP-4<br>(Point #3) exc<br>Enter and exe                                                                                                    | "Manua<br>eeds the<br>cute T-1                                                                                                    | l Reactor Scram" b<br>action level of 15<br>01 "RPV Control".                                                                                                    | pefore HPCI<br>0 degrees F                                                                                          | room temperature                                                             |
| СТ            | URO      | <ul> <li>Perform GP-4</li> <li>Place the r</li> <li>Verify confi</li> <li>Verify APF</li> <li>When read<br/>RFPTs.</li> <li>Close all F<br/>valve.</li> <li>Establish a</li> <li>Verify scrate</li> <li>Verify all c</li> <li>Verify read</li> <li>Notify heat</li> </ul> | "Manua<br>mode sv<br>trol rods<br>RMs are<br>ctor leve<br>RFP disc<br>and main<br>am disch<br>control ro<br>ctor pres<br>Ith physi | I Reactor Scram" a<br>vitch to SHUTDOV<br>are inserting.<br>downscale.<br>I begins to recover<br>tharge valves and<br>ntain reactor level<br>arge volume vents<br>ods are inserted.<br>ssure, trend, and st<br>ics of changing pla | as directed:<br>VN.<br>r, then "Eme<br>open 'C' RF<br>control with<br>s and drains<br>tatus of EHC<br>ant condition | ergency Stop" all 3<br>P discharge bypass<br>feedwater.<br>are closed.<br>C. |
|               | PRO      | <ul> <li>Perform GP-4</li> <li>Transfer 1</li> <li>Trip main 1</li> <li>Verify main</li> <li>Verify Gro</li> <li>Verify hydromy</li> <li>Verify both</li> <li>Monitor instance</li> <li>When the</li> </ul>                                                               | "Manua<br>3 KV ho<br>turbine v<br>n genera<br>up II and<br>rogen w<br>n Recirc<br>strumen<br>CRS is                                | Il Reactor Scram"<br>ouse loads.<br>when less than 50<br>ator lockout.<br>d III isolations and<br>ater chemistry is is<br>pumps speed hav<br>t air header press<br>ready, report scrai                                             | as directed:<br>MWe.<br>SGTS initia<br>solated.<br>re runback to<br>ure and dryv<br>m actions.                      | tion.<br>o at least 30%.<br>vell pressure.                                   |

|               |                 | Operator Actions                                                                                    | ES-D-2      |
|---------------|-----------------|----------------------------------------------------------------------------------------------------|-------------|
| Op Test No.:  | 1               | Scenario No.: 1 Event No.: 8                                                                        |             |
| Event Descrip | tion:           | HPCI steam leak into Secondary Containment (continued)                                              |             |
| Time          | <u>Position</u> | Applicant's Actions or Behavior                                                                     |             |
|               | CRS             | Direct the URO to control reactor level between +5" to +35" wi feedwater.                           | th          |
|               |                 | Direct the PRO to bypass and restore instrument nitrogen to the                                     | ne drywell. |
|               | URO             | Control reactor level between +5" to +35" with feedwater.                                           |             |
| PRO           |                 | Bypass and restore drywell instrument nitrogen IAW RRC 94.2                                         | 2-2.        |
|               |                 | <ul> <li>Place AO-2969A control switch to "CLOSE".</li> </ul>                                       |             |
|               |                 | <ul> <li>Place AO-2969B control switch to "CLOSE".</li> </ul>                                       |             |
|               |                 | <ul> <li>Place Drywell Instrument Nitrogen Bypass Switch 16A-S1<br/>"BYPASS" position.</li> </ul>   | 00 in the   |
|               |                 | <ul> <li>Place Drywell Instrument Nitrogen Bypass Switch 16A-S99<br/>"BYPASS" position.</li> </ul>  | ) in the    |
|               |                 | <ul> <li>Place AO-2969A control switch to "OPEN".</li> </ul>                                        |             |
|               |                 | <ul> <li>Place AO-2969B control switch to "OPEN".</li> </ul>                                        |             |
|               | CRS             | Direct a Reactor depressurization to 500-600 psig.                                                  |             |
|               | URO/PRO         | O Perform reactor depressurization to 500-600 psig using the By Valves, as directed. (See Event 10) | pass        |

|                    |                      | Operator                                                                                     | Actions                                              |                                 |                                        | ES-D-2 |  |  |  |  |
|--------------------|----------------------|----------------------------------------------------------------------------------------------|------------------------------------------------------|---------------------------------|----------------------------------------|--------|--|--|--|--|
| Op Test No.:       | 1                    | Scenario No.:                                                                                | 1                                                    | Event No.:                      | 9                                      |        |  |  |  |  |
| Event Description: |                      | HPCI Isolation Pu                                                                            | HPCI Isolation Pushbutton and Control Switch Failure |                                 |                                        |        |  |  |  |  |
| Cause:             | Logic and            | ogic and Control Switch failure                                                              |                                                      |                                 |                                        |        |  |  |  |  |
| Effects:           | HPCI will f<br>rise. | IPCI will fail to isolate, resulting in Secondary containment temperature continuing to ise. |                                                      |                                 |                                        |        |  |  |  |  |
| Time               | Position             | Applicant's Act                                                                              | ions or Be                                           | ehavior                         |                                        |        |  |  |  |  |
|                    | CRS                  | Direct the PRO                                                                               | to isolate l                                         | HPCI.                           |                                        |        |  |  |  |  |
|                    | PRO                  | Attempt to manu<br>Recognize and close                                                       | ually close<br>report the                            | the MO-15 and failure of the M0 | -16 valves.<br>D-15 and 16 valves to t | fully  |  |  |  |  |

|                |                                                                                                    | <u>Op</u>                                                                                                    | erator Action                                                                                                    | <u>s</u>                                                                                                    | ES-D-2                                                                                                    |  |  |  |
|----------------|----------------------------------------------------------------------------------------------------|----------------------------------------------------------------------------------------------------|----------------------------------------------------------------------------------------------------|----------------------------------------------------------------------------------------------------|----------------------------------------------------------------------------------------------------|--|--|--|
| Op Test No.:   | 1 S                                                                                                    | Scenario No                                                                                                    | p.: 1                                                                                                    | Event No.:                                                                                                    | 10                                                                                                    |  |  |  |
| Event Descript | tion: E                                                                                                    | Bypass Valv                                                                                                    | ves Fail Close                                                                                                    | d                                                                                                    |                                                                                                    |  |  |  |
| Cause:         | EHC Syster                                                                                                    | n failure                                                                                                    |                                                                                                    |                                                                                                    |                                                                                                    |  |  |  |
| Effects:       | Operator attempts to de-pressurize will require shifting over to using Safety Relief Valves<br>or alternate depressurization systems. |                                                                                                    |                                                                                                    |                                                                                                    |                                                                                                    |  |  |  |
| <u>Time</u>    | <u>Position</u><br>URO                                                                                                    | Applicant<br>Open Byp<br>directed b<br>Recognize                                                                                                    | t's Actions or<br>bass Valves to<br>by the CRS.<br>e and report th                                                                                                    | <b>Behavior</b><br>initiate depressu<br>ne failure of the B                                                                                                    | rization to 500 to 600 psig as<br>ypass Valves.                                                                                                    |  |  |  |
|                | CRS                                                                                                    | Direct the PRO to continue depressurization using Safety Relie<br>(May direct depressurization with alternate systems)<br>Direct the PRO to place Torus Cooling in service. |                                                                                                    |                                                                                                    |                                                                                                    |  |  |  |
|                | PRO                                                                                                    | Continue<br>RPV pres<br>Place Tor<br>a Plant Ev<br>• Op<br>• If I<br>• Op<br>• If I<br>• Op<br>• If I<br>• Op<br>• If I<br>• Ve<br>ru<br>• Di<br>• Th<br>12                 | depressurizati<br>sure band of 8<br>ous Cooling IAV<br>vent".<br>Den MO-039A<br>HPSW pump r<br>not in service s<br>not in service s<br>pen MO-034A<br>necessary the<br>pen additional<br>necessary the<br>pen additional<br>necessary the<br>pen additional<br>necessary the<br>perify flow 9500<br>nning RHR pu<br>rect an Opera<br>prottle CV-2-10<br>2,200 on FI-2-1 | on using Safety F<br>500-600 psig.<br>W RRC 10.1, "RH<br>(B)<br>not in service ther<br>start a HPSW pur<br>start a RHR pump<br>(B) "Full Flow Tes<br>n start other HPS<br>MO-089A(B)(C)(<br>n start the other F<br>-10,400 on FI-2-1<br>mps<br>tor to Close HV-2<br>0-2677A(B)(C)(D)<br>10-81076A(B)(C)(0) | Relief Valves and establish a<br>IR System Torus Cooling during<br>o open MO-089A(B)(C)(D)<br>np<br>o<br>st"<br>W pump<br>D)<br>RHR pump<br>0-81076A(B)(C)(D) for all<br>-10-70A AND/OR HV-2-10-70B<br>as required not to exceed<br>D) |  |  |  |

|             |        |                                       |                                                                                                    |                                                                               | ES-D-2                                                                                                    |                                                                                                    |                              |  |  |
|-------------|--------|---------------------------------------|----------------------------------------------------------------------------------------------------|-------------------------------------------------------------------------------|----------------------------------------------------------------------------------------------------|----------------------------------------------------------------------------------------------------|------------------------------|--|--|
| Op Test N   | lo.:   | 1                                     | Scenario No.:                                                                                                    | 1                                                                             | Event No.:                                                                                                   | 11                                                                                                    |                              |  |  |
| Event Des   | script | ion:                                  | Emergency blowd<br>limits in more that                                                                                               | lown due<br>n one area                                                        | to exceeding R<br>a                                                                                          | eactor Building temper                                                                                    | ature                        |  |  |
| Cause:      |        | Steam lea<br>parameter                | k in the Reactor Bui<br>s                                                                                                    | lding conti                                                                   | inues to degrade                                                                                             | Secondary Containmen                                                                                      | t                            |  |  |
| Effects:    |        | Reactor depressurization via ADS SRVs |                                                                                                    |                                                                               |                                                                                                    |                                                                                                    |                              |  |  |
| <u>Time</u> |        | <u>Position</u>                       | Applicant's Act                                                                                                    | ions or B                                                                     | <u>ehavior</u>                                                                                               |                                                                                                    |                              |  |  |
|             | СТ     | CRS                                   | <ul> <li>When the same area (HPCI Roo not been isolate</li> <li>Verify torus</li> <li>Verify reacto</li> <li>Direct 5 ADS</li> </ul> | paramete<br>m and To<br>d, enter a<br>level is ab<br>or pressure<br>S SRVs op | er exceeds an ac<br>rus Room) <u>and</u> t<br>nd execute T-11<br>pove 7 feet.<br>e is 50 psig or m<br>pened. | ction level in more than o<br>the primary system brea<br>2 "Emergency Blowdow<br>nore above torus pressur | one<br>ch has<br>'n":<br>re. |  |  |
|             | ст     | PRO                                   | When directed, OPEN.                                                                                                    | open 5 A[                                                                     | OS SRVs by plac                                                                                              | cing their control switche                                                                                | es in                        |  |  |

# **TERMINATION CRITERIA:**

The scenario may be terminated when 5 SRVS are open, the Reactor is depressurizing, and Reactor level is under control.

#### GENERAL REQUIREMENTS

- Recorders will be rolled prior to the scenario and paper from selected recorders will be retained for the examination team as requested.
- All procedures, flow charts, curves, graphs, etc. will be in their normal storage places.
- All markable procedures, boards, etc. will be erased.
- All paper used by the Crew will be retained for the examination team as requested.
- The simulator operators will keep a log of all communications during the scenario as requested by the examination team.
- Establish the monitored parameters list with the Lead Examiner.

#### SCENARIO SOURCE HISTORY

This Scenario has been modified from the scenario developed for the 2013 NRC exam.

#### **INITIAL SETUP**

#### Initial Conditions

- IC-14, 100% power
- Ensure recorder power is on; roll recorders as required
- Ensure annunciator horns are active

#### **Blocking Tags**

None

#### Event Triggers

TRG 1- 6 = False TRG 7 REACTOR\_MODE\_SWITCH\_NOT\_IN\_RUN TRG 8 RPV\_LEVEL\_LE\_-48 TRG 9-10 = False

#### Malfunctions

IMF IPM03 90, "Anticipated Transient without Scram" IMF CRH051423 (1), "Control Rod (14-23) Accumulator Trouble" IMF RRS29C (6), "B' 3041 RPT Breaker Trip" IMF RRS24B (7) 50 5:00, "Thermal Hydraulic Instabilities In-Phase" IMF RPS05 (10), "RPS Automatic Scram Circuit Failure" IMF RRS29A (6 1:00 00), "A' 3041 RPT Breaker Trip"

#### Overrides

IOR ZGI04A8S04 (2 0 2) START, "E-4 DG Quick Start Pushbutton" IOR ANO226DF1 (2 01:00 00) ALARM\_ON "E-4 Diesel Gen Differential and Ground" IOR ANO204RA1 (4) ALARM\_ON "A' Cleanup Recirc Pump Motor Winding Temperature High" IOR ANO204RA2 (4 03:00 00) ALARM\_ON "A' Cleanup Recirc Pump Motor Winding Temperature High-High" IOR ZGI02A2S10 (9) TRIP, "C' RFPT Trip Dis"

#### **Remote Functions**

IRF MSS05A (3) CLOSE, "A' SJAE Steam Isolation Valve AO-2466A"

**Trip Overrides** 

IRF ARI01TO OVERRIDE (10), "ARI Relay Trip Override" IRF ARI02TO OVERRIDE, (10) "ARI Relay Trip Override"

**Expert Commands** 

TRG 5 = DOR ANO204RA1 TRG 5 = DOR ANO204RA2 TRG 7 = DMF IPM03 TRG 8 = DMF RRS24B

**Turnover Procedures** 

None

## SIMULATOR OPERATOR DIRECTIONS

#### EVENT 1 Swap TBCCW pumps;

Support crew for TBCCW pump swap in accordance with SO 34.6.A-2, "Placing Standby Turbine Building Closed Cooling Water System Pump in Service".

- When directed to perform Step 4.1 of SO 34.6.A-2, wait approximately 1 minute and report that the "B" TBCCW pump has been vented.
- When directed per Step 4.2.1 of SO 34.6.A-2, report 'B' TBCCW pump discharge pressure is 85 psig.
- When directed per Step 4.4 of SO 34.6.A-2, report 'B' TBCCW pump discharge pressure is 85 psig.

#### **EVENT 2** Individual Control Rod Drive Scram Accumulator Low Pressure;

When directed by the Lead Examiner, initiate pending events on trigger 1 and verify malfunction **CRH051423** activates.

When directed to go to the HCU for rod 14-23 per ARC 211 E-2, wait approximately 2 minutes and report an unisolable nitrogen leak on the accumulator and pressure is 900 psig and slowly lowering.

#### **EVENT 3** E-4 Diesel Generator Spurious Start;

After the Tech Spec determination is completed, or when directed by the Lead Examiner, initiate pending events on trigger 2 and verify I/O Override **ZGI04A8S04** activates.

After the E4 diesel starts, verify override **ZGI04A8S04 deletes**.

One minute later verify override **ANO226DF1** activates.

If directed to perform running inspection or investigate E4 EDG, then wait until the diesel is shutdown and report that you see nothing abnormal with the E-4 Diesel Generator

#### **EVENT 4** Failure of Steam Jet Air Ejector Steam Supply Valve;

After the TS requirements have been determined for the EDG spurious start, or when directed by the Lead Examiner, initiate pending events on trigger 3 and verify Remote Function **MSS05A** activates.

#### **EVENT 5** Fast Reactor Power Reduction for Lowering Main Condenser Vacuum;

Support the crew for GP-9, "Fast Power Reduction".

Role-play as the Power System Director when called.

#### EVENT 6 RWCU Pump Motor Winding High Temperature;

When directed by the Lead Examiner, initiate pending events on trigger 4 and verify I/O Override **ANO204RA1** activates.

Verify that I/O Override **ANO204RA2** actives 3 minutes after initiating pending events of trigger 4.

When the "A" RWCU pump is removed from service, initiate pending events on Trigger 5 and verify that the following delete:

- ANO204RA1
- ANO204RA2

If directed to report winding temperature on TIS-2-12-089A, wait approximately 2 minutes and report that temperature is 142°F and rising fast.

If directed to perform step 4.1.5 of SO 12.2.A-2, "Reactor Water Cleanup System Shutdown" for the filter demins, wait approximately 5 minutes and report that step 4.1.5 is complete.

If directed to isolate the "A" RWCU pump using step 4.1.9 of SO 12.2.A-2, "Reactor Water Cleanup System Shutdown", wait approximately 4 minutes and report that step 4.1.5 is complete.

If directed to shutdown the Noble Metals Monitoring system, wait approximately 10 minutes and report that the Noble Metals Monitoring system is shutdown.

# **EVENT 7** "B" Recirc pump trips followed by the "A" Recirc pump trip, mode switch to shutdown ;

When directed by the Lead Examiner, initiate pending events on trigger 6 and verify the following malfunction activate:

- RRS29C
- RRS29A 1 minute later

If directed to investigate the trip of the RPT breaker, wait approximately 5 minutes and report that you don't see any reason why the breaker tripped

#### **EVENT 8** Scram and Hydraulic ATWS;

Verify that malfunction **IPM03** deletes when the mode switch is taken to Shutdown.

Verify that malfunction **RRS24B** actives when the mode switch is taken to Shutdown.

Verify that malfunction **RRS24B** deletes when RPV level drops below -48 inches.

When requested to perform T-221, wait 3 minutes enter Remote Function **MRF T221\_1 DEFEAT** "Remove Low RPV Level/GP1 Isolation" and report to the control room that T-221 is complete.

When requested as the Equipment Operator to perform T-216 steps 4.1 and 4.2 wait approximately 4 minutes and initiate pending events on trigger 10 and verify the following activate:

- RPS05
- ARI01
- ARI02.

Report to the control room that T-216 steps 4.1 and 4.2 are complete.

#### **EVENT 9** Standby Liquid Control pump Trips;

When a Standby Liquid Control pump has been running for approximately 1 minute, enter malfunction **IMF SLC01A**, "SBLC Pump "A" trip" OR **IMF SLC01B**, "SBLC Pump "B" trip" to trip the operating SCL pump.

#### EVENT 10 "C" RFP Trips;

When RPV level is controlled below -60 inches and Reactor power is approximately 20% then initiate pending events on trigger 9 and verify I/O override **ZGI02A2S10** activates.

**TERMINATION** The scenario may be terminated when the crew has control of RPV power and level using T-240 "Termination and Prevention of Injection into the RPV" and the crew has taken actions to lower Reactor power with either SLC or control rods.

## SHIFT TURNOVER

#### PLANT CONDITIONS:

Unit 2 is at 100% power

#### **INOPERABLE EQUIPMENT/LCOs:**

There is no equipment out of service.

#### SCHEDULED EVOLUTIONS:

Swap running TBCCW Pumps per SO 34.6.A-2. Noisy bearing on the 'A' TBCCW pump motor; maintenance to install monitoring instrumentation.

#### SURVEILLANCES DUE THIS SHIFT:

None

#### **ACTIVE CLEARANCES:**

None

#### **GENERAL INFORMATION:**

None

# CRITICAL TASK LIST

- 1. Attempt to shut down the Reactor by performing one or more of the following: T-216, "Control Rod Insertion by Manual Scram of Individual Scram Test Switches", T-220, "Driving Control Rods During a Failure to Scram", Injecting Standby Liquid Control Before Torus Temperature exceeds 110 degrees Fahrenheit. (T-101-4)
- 2. Perform T-240, "Termination and Prevention of Injection into the RPV to minimize Thermal-hydraulic instabilities (THI) until RPV level is below -60 inches. (T-117-1)
- 3. Inhibit ADS initiation during an ATWS with Feedwater available within 10 minutes and 12 seconds. (T-117-7)

|                |                        | <u>Operator Actions</u><br>Op Test No.: 1 Scenario No.: 2 Event No.: 1 |                                                                                                    |                                      |                                 |                 |                   |                                             | S-D-2   |  |
|----------------|------------------------|------------------------------------------------------------------------|----------------------------------------------------------------------------------------------------|--------------------------------------|---------------------------------|-----------------|-------------------|---------------------------------------------|---------|--|
| Op Test No.:   | 1                      | Scenario I                                                             | No.:                                                                                                    | 2                                    | Event No.:                      |                 | 1                 |                                             |         |  |
| Event Descript | ion:                   | Swap TBC                                                               | CW pum                                                                                                    | ps                                   |                                 |                 |                   |                                             |         |  |
| Cause:         | Noisy bea<br>instrumen | ring on the<br>tation                                                  | 'A' TBCC                                                                                                    | W pump                               | motor; mainte                   | enano           | æ to in           | stall monitoring                            |         |  |
| Effects:       | N/A                    |                                                                        |                                                                                                    |                                      |                                 |                 |                   |                                             |         |  |
| <u>Time</u>    | <u>Position</u>        | Applica                                                                | nt's Acti                                                                                                    | ons or B                             | ehavior                         |                 |                   |                                             |         |  |
|                | CRS                    | Direct th<br>Building                                                  | rect the PRO to perform SO 34.6.A-2 "Placing the Standby Turbine<br>ilding Closed Cooling Water System Pump in Service."<br>prform SO 34.6.A-2 "Placing the Standby Turbine Building Closed |                                      |                                 |                 |                   |                                             |         |  |
|                | PRO                    | Perform<br>Cooling                                                     | Perform SO 34.6.A-2 "Placing the Standby Turbine Building Closed<br>Cooling Water System Pump in Service."                                                                                  |                                      |                                 |                 |                   |                                             |         |  |
|                |                        | • (                                                                    | <ul> <li>Contact the Equipment Operator to perform SO 34.6.A-2 Step 4.1<br/>to vent the 'B' TBCCW pump and verify it ready for start</li> </ul>                                             |                                      |                                 |                 |                   |                                             |         |  |
|                |                        | NOT                                                                    | E: MCR                                                                                                    | TBCCW                                | discharge p<br>than local ir    | oress<br>ndica  | ure in<br>tion.   | dication reads lov                          | ver     |  |
|                |                        | •                                                                      | Start the pressure                                                                                                    | 'B' TBCC                             | W pump and<br>r than 70 psi     | d dire<br>g on  | ct the<br>local p | EO to verify discha<br>pressure indicator.  | irge    |  |
|                |                        | •                                                                      | Stop the                                                                                                    | 'A' TBCC                             | W pump and                      | -<br>I plac     | e it in           | AUTO.                                       |         |  |
|                |                        | •                                                                      | Direct the<br>greater the<br>pressure                                                                                                    | e EO to vo<br>nan 70 ps<br>indicator | erify discharg<br>ig and less t | je pre<br>han c | essure<br>Pr equa | of running pump is<br>al to 87 psig on loca | s<br>al |  |
|                |                        | •                                                                      | Inform the                                                                                                    | e CRS ar                             | nd Maintenar                    | nce th          | ie pum            | np swap is complet                          | e.      |  |

URO Monitor plant parameters and assist as directed.

|             |              |                             | Operator                                                                    | r Actions                                              |                                                                    |                                       | ES-D-2                          |  |  |  |
|-------------|--------------|-----------------------------|-----------------------------------------------------------------------------|--------------------------------------------------------|--------------------------------------------------------------------|---------------------------------------|---------------------------------|--|--|--|
| Op Test No. | : 1          | S                           | cenario No.:                                                                | 2                                                      | Event No.:                                                         | 2                                     |                                 |  |  |  |
| Event Descr | ription:     | In                          | dividual control                                                            | rod drive                                              | scram accum                                                        | ulator low                            | <sup>,</sup> pressure           |  |  |  |
| Cause:      | Leal         | Leaking CRD HCU accumulator |                                                                             |                                                        |                                                                    |                                       |                                 |  |  |  |
| Effects:    | 1. /<br>2. ( | Alarms:<br>211<br>Control r | E-2 "CRD Accum<br>od must be decla                                          | Lo Pres /<br>ared SLOW                                 | Hi Level"<br>/ or INOPERAB                                         | LE per Te                             | ch Spec.                        |  |  |  |
| <u>Time</u> | Pos          | ition                       | Applicant's Act                                                             | tions or B                                             | ehavior                                                            |                                       |                                 |  |  |  |
|             | URC          | )                           | Recognize by re<br>Recognize alarr<br>Reference the c                       | eporting ala<br>m condition<br>correspond              | arm 211 E-2 "CF<br>n is for control a<br>ling Alarm Res            | RD Accum<br>rod 14-23.<br>ponse Car   | Lo Pres / Hi Level"<br>rd.      |  |  |  |
|             | CRS          | 3                           | Reference Aları<br>Level".<br>Direct that an E                              | m Respon<br>quipment                                   | se Card 211 E-<br>Operator to inv                                  | 2 "CRD A<br>estigate H                | ccum Lo Pres / Hi<br>ICU 14-23. |  |  |  |
|             | URC          | C                           | Dispatch an Eq                                                              | uipment O                                              | perator to HCU                                                     | J 14-23                               |                                 |  |  |  |
| τs          | S CRS        | 3                           | Upon field report<br>3.1.5 for control<br>Recognizes Tec<br>Declare control | rt of leakin<br>I rod scran<br>ch Spec 3.<br>rod 14-23 | ng HCU accumu<br>n accumulators<br>1.5 Condition A<br>SLOW or INOI | ulator, refe<br>A applies.<br>PERABLE | rences Tech Spec                |  |  |  |

# **Operator Actions**

ES-D-2

| Op Test No.:   | 1 S                                                                                                    | cenario No.:                                                                                                    | 2                                                                                                    | Event No.:                                                                                                    | 3                                                                                                    |
|----------------|----------------------------------------------------------------------------------------------------|----------------------------------------------------------------------------------------------------|----------------------------------------------------------------------------------------------------|----------------------------------------------------------------------------------------------------|----------------------------------------------------------------------------------------------------|
| Event Descript | ion: E                                                                                                    | 4 diesel generat                                                                                                    | or spurio                                                                                                    | us start                                                                                                    |                                                                                                    |
| Cause:         | Spurious au                                                                                                    | tomatic start sign                                                                                                    | al                                                                                                    |                                                                                                    |                                                                                                    |
| Effects:       | <ol> <li>Alarms:         <ul> <li>005</li> <li>002</li> <li>212</li> <li>005</li> <li>005</li> </ul> </li> <li>212</li> <li>005</li> <li>gene</li> </ol> 2. The dies | F-4 "E4 Diesel Ru<br>A-5 "Emergency<br>B-2 "Emergency<br>F-1 "E-4 Diesel G<br>erator start)<br>sel will continue to                                                                                                    | unning"<br>Service W<br>Cooling W<br>Gen Differe<br>o run until r                                                                                                    | ater Pump Auto<br>ater Pump Auto<br>ntial and Groun<br>nanually shutdo                                                                                                    | Start"<br>Start"<br>d" (approximately 1 minute after<br>own                                                                                                    |
| Time           | <u>Position</u>                                                                                                    | Applicant's Ac                                                                                                    | tions or B                                                                                                    | ehavior                                                                                                    |                                                                                                    |
|                | PRO                                                                                                    | Recognize by re<br>corresponding /<br>• Red flag<br>control \$<br>Recognize the<br>Verify diesel au<br>Automatic Start<br>• Verify an ES<br>o Che<br>PRE<br>o Che<br>• Red-flag the<br>• Shutdown th<br>• Direct an Ee<br>E-4 diesel g<br>Recognize by re<br>Ground" and er<br>• Trip the<br>• Place E<br>in Pull-te | eporting a<br>Alarm Res<br>the E4 D<br>Switch to "<br>E4 diesel i<br>itomatic re<br>t".<br>SW pump<br>ck pump o<br>SS" 25 to<br>ck pump o<br>ESS" 25 to<br>ck pump o<br>ESS" 2 | arm 005 F-4 "E<br>ponse Card.<br>iesel Generator<br>START"<br>s running unloa<br>sponse using S<br>started.<br>lischarge press<br>64 psig.<br>notor current "A<br>mp to remain ir<br>ing ESW pump<br>Operator to per<br>larm 005 F-1 "E<br>ponding Alarm<br>Generator contra | E4 Diesel Running" and enter<br>r control Switch by placing the<br>aded.<br>SO 52B.1.B "Diesel Generator<br>ure (PI-0236A (B)) "DISCH<br>MPS" 25 to 35 amps.<br>a service.<br>per ARC-002 A-5.<br>form a running inspection of the<br>E-4 Diesel Gen Differential and<br>Response Card.<br>placing control switch to "STOP"<br>of switch, E42 and E43 Breakers |
|                | CRS                                                                                                    | lf not already d<br>Request Mainte<br>generator spuri                                                                                                    | one direct<br>enance an<br>ious start a                                                                                                    | placing the E4<br>d/or I&C assist<br>and the Differer                                                                                                    | diesel in Pull-to-Lock.<br>ance in troubleshooting E4 diesel<br>ntial and Ground                                                                                                    |

| Operator Actions |                 |                                  |           |                       |                             |       |  |
|------------------|-----------------|----------------------------------|-----------|-----------------------|-----------------------------|-------|--|
| Op Test No.:     | 1               | Scenario No.:                    | 2         | Event No.:            | 3                           |       |  |
| Event Descrip    | otion:          | E4 diesel genera                 | ator spu  | irious start (continu | ued)                        |       |  |
| <u>Time</u>      | <u>Position</u> | Applicant's A                    | ctions o  | or Behavior           |                             |       |  |
|                  | CRS             | Declare the E-                   | 4 diese   | l inoperable.         |                             |       |  |
| TS               |                 | Review Tech                      | Spec 3.   | 8.1 and determine     | Condition B applies:        |       |  |
|                  |                 | <ul> <li>Verify align</li> </ul> | nment/a   | vailability of the Co | nowingo tie line immedia    | tely. |  |
|                  |                 | <ul> <li>Verify brea</li> </ul>  | aker alig | inment for operable   | offsite circuits within 1 h | our.  |  |
|                  |                 | <ul> <li>Restore th</li> </ul>   | e E-4 d   | iesel generator to c  | perable status within 14    | days. |  |

## **Operator Actions** ES-D-2 Scenario No.: Op Test No.: 1 2 Event No.: 4 **Event Description:** Failure of Steam Jet Air Ejector Steam Supply Valve Cause: Leak in normal air supply to steam supply valve Effects: 1. Alarms: 204 D-5, "SJAE Disch Hi/Lo Press" 003 E-3, "2 Unit Off Gas Recombiner Trouble" 231 H-1, "Guard Bed Adsorber Inlet Flow Low" 231 E-1, "Cooler Outlet Temperature High/Low" **Applicant's Actions or Behavior** Time Position URO/PRO Recognize by reporting the following alarms: 204 D-5, "SJAE Disch Hi/Lo Press" 003 E-3, "2 Unit Off Gas Recombiner Trouble" 231 H-1, "Guard Bed Adsorber Inlet Flow Low" 231 E-1, "Cooler Outlet Temperature High/Low" Enter and execute the following: 204 D-5, "SJAE Disch Hi/Lo Press" 003 E-3, "2 Unit Off Gas Recombiner Trouble" 231 H-1, "Guard Bed Adsorber Inlet Flow Low" 231 E-1, "Cooler Outlet Temperature High/Low" Recognize by reporting A SJAE steam supply isolation valve AO-2466A closed on Panel 20C006B. Recognize by reporting lowering main condenser vacuum. CREW Enter and execute OT-106 "Condenser Low Vacuum" per OP-PB-101-111-1001 "Strategies for Successful Transient Mitigation". CRS Recognize that step 3.9 of OT-106 applies to present condition (AO-2466A closed) Direct the PRO to perform step 3.9 of OT-106. PRO Place control switch "Alt Instr Air AO-2-08A-2466A" to OPEN on Panel 20C007A. Verify AO-2-08A-2466A indicates open at Panel 20C006B. Place PIC-2239A "A Steam Press" in MANUAL on Panel 20C007A. Restore SJAE steam supply pressure to between 115 and 125 psig.

|               |                 | ES-D-2                                          |                    |                                 |                       |            |
|---------------|-----------------|-------------------------------------------------|--------------------|---------------------------------|-----------------------|------------|
| Op Test No.:  | 1               | Scenario No.:                                   | 2                  | Event No.:                      | 5                     |            |
| Event Descrip | tion:           | Fast Reactor Pow                                | er Redu            | ction                           |                       |            |
| Cause:        | N/A             |                                                 |                    |                                 |                       |            |
| Effects:      | N/A             |                                                 |                    |                                 |                       |            |
| <u>Time</u>   | <u>Position</u> | Applicant's Act                                 | tions or E         | <u>Behavior</u>                 |                       |            |
|               | URO             | Reduce reactor<br>Reduction" until              | power in<br>vacuum | accordance with stops lowering. | h GP-9-2 "Fast Powe   | er         |
|               |                 | <ul> <li>Lower recirc<br/>Mlbs/hr.</li> </ul>   | culation fl        | ow as required t                | o a value of no lower | than 61.5  |
|               |                 | <ul> <li>Stop power<br/>and/or begin</li> </ul> | reductior          | n when main con<br>rove.        | denser vacuum stop    | s lowering |

|               |                                       | Operate                                                                                                    | or Actio                                                                     | ns                                                                                                    |                                           | ES-D-2                                               |
|---------------|---------------------------------------|----------------------------------------------------------------------------------------------------|------------------------------------------------------------------------------|----------------------------------------------------------------------------------------------------|-------------------------------------------|------------------------------------------------------|
| Op Test No.:  | 1                                     | Scenario No.:                                                                                                    | 2                                                                            | Event No.:                                                                                                    | 6                                         |                                                      |
| Event Descrip | tion:                                 | "A" RWCU Pum                                                                                                    | p Motor                                                                      | Winding High Te                                                                                                | mperature                                 |                                                      |
| Cause:        | Failed insu                           | ulation on the wind                                                                                                    | lings of t                                                                   | he "A" RWCU Pum                                                                                                | p motor                                   |                                                      |
| Effects:      | 215 A-1, "<br>215 A-2, "<br>Remove th | 'A' Cleanup Recir<br>'A' Cleanup Recir<br>ne "A" RWCU pum                                                                           | c Pump<br>c Pump<br>np from s                                                | Motor Winding Te<br>Motor Winding Te<br>service and close N                                                    | mperature F<br>mperature F<br>10-2-12-068 | ligh"<br>ligh-High"<br>"RWCU Outlet".                |
| Time          | <u>Position</u>                       | Applicant's A                                                                                                    | ctions o                                                                     | r Behavior                                                                                                    |                                           |                                                      |
|               | URO                                   | Recognize by<br>Temperature H<br>Enter and exer<br>Direct an Equi<br>temperature.                                                   | reporting<br>High".<br>cute AR<br>pment C                                    | g alarm, "'A' Clean<br>C 215 A-1.<br>Operator to report "                                                      | up Recirc Pi<br>A" RWCU pi                | ump Motor Winding<br>ump motor                       |
|               | CRS                                   | Enter and exe<br>Direct the URC<br>pump from ser                                                                                    | cute AR<br>D to eith<br>vice.                                                | C 215 A-1<br>er swap RWCU թւ                                                                                   | imps or Ren                               | nove the "A" RWCU                                    |
|               | URO                                   | Recognize by<br>Temperature H<br>Enter and exe<br>Direct an Equi<br>temperature.<br>Recognize by<br>Trip the "A" RV<br>Close MO-2-1 | reportin<br>High-Hig<br>cute AR<br>pment C<br>reportin<br>VCU pu<br>2-068 "F | g alarm, "'A' Clean<br>h".<br>C 215 A-2.<br>Operator to report "<br>g that the "A" RWC<br>mp.<br>RWCU Outlet". | up Recirc P<br>A" RWCU p<br>CU pump shi   | ump Motor Winding<br>ump motor<br>ould have tripped. |
|               | CRS                                   | Enter and exe<br>Direct the UR                                                                                                    | cute AR<br>O to trip                                                         | C 215 A-1<br>the "A" RWCU pu                                                                                   | mp.                                       |                                                      |
|               | URO                                   | Trip the "A" R                                                                                                    | NCU pu                                                                       | mp if not already t                                                                                            | ripped.                                   |                                                      |

|                |                       | <u>Operato</u>                                                                                        | or Action                                                  | <u>15</u>                                                          |                                                           |                                                         |                                                               | ES-D                                            | )-2 |
|----------------|-----------------------|----------------------------------------------------------------------------------------------------|------------------------------------------------------------|--------------------------------------------------------------------|-----------------------------------------------------------|---------------------------------------------------------|---------------------------------------------------------------|-------------------------------------------------|-----|
| Op Test No.:   | 1                     | Scenario No.:                                                                                         | 2                                                          | Event                                                              | No.:                                                      | 7                                                       |                                                               |                                                 |     |
| Event Descript | tion:                 | "B" Recirc Pump                                                                                       | o Trip fo                                                  | llowed by                                                          | the "A"                                                   | Recirc                                                  | Pump tri                                                      | ip                                              |     |
| Cause:         | "B" RPT B<br>breaker. | reaker Trip caused                                                                                    | d by a fai                                                 | lure of the                                                        | 1-2 cont                                                  | tacts on                                                | relay K-4                                                     | 15 in the 3041                                  |     |
|                | "A" RPT B<br>breaker. | reaker Trip caused                                                                                    | d by a fai                                                 | lure of the                                                        | 1-2 cont                                                  | tacts on                                                | relay K-4                                                     | 15 in the 3041                                  |     |
| Effects:       | Drop in Re            | eactor power                                                                                          |                                                            |                                                                    |                                                           |                                                         |                                                               |                                                 |     |
| <u>Time</u>    | Position              | Applicant's Ac                                                                                        | ctions o                                                   | r Behavior                                                         | :                                                         |                                                         |                                                               |                                                 |     |
|                | Crew                  | Recognize by r<br>Recognize by r<br>112, "Unexpec<br>Enter and exec<br>Flow" " per OP<br>Mitigation". | reporting<br>reporting<br>ted Une:<br>cute OT-<br>2-PB-101 | the Trip o<br>the trip of<br>xplained C<br>112, "Une:<br>-111-1001 | of the "B"<br>f the "B"<br>change i<br>xpected<br>"Strate | " Recirc<br>Recirc ∣<br>n Core I<br>Unexpla<br>gies for | pump.<br>oump as<br><sup>-</sup> low".<br>ained Ch<br>Success | an entry to O<br>lange in Core<br>ful Transient | T-  |
|                | URO                   | May begin to ir<br>Monitor for TH                                                                     | n <b>sert GP</b><br>I.                                     | 2-9-2 rods I                                                       | before th                                                 | ne "A" R                                                | ecirc pur                                                     | np trip.                                        |     |
|                | URO                   | Recognize by<br>Scram the Rea                                                                         | reporting<br>actor.                                        | the trip of                                                        | f the "A"                                                 | Recirc                                                  | oump.                                                         |                                                 |     |

|                |                          | <u>Opera</u>                                                                                                | tor Action                                                                                           | <u>s</u>                                                                                                    |                                                                      | ES-D-2                                           |  |  |  |
|----------------|--------------------------|----------------------------------------------------------------------------------------------------|----------------------------------------------------------------------------------------------------|----------------------------------------------------------------------------------------------------|----------------------------------------------------------------------|--------------------------------------------------|--|--|--|
| Op Test No.:   | 1 :                      | Scenario No.:                                                                                               | 2                                                                                                    | Event No.:                                                                                                   | 8                                                                    |                                                  |  |  |  |
| Event Descript | ion:                     | ATWS – hydrau                                                                                               | lic Lower                                                                                            | RPV Level to Mi                                                                                              | inimize THI                                                          |                                                  |  |  |  |
| Cause:         | Control rod              | ontrol rods insert to various positions due to limited Scram Discharge Volume                               |                                                                                                    |                                                                                                    |                                                                      |                                                  |  |  |  |
| Effects:       | Requires the level/power | juires the crew to take actions to terminate the ATWS, as well as control RPV<br>l/power                    |                                                                                                    |                                                                                                    |                                                                      |                                                  |  |  |  |
| Time           | <b>Position</b>          | Applicant's /                                                                                               | Actions or                                                                                           | <u>Behavior</u>                                                                                              |                                                                      |                                                  |  |  |  |
|                | URO                      | <ul> <li>Place the</li> <li>Verify cor</li> <li>Report Al with react</li> </ul>                             | mode swit<br>ntrol rods a<br>PRMs are l<br>tor power >                                               | ch to "SHUTDO<br>re inserting.<br>NOT downscale<br>4% (T-101 entr                                            | WN".<br>and that an<br>y condition)                                  | ATWS is in progress                              |  |  |  |
|                | PRO                      | Perform GP-∕<br>● Transfer                                                                                  | 1 "Manual F<br>13 KV hou                                                                             | Reactor Scram":<br>se loads using R                                                                          | RC 53.1-2.                                                           |                                                  |  |  |  |
|                | CRS                      | Enter and ex<br>"Strategies for<br>Enter and ex<br>1001 "Strategorial<br>Direct the Re                      | ecute T-10<br>or Success<br>ecute T-11<br>gies for Suc<br>eactor Oper                                | 1, "RPV Control"<br>ful Transient Miti<br>7, Level Power C<br>ccessful Transien<br>rators to perform         | ' per OP-PE<br>gation":<br>Control" per<br>nt Mitigatior<br>the ATWS | 8-101-111-1001<br>OP-PB-101-111-<br>ı".<br>RRCs. |  |  |  |
|                | URO                      | Perform RRC<br>4 Percent or<br>• Depre<br>• Initiat<br>• Inform<br>SLC.<br>• Inject<br>• Verify<br>• Verify | 2 94.3-2, "U<br>Unknown":<br>ess both So<br>e ARI<br>n the CRS<br>SLC when<br>r RWCU iso<br>that SLC | JRO Actions Dur<br>cram pushbutton<br>of Reactor powe<br>di directed <b>(Event</b><br>plates<br>is injecting | ring an ATW<br>s<br>er and that y<br>t <b>9)</b>                     | /S with Power Above                              |  |  |  |

• Verify closed the SDV vent and drain valves

|                |                 | Ope                                         | rator Action                 | IS                                     |                                   | ES-D-2               |
|----------------|-----------------|---------------------------------------------|------------------------------|----------------------------------------|-----------------------------------|----------------------|
| Op Test No.:   | 1               | Scenario No.                                | : 2                          | Event No.:                             | 8                                 |                      |
| Event Descript | tion:           | ATWS – hydr                                 | aulic / turbiı               | ne bypass valves                       | <b>; fail closed</b> (co          | ontinued)            |
| <u>Time</u>    | <u>Position</u> | Applicant's                                 | s Actions or                 | Behavior                               |                                   |                      |
|                | PRO             | Perform RF<br>4 Percent o                   | RC 94.4-2, "F<br>or Unknown" | PRO Actions Duri                       | ng an ATWS w                      | ith Power Above      |
|                | СТ              | <ul> <li>Inhibit /</li> </ul>               | ٩DS                          |                                        |                                   |                      |
|                |                 | <ul> <li>Inform</li> <li>perform</li> </ul> | the CRS tha<br>1 T-240-2     | t ADS is inhibited                     | and that you a                    | ire ready to         |
|                |                 | When a                                      | lirected, byp                | ass and restore in                     | nstrument nitro                   | gen                  |
|                |                 | When direct into the RP                     | ted, perform'<br>י∨"         | n T-240-2, "Termin                     | nation and Prev                   | vention of Injection |
|                | CRS             | Direct the l                                | JRO to injec                 | t SLC                                  |                                   |                      |
|                |                 | Direct the I<br>Injection in                | PRO to perfo<br>to the RPV"  | orm T-240-2, "Ter<br>to lower RPV leve | mination and P<br>el to below -60 | revention of inches. |
| ст             |                 | Direct the I                                | PRO to estab                 | olish a RPV level                      | band of -70 to                    | -110 inches.         |
|                |                 | Direct the I                                | PRO to bypa                  | ss and restore in                      | strument nitrog                   | jen.                 |
|                |                 | Direct the l<br>valves.                     | JRO to stabi                 | lize RPV pressur                       | e below 1050 ι                    | using bypass         |
|                |                 | Direct the I                                | JRO to inser                 | t control rods usi                     | ng:                               |                      |
| СТ             |                 | • T-2<br>Scr                                | 16, "Control<br>am Test Swi  | Rod Insertion by tches".               | Manual Scram                      | of Individual        |
|                |                 | • T-2                                       | 20, "Driving                 | Control Rods Dur                       | ing Failure to S                  | Scram".              |
|                |                 | Direct the <sup>-</sup><br>Steam Isol       | Third RO or a ation Valve B  | an Equipment Op<br>Bypass".            | erator to perfo                   | rm T-221, "Main      |

|                |                 | Operato                                                                                                    | or Actions                                                 |                                                                           |                                                                        | ES-D-2                                      |
|----------------|-----------------|----------------------------------------------------------------------------------------------------|------------------------------------------------------------|---------------------------------------------------------------------------|------------------------------------------------------------------------|---------------------------------------------|
| Op Test No.:   | 1               | Scenario No.:                                                                                                    | 2                                                          | Event No.:                                                                | 8                                                                      |                                             |
| Event Descript | tion:           | ATWS – hydrauli                                                                                                    | ic / turbine                                               | bypass valves                                                             | <b>s fail closed</b> (cont                                             | inued)                                      |
| <u>Time</u>    | <u>Position</u> | Applicant's Ac                                                                                                    | tions or B                                                 | <u>ehavior</u>                                                            |                                                                        |                                             |
|                | URO             | Perform T-220 performing the                                                                                                    | , "Driving C<br>following:                                 | ontrol Rods D                                                             | uring Failure to So                                                    | cram" by                                    |
|                |                 | <ul> <li>Raise CRD</li> </ul>                                                                                                    | Drive Hea                                                  | der pressure                                                              |                                                                        |                                             |
|                |                 | <ul> <li>Bypass the</li> </ul>                                                                                                    | RWM                                                        |                                                                           |                                                                        |                                             |
|                | СТ              | <ul> <li>Fully insert<br/>switch</li> </ul>                                                                                                    | control rod                                                | ls using the En                                                           | nergency In/Notch                                                      | 1 Override                                  |
|                |                 | Perform T-216<br>Scram Test Sw                                                                                                    | , "Control R<br>vitches":                                  | Rod Insertion by                                                          | y Manual Scram o                                                       | of Individual                               |
|                |                 | <ul> <li>Direct a<br/>216</li> </ul>                                                                                                    | an Equipme                                                 | ent Operator to                                                           | perform Step 4.1                                                       | and 4.2 of T-                               |
|                |                 | Reset A                                                                                                    | \RI                                                        |                                                                           |                                                                        |                                             |
|                |                 | Reset t                                                                                                    | he Scram                                                   |                                                                           |                                                                        |                                             |
|                |                 | Open the open the open the open the open set of the open set of the open | ne SDV ver                                                 | nt and drain va                                                           | ves                                                                    |                                             |
|                |                 | <ul> <li>Drain th</li> </ul>                                                                                                    | ne Scram D                                                 | ischarge Volui                                                            | ne                                                                     |                                             |
|                |                 | <ul> <li>When the scram.</li> </ul>                                                                                                    | he Scram [                                                 | Discharge Volu                                                            | me is drained, ins                                                     | sert a manual                               |
|                | PRO             | Perform T-240                                                                                                    | when direc                                                 | cted.                                                                     |                                                                        |                                             |
|                |                 | Terminate                                                                                                    | and preven                                                 | t injection usin                                                          | g T-240, Attachm                                                       | ent 1, Figure 1:                            |
|                | СТ              | <ul> <li>If HPC</li> </ul>                                                                                                    | l is <u>NOT</u> ru                                         | nning, place th                                                           | e Aux Oil Pump i                                                       | n "Pull-to-Lock".                           |
|                |                 | <ul> <li>If HPC<br/>and ho<br/>reache<br/>release</li> </ul>                                                                                                    | I is running<br>old the "Ren<br>es ~0 rpm, p<br>e the "Rem | i, place the Aux<br>note Trip" push<br>place the Aux (<br>ote Trip" pusht | c Oil Pump in "Stan<br>button; when turb<br>Dil Pump in "Pull-toutton. | art", depress<br>bine speed<br>to-Lock" and |
|                |                 | o Press                                                                                                    | "Emergenc                                                  | y Stop" for all r                                                         | eactor feed pump                                                       | )S                                          |
|                |                 | o Close                                                                                                    | reactor feed                                               | d pump discha                                                             | rge valves MO-21                                                       | 49A, B, C.                                  |
|                |                 | o Verify                                                                                                    | closed MO-                                                 | -8090 "C RFP                                                              | Discharge Bypass                                                       | 3".                                         |
|                |                 | Restore RPV in<br>RPV level band                                                                                                    | njection to a<br>d by perforr                              | control level be<br>ning the follow                                       | low -60 inches ar<br>ing:                                              | nd within the                               |
|                |                 | <ul> <li>Stop MO-2</li> </ul>                                                                                                    | 134C, "Fee                                                 | ed Pump Disc"                                                             | from stroking clos                                                     | sed                                         |
|                |                 | <ul> <li>Raise the s<br/>pressure.</li> </ul>                                                                                                    | speed of the                                               | e "C" RFP until                                                           | discharge is abov                                                      | ve Reactor                                  |
|                |                 | <ul> <li>If Reactor p<br/>with HPCI f</li> </ul>                                                                                                    | oower is wit<br>to establish                               | thin the capacit<br>the RPV level                                         | ty of HPCI, the PF<br>band.                                            | RO may reinject                             |

#### **Operator Actions**

Scenario No.: 2 Event No.: 9 **Op Test No.:** 1 **Event Description:** Standby Liquid Control (SBLC) Pump Trip Cause: First SLC pump placed into service trips on overcurrent. Effects: Reactor power drop will be delayed until the second SBL pump is placed in service. Position **Applicant's Actions or Behavior** Time URO Recognize the Standby Liquid Control (SLC) pump placed into service has tripped. Place the standby SLC pump in service using keylock control switch on the 20C005A panel. CRS Acknowledge that the operating SLC pump tripped. Direct placing the backup SLC pump in service, if not already done.

ES-D-2

|                |                 | <u>Operato</u>                                                                        |                           | ES-D-2                               |                                    |          |  |  |  |
|----------------|-----------------|---------------------------------------------------------------------------------------|---------------------------|--------------------------------------|------------------------------------|----------|--|--|--|
| Op Test No.:   | 1               | Scenario No.:                                                                         | 2                         | Event No.:                           | 10                                 |          |  |  |  |
| Event Descript | tion:           | "C" RFP Trips                                                                         |                           |                                      |                                    |          |  |  |  |
| Cause:         | Failure in      | the manual trip logi                                                                  | c causes a                | loss of Feedwa                       | iter.                              |          |  |  |  |
| Effects:       | Level cont      | Level control will have to be established with the "A" or "B" RFP, RCIC or with HPCI. |                           |                                      |                                    |          |  |  |  |
| Time           | <u>Position</u> | Applicant's Ac                                                                        | tions or B                | ehavior                              |                                    |          |  |  |  |
|                | PRO             | Recognize by r<br>Place HPCI, RC                                                      | eporting th<br>CIC or the | ne trip of the "C'<br>"A" or "B" RFP | ' RFP.<br>in service to control RP | V level. |  |  |  |
|                | CRS             | Direct the PRO                                                                        | to re-esta                | blish RPV level                      | control.                           |          |  |  |  |

# **TERMINATION CRITERIA:**

The scenario may be terminated when the crew has control of RPV power and level using T-240 "Termination and Prevention of Injection into the RPV" and the crew has taken actions to lower Reactor power with either SLC or control rods.

#### GENERAL REQUIREMENTS

- Recorders will be rolled prior to the scenario and paper from selected recorders will be retained for the examination team as requested.
- All procedures, flow charts, curves, graphs, etc. will be in their normal storage places.
- All markable procedures, boards, etc. will be erased.
- All paper used by the Crew will be retained for the examination team as requested.
- The simulator operators will keep a log of all communications during the scenario as requested by the examination team.
- Establish the monitored parameters list with the Lead Examiner.

## SCENARIO SOURCE HISTORY

• This scenario is modified from one developed for the 2013 exam.

#### INITIAL SETUP

#### **Initial Conditions**

- IC-8 First RFP start 3 Bypass valves
- Insert control rods until Reactor Power is approximately 5%
- Remove the "B" Drywell chiller from service so that the "A" Drywell chiller is the only chiller in service.
- Place Status Tags on "E" and "L" Bellows indicating lights
- Ensure recorder power is on; roll recorders as required
- Ensure annunciator horns are active
- Ensure RPV level master controller display is on setpoint

#### **Blocking Tags**

• "D" HPSW pump

#### **Event Triggers**

TRG E1 – E4 = False TRG E5 REACTOR\_MODE\_SWITCH\_IN\_SHUTDOWN

#### **Malfunctions**

IMF DCW02A (1), "'A' Drywell Chiller Trips"
IMF ADS03C (2), "'C' Bellows Leak"
IMF CRH040231 (3), "Control Rod (02-31) Drifts In"
IMF CRH041847 (4), "Control Rod 18-47) Drifts In"
IMF PCS07 (5) 100 20:00 0, "Break in the Torus Water Space"
IMF HPW01B, "HPSW Pump 'B' Trip"
IMF ADS03E, "'E' Bellows Leak"
IMF ADS03L, "'L' Bellows Leak"

## Overrides

IOR ZGI12A3S54 STOP, "HPSW Pump 2DP42" IOR ZGI02A5S14 NORMAL, "Drywell N2 Valve 2969A Isolation" IOR ZGI02A5S12 NORMAL, "Drywell N2 Valve 2969B Isolation" IOR ZLOSW0322DP42\_1 OFF, "HPSW pump 2DP42 Green Light" IOR ZAORM14RR1751B\_1 5E-5, "Stack Gas Recorder" IOR ZAORM14RR1751A\_1 5E-5, "Stack Gas Recorder" IOR ANO214D2 ALARM\_OFF, "Stack Gas Hi Rad" IOR ANO209RG4 ALARM\_OFF, "Low Drywell to Torus Differential Pressure" IOR ZAOPC033DPI8143 0.06, "Torus to Drywell DP" IOR ANO196LE1 ALARM\_OFF, "Outlet Temp High Low" IOR ANO203AAB5 ALARM\_OFF, "Blowdown Relief Valves Bellows Leaking"

## Expert Commands

TRG 2 == **DOR ANO203AAB5** TRG 5 == **DOR ANO209RG4** TRG 5 == **DOR ZAOPC033DPI8143** 

## **Turnover Procedures**

- GP-2 "Normal Plant Start-Up" complete up to and including step 6.2.35
  - Step 6.2.45 in progress
  - Control rod sequence sheets marked up through Sequence 14, rod 34-35 is next to be withdrawn from position 12-48
- Control rod withdrawal per SO 62.1.A-2 "Withdrawing/Inserting a Control Rod" and GP-2 Attachment 10.
- SO 6C.1.A-2 "'C' Reactor Feedwater Pump Startup With Vessel Level Control Established Through AO-8091" up to step 4.4
- SO 7B.4.A-2 "Containment Atmosphere De-Inerting And Purging Via SBGT System" at step 4.23 OP-AB-300-1003 Attachment 1 "Reactivity Maneuver Approval Form" at step 1 of 4 covering startup from all rods in to generator synchronization

# SIMULATOR OPERATOR DIRECTIONS

#### EVENT 1 Secure the Drywell Purge Lineup;

If directed to close and lock HV-2-6B-23840A then wait approximately 2 minutes and report that HV-2-6B-23840A is closed and locked.

If directed to close and lock HV-2-6B-23840D then wait approximately 2 minutes and report that HV-2-6B-23840D is closed and locked.

If directed to verify HCS-522-1 is open, wait approximately 2 minutes and report that HCS-522-1 is open.

Support the crew as necessary while securing drywell purge.

#### **EVENT 2** Continue the Reactor Startup by withdrawing control rods;

Support the crew as necessary during control rod withdrawal.

**EVENT 3** When directed by the Lead Examiner's, initiate pending events on trigger 1 and verify **DCW02A** activates.

If an Equipment Operator is dispatched to inspect the 2A Drywell Chiller, report the chiller is shutdown and screen diagnostics indicate a severe power phase unbalance.

If an Equipment Operator is dispatched to inspect the 2A Drywell Chiller circuit breaker, report the breaker is tripped on overcurrent.

Support placing the standby chiller in service using SO 44A.6.A-2 "Placing An Additional Drywell Chiller In Service". The Equipment Operator will be directed to perform steps 4.4 through 4.13 prior to starting the chiller, then verify 4.15 and perform 4.17.

#### EVENT 4 "C" SRV Bellows Leaking;

When directed by the Lead Examiner, initiate pending events on trigger 2 and verify Malfunction **ADS03C** activates and override **ANO203AB5** deletes.

## SIMULATOR OPERATOR DIRECTIONS

#### EVENT 5 Master Feedwater Controller Failure;

When the Tech Spec determination has been made or at the direction of the Lead Evaluator, perform the following:

- Select the Westinghouse Ovation DCS Graphics Navigation Menu.
- From that menu select the 6100 Panel, "Feedwater Control System"
- Select the Control Display
- Select the Master M/A station
- Activate the Master M/A station by clicking on the word "Master" on the controller display.
- Use the "Down Arrow" to adjust the setpoint to 12.
- Continue to monitor this display and adjust the set point back to 12 if the URO attempts to raise the setpoint.

#### EVENT 6 Control Rod 02-31 Drifts In followed by a second drifting control rod:

When directed by the Lead Examiner, initiate pending events on trigger 3 and verify malfunction **CRH040231** activates.

When the PRO completes scramming control rod 02-31 then delete malfunction **DMF CRH040231**.

If directed to investigate HCU 02-31, wait approximately 3 minutes and report that the scram outlet riser is hot.

After the Tech Spec determination has been completed or when directed by the Lead Examiner, initiate pending events on trigger 4 and verify malfunction **CRH041847** activates.

#### EVENT 7 Torus Leak;

Verify malfunction PCS07 activates.

If an Equipment Operator is dispatched to determine the source of the torus leak, <u>wait 5 minutes</u>, then report hearing a loud rush of water in the Torus Room.

When dispatched to close E324-R-B (3863) per step 4.1 of T-231-2, WAIT 2 minutes and Insert Remote Function IRF RHR25 CLOSE, "MO 176 Power Supply Breaker"

#### EVENT 8 Instrument Nitrogen Fails to Bypass;

If directed to perform T-261, "Placing the Backup Instrument Nitrogen Supply from the CAD Tank In Service" wait approximately 15 minutes enter Remote Function **IRF T261\_1 OPEN**, "Backup N2 from CAD System to 'B' N2 Header" and report that T-261 is complete.
## SIMULATOR OPERATOR DIRECTIONS

#### EVENT 9 "B" HPSW Pump Trip;

If directed to investigate the trip of the "B" HPSW pump, wait approximately 2 minutes and report that it is tripped on instantaneous overcurrent.

#### **EVENT 10** RPV Blowdown due to Low Torus Level;

**<u>TERMINATION</u>** The scenario may be terminated when the RPV is depressurizing and HPSW is injecting into the Torus.

## SHIFT TURNOVER

#### PLANT CONDITIONS:

- Unit 2 startup IAW GP-2 "Normal Plant Startup" in progress. Procedure complete up to and including step 6.2.51.
  - o 6.2.45 is open (Drywell purge) to support Drywell inspections, which are now complete.
  - Control rod sequence sheets marked up through Sequence 14, rod 34-35 is next to be withdrawn from position 12-48. Crew should reference GP-2 Attachment 10 for control rod withdrawal requirements.
- Currently in Step 1 of ReMA.

#### INOPERABLE EQUIPMENT/LCOs:

- "D" HPSW pump
- PTSA for "E" and "L" SRV bellows leaking. TCCP applied to clear bellows leaking alarm.

#### SCHEDULED EVOLUTIONS:

- Secure Drywell purge per step 6.2.45 of GP-2, using SO 7B.4.A-2 through to step 4.23.12
- Continue the Reactor startup in accordance with GP-2.

#### SURVEILLANCES DUE THIS SHIFT:

None

## ACTIVE CLEARANCES:

• "D" HPSW pump blocked for motor inspection

#### GENERAL INFORMATION:

- After turnover the crew will secure Drywell purge then resume power ascension. GP-2 is complete up to and including step 6.2.35. A Reactivity Briefing was already completed and you are ready to begin withdrawing rods at Control rod sequence sheets marked up through Sequence 14, rod 34-35 is next to be withdrawn from position 12-48
- Control rod withdrawal per SO 62.1.A-2 "Withdrawing/Inserting a Control Rod"
- Reactor level control is through AO-8091 using SO 6C.1.A-2 (at step 4.4).
- Containment purge is in progress using SO 7B.4.A-2 (at step 4.22).

# CRITICAL TASK LIST

- 1. Shutdown the reactor when a second control rod drifts into the core. (ON-121-1)
- 2. Perform an Emergency Blowdown when Torus level cannot be maintained above 10.5 feet. (T-102-2)

|                |                        | Oper                                                                                                    | ator Action                                                                                                    | <u>s</u>                                                                                                    | ES-D                                                                                                    | )-2      |
|----------------|------------------------|----------------------------------------------------------------------------------------------------|----------------------------------------------------------------------------------------------------|----------------------------------------------------------------------------------------------------|----------------------------------------------------------------------------------------------------|----------|
| Op Test No.:   | 1                      | Scenario No.:                                                                                                    | 3                                                                                                    | Event No.:                                                                                                    | 1                                                                                                    |          |
| Event Descript | tion:                  | Secure drywel                                                                                                    | l purge Lin                                                                                                    | eup                                                                                                    |                                                                                                    |          |
| Cause:         | N/A                    |                                                                                                    |                                                                                                    |                                                                                                    |                                                                                                    |          |
| Effects:       | N/A                    |                                                                                                    |                                                                                                    |                                                                                                    |                                                                                                    |          |
| Time           | Position<br>CRS<br>PRO | Applicant's<br>Direct drywe<br>Secure dryw<br>Atmosphere<br>Place the<br>Stop the<br>Shutdow<br>Followin<br>Shutdow<br>Followin<br>Followin<br>Shutdow<br>Followin<br>Shutdow<br>Followin<br>Shutdow<br>Followin<br>Shutdow<br>Followin<br>Shutdow<br>Followin<br>Shutdow<br>Followin<br>Shutdow<br>Followin<br>Shutdow<br>Followin<br>Shutdow<br>Followin<br>Followin<br>Followi | Actions or<br>ell purge sec<br>rell purge sec<br>rell purge st<br>De-inerting<br>e standby D<br>running Dr<br>n SBGT us<br>g Manual S<br>Stop the 'A'<br>spring retur<br>Close 'A' filte<br>UTO<br>Close 'A' filte<br>UTO<br>D-20459 an<br>O to verify H<br>e following<br>O-2505<br>O-2520<br>O-2506<br>O-2507<br>BGT valves | <b>Behavior</b><br>cured per step 6.2<br>carting at step 4.2<br>g and Purging Via<br>Drywell Purge Fan<br>ywell Purge Fan<br>sing SO 9A.2.8 "S<br>tart"<br>SBGT fan by plac<br>ns to AUTO)<br>er inlet AO-475-1<br>er outlet AO-475-1<br>er outlet AO-475-1<br>d AO-20460 on p<br>HCS-00522-1 is C<br>valves using SO | 2.45 of GP-2, using SO 7B.4.A-<br>22 of SO 7B.4.A-2 "Containment<br>a SBGT System".<br>In to OFF<br>SBGT System Shutdown<br>cing its control switch to STOP<br>by placing its control switch to<br>2 by placing its control switch to<br>2 by placing its control switch to<br>2 by placing its control switch to<br>2 DPEN on panel 0BC452<br>7B.7.A-2:<br>d AO-20469-2 on the 20C012 | -2.<br>t |
|                |                        | Shutdown F<br>operator.                                                                                                    | ollowing a l                                                                                                    | Manual Start) ma                                                                                                    | y be performed by an "extra"                                                                                                    |          |

| Op Test No.:   |
|----------------|
| Event Descript |
| Cause:         |
| Effects:       |
| <u>Time</u>    |
|                |
|                |

## **Operator Actions**

ES-D-2

| Op Test No.:   | 1 S                                                                                                    | cenario No.:                                                                                                    | 3                                                                                                    | Event No.:                                                                                                    | 3                                                                                                    |                                                                                                    |
|----------------|----------------------------------------------------------------------------------------------------|----------------------------------------------------------------------------------------------------|----------------------------------------------------------------------------------------------------|----------------------------------------------------------------------------------------------------|----------------------------------------------------------------------------------------------------|----------------------------------------------------------------------------------------------------|
| Event Descript | tion: "/                                                                                                    | A" Drywell Chill                                                                                                    | er Trip                                                                                                    |                                                                                                    |                                                                                                    |                                                                                                    |
| Cause:         | Spurious chi                                                                                                    | iller motor high te                                                                                                    | emperatu                                                                                                    | e                                                                                                    |                                                                                                    |                                                                                                    |
| Effects:       | <ol> <li>Alarms:         <ul> <li>217</li> <li>217</li> <li>217</li> <li>(app)</li> <li>217</li> <li>(app)</li> <li>213</li> </ul> </li> <li>2. "A" chille cooler fa motor tell</li> </ol> | D-1 "Drywell Chil<br>J-1 "Drywell Chill<br>roximately 15 min<br>J-2 "A Drywell Ch<br>roximately 5 min<br>B-3 "Recirc Pum<br>er outlet temperat<br>in outlet and retu<br>mperatures all in                                                                    | ller Troub<br>ed Water<br>nutes after<br>utes after<br>p Motor H<br>ture incre<br>rn, drywe<br>crease.                                                      | le"<br>Hi-Lo Temp"<br>er chiller trip, depe<br>harge Hi Temp"<br>chilled trip)<br>di Temp"<br>ases; chilled wate<br>Il equipment drain<br>Drywell temperatu                                                                                                    | ending on res<br>er supply and<br>n sump outle<br>ure and press                                                                                                    | storation time)<br>I return, drywell<br>t, and recirc pump<br>sure rise accordingly.                                                                                                    |
| Time           | Position                                                                                                    | Applicant's Ac                                                                                                    | tions or                                                                                                    | <u>Behavior</u>                                                                                                    |                                                                                                    |                                                                                                    |
|                | URO/PRO<br>CRS                                                                                                    | Recognize by r<br>the correspond<br>Recognize by r<br>Temp" and enter<br>Recognize by r<br>Temp" and enter<br>Recognize by r<br>enter the correst<br>Enter and exect<br>• Direct the F<br>44A.6.A-2 "<br><u>NOTE</u> : Dry<br>• Direct the F<br>Chiller Trou | reporting<br>ling Alarn<br>reporting<br>er the con<br>reporting<br>sponding<br>cute ARC<br>PRO to pl<br>Placing a<br>/well chill<br>PRO to po<br>uble Alarn | alarm 217 D-1 "E<br>n Response Carc<br>alarm 217 J-1 "D<br>rresponding Alar<br>alarm 217 J-2 "'A<br>rresponding Alar<br>alarm 213 B-3 "F<br>Alarm Response<br>217 D-1 "Drywel<br>ace additional dr<br>an Additional Dry<br>ers are <u>NOT</u> in o<br>erform SO 44A.7<br>n." | Drywell Chille<br>d.<br>Drywell Chille<br>m Response<br>A' Drywell Ch<br>m Response<br>Recirc Pump<br>e Card.<br>Il Chiller Tron<br>ywell Chillers<br>well Chiller i<br>outage opera<br>.F-2 "Respon | er Trouble" and enter<br>d Water Hi-Lo<br>Card, if it alarms.<br>niller Discharge Hi<br>Card.<br>Motor Hi Temp" and<br>uble":<br>s in service IAW SO<br>n Service."<br>ation.<br>nse to a Drywell |

• Request Maintenance assistance to investigate chiller trip.

|                |          | <u>Operato</u>                                                                                                    | or Actic                                                                        | ons                                                                                                    |                                                                                    | ES-D-2                                                                                                    |
|----------------|----------|----------------------------------------------------------------------------------------------------|---------------------------------------------------------------------------------|----------------------------------------------------------------------------------------------------|------------------------------------------------------------------------------------|----------------------------------------------------------------------------------------------------|
| Op Test No.:   | 1        | Scenario No.:                                                                                                    | 3                                                                               | Event No.:                                                                                                    | 3                                                                                  |                                                                                                    |
| Event Descript | tion:    | "A" Drywell Chill                                                                                                    | ler Trip                                                                        | (continued)                                                                                                    |                                                                                    |                                                                                                    |
| Time           | Position | Applicant's Ac                                                                                                    | tions o                                                                         | or Behavior                                                                                                    |                                                                                    |                                                                                                    |
|                | PRO      | <ul> <li>Place the control</li> <li>Start the stand</li> <li>Drywell Chiller</li> <li>Direct an Eready for si</li> <li>Place the floor control switt</li> <li>Dispatch an Eready 44A.6.A-2.</li> </ul> | rol swite<br>by dryv<br>in Serv<br>quipme<br>tart by p<br>B' or 'C<br>tch in "S | ch for the 'A' drywel<br>vell chiller IAW SO<br>vice."<br>ent Operator to verif<br>performing steps 4.<br>' drywell chiller in se<br>START".<br>nt Operator to perfo | l chiller in<br>44A.6.A-2<br>y 2B or 20<br>4 through<br>ervice by p<br>orm steps 4 | "STOP".<br>"Placing an Additional<br>C Drywell Chiller is<br>4.7 of SO 44A.6.A-2.<br>blacing the chiller<br>4.9 and 4.10 of SO |

Dispatch an Equipment Operator to perform SO 44.A.7.F-2 "Response to a Drywell Chiller Trouble Alarm."

|                |           | <u>Operato</u>                                  | r Actions                  |                               |              | ES-D-2              |
|----------------|-----------|-------------------------------------------------|----------------------------|-------------------------------|--------------|---------------------|
| Op Test No.:   | 1         | Scenario No.:                                   | 3                          | Event No.:                    | 4            |                     |
| Event Descript | tion:     | "C" SRV Bellows                                 | Leaking                    |                               |              |                     |
| Cause:         | Ruptured  | Bellows in the "C" S                            | SRV                        |                               |              |                     |
| Effects:       | 1. Alarm: | 227 B-5, "Blowdov                               | vn Relief ∨                | alve Bellows Lea              | aking"       |                     |
| Time           | Position  | Applicant's Act                                 | tions or B                 | ehavior                       |              |                     |
|                | Crew      | Recognize by re<br>Leaking"                     | eporting al                | larm 227 B-5, "B              | lowdown Re   | elief Valve Bellows |
|                |           | Enter and exec                                  | ute ARC 2                  | 27 B-5.                       |              |                     |
|                | PRO       | Determine that<br>leaking indicatir             | the "C" SF<br>ng light for | ₹V indicates a le<br>"C" SRV. | aking Bellov | ws from the bellows |
| TS             | CRS       | Refer to Tech S                                 | Spec 3.4.3                 | for SRV operabl               | ility.       |                     |
|                |           | <ul> <li>Determine t<br/>placed in M</li> </ul> | hat Tech \$<br>ode 3 in 1  | Spec Condition A<br>2 hours.  | A applies an | id the Unit must be |

|               |                        | <u>Operat</u>                                                                                                    | or Actio                                                                                      | ons                                                                                                    |                                                                                         | ES-D-2                                                                                                    |
|---------------|------------------------|----------------------------------------------------------------------------------------------------|-----------------------------------------------------------------------------------------------|----------------------------------------------------------------------------------------------------|-----------------------------------------------------------------------------------------|----------------------------------------------------------------------------------------------------|
| Op Test No.:  | 1                      | Scenario No.:                                                                                                    | 3                                                                                             | Event No.:                                                                                                    | 5                                                                                       |                                                                                                    |
| Event Descrip | tion:                  | Master Feedwat                                                                                                    | er Cont                                                                                       | roller Failure                                                                                                    |                                                                                         |                                                                                                    |
| Cause:        | Digital fai            | lure causes the se                                                                                                    | tpoint of                                                                                     | the Master Level C                                                                                                    | ontroller                                                                               | to fail to 12 inches.                                                                                                   |
| Effects:      | The "C" F<br>Alarm: 2′ | RFP bypass contro<br>10 H-2, "Reactor H                                                                                                    | ller (AO-<br>II-LO W                                                                          | 8091) will close cau<br>ater Level"                                                                                                    | using a lo                                                                              | w RPV level condition.                                                                                                  |
| <u>Time</u>   | <u>Position</u><br>URO | Applicant's A<br>Recognize by<br>Recognize by<br>Recognize by<br>Low Level".<br>Enter and exe<br>1001 "Strateg<br>Recognize tha<br>Place the "C"F<br>23 inches. | ctions of<br>reportin<br>reportin<br>reportin<br>cute OT<br>ies for S<br>at the Ma<br>RFP byp | or Behavior<br>og 210 H-2 "Reacto<br>og that RPV level is<br>og low RPV level as<br>7-100, "Reactor Low<br>Successful Transier<br>aster level controlle<br>wass controller in M | r HI-LO V<br>low.<br>s an entry<br>w Level" p<br>nt Mitigati<br>er setpoin<br>anual and | Vater Level" alarm.<br>r for OT-100, "Reactor<br>per OP-PB-101-111-<br>on".<br>It has failed.<br>d recover RPV level to |
|               | CRS                    | Enter and exe<br>1001 "Strateg<br>Direct the UR<br>recover RPV/                                                                                                 | ecute OT<br>ies for S<br>O to plac                                                            | -100, "Reactor Lov<br>successful Transier<br>ce the "C"RFP byp                                                                                                    | w Level" p<br>nt Mitigati<br>ass contr                                                  | per OP-PB-101-111-<br>on".<br>oller in Manual and                                                                       |

2

|                |                        | <u>Operate</u>                                                                                                    | or Actions                                                                                                    |                                                                                                    |                                                                                                    | ES-D-2                                                                                                    |  |  |
|----------------|------------------------|----------------------------------------------------------------------------------------------------|----------------------------------------------------------------------------------------------------|----------------------------------------------------------------------------------------------------|----------------------------------------------------------------------------------------------------|----------------------------------------------------------------------------------------------------|--|--|
| Op Test No.:   | 1                      | Scenario No.:                                                                                                    | 3                                                                                                    | Event No.:                                                                                                    | 6                                                                                                    |                                                                                                    |  |  |
| Event Descript | tion:                  | Control Rod 02-                                                                                                    | 31 D <b>rifts</b> Ir                                                                                                    | followed by a                                                                                                    | second drifti                                                                                                    | ing control rod                                                                                                    |  |  |
| Cause:         | Leaking di             | rectional control v                                                                                                    | alve on HC                                                                                                    | U                                                                                                    |                                                                                                    |                                                                                                    |  |  |
| Effects:       | Uncontroll             | rolled reactivity change                                                                                                    |                                                                                                    |                                                                                                    |                                                                                                    |                                                                                                    |  |  |
| <u>Time</u>    | <u>Position</u><br>URO | Applicant's A<br>Recognize by<br>Enter and Exe<br>Recognize by<br>Recognize the<br>"Drifting Contr<br>Enter and exe<br>1001 "Strategi<br>Perform the fo<br>• Select<br>• Insert t<br>hold fo<br>• When t<br>then ho | ctions or E<br>reporting to<br>cute ARC<br>reporting to<br>drifting co<br>ol Rod"<br>cute ON-12<br>es for Succ<br>llowing act<br>control rod<br>he control<br>r 30 secon<br>the CRS di<br>old the Emo | Behavior<br>he 211 (D-4) "Ro<br>211 D-4.<br>hat control 02-3<br>ntrol rod as a sy<br>21,"Drifting Conf<br>cessful Transien<br>ions per ON-12<br>1 02-31.<br>rod using the "E<br>ds. Repeat this<br>rects the PRO to<br>ergency in switc | od Drift" alarr<br>1 is drifting in<br>rmptom for er<br>trol Rods" per<br>t Mitigation".<br>1, "Drifting Co<br>mergency In<br>step up to a<br>p individually<br>h to keep cor | m (211 D-4).<br>nto the core.<br>ntry into ON-121,<br>r OP-PB-101-111-<br>ontrol Rod":<br>" control switch and<br>total of five times.<br>" scram control rod,<br>ntrol rod 02-31 fully |  |  |
|                | CRS                    | Enter ON-121<br>"Strategies for<br>Direct an Equi<br>Request Shift<br>When control<br>scram control                                                                                                    | "Drifting C<br>Successfu<br>pment Ope<br>Manager to<br>rod 02-31 o<br>rod 02-31                                                                                                    | ontrol Rod" per<br>al Transient Mitig<br>erator to inspect<br>o notify Reactor<br>does not settle to<br>using the individ                                                                                                    | OP-PB-101-1<br>gation".<br>HCU 02-31.<br>Engineering.<br>position 00,<br>ual scram sw                                                                                         | 111-1001<br>, direct the PRO to<br>vitch.                                                                                                    |  |  |
|                | PRO                    | When directed<br>in the "Down"<br>Return the scr                                                                                                    | l by the CF<br>position.<br>am toggle                                                                                                    | RS, place the scr<br>switch to the "U                                                                                                    | am toggle sv<br>o" position af                                                                                                    | witch for rod 02-31                                                                                                    |  |  |
|                | URO                    | After the scrar<br>release the En<br>Recognize by                                                                                                    | n toggle sv<br>nergency li<br>reporting t                                                                                                    | vitch is returned<br>n switch.<br>hat control rod 0                                                                                                    | to the "Up" p<br>2-31 has set                                                                                                    | position, then<br>tled to position 00.                                                                                                    |  |  |
| TS             | CRS                    | <ul><li>Refer to Tech</li><li>Determine hours and</li></ul>                                                                                                    | Spec 3.1.3<br>Condition<br>disarm the                                                                                                    | for one inopera<br>C applies: fully i<br>rod drive mech                                                                                                    | ible control ro<br>insert the cor<br>anism within                                                                                                    | od.<br>htrol rod within 3<br>4 hours.                                                                                                    |  |  |

|               |            | <u>Operate</u>                                                                                                    | or Action                                                                                                    | <u>15</u>                                                                                                    |                                                                                              | ES-D-2                                                                    |
|---------------|------------|----------------------------------------------------------------------------------------------------|----------------------------------------------------------------------------------------------------|----------------------------------------------------------------------------------------------------|----------------------------------------------------------------------------------------------|---------------------------------------------------------------------------|
| Op Test No.:  | 1          | Scenario No.:                                                                                                    | 3                                                                                                    | Event No.:                                                                                                    | 6                                                                                            |                                                                           |
| Event Descrip | tion:      | Control Rod 02-3<br>(continued)                                                                                                    | 31 Drifts                                                                                                    | In followed by a                                                                                                    | second dri                                                                                   | fting control rod                                                         |
| <u>Time</u>   | Position   | Applicant's Ac                                                                                                    | ctions o                                                                                                    | Behavior                                                                                                    |                                                                                              |                                                                           |
| ст            | URO        | Recognize by<br>Inform the CRS                                                                                                    | reporting<br>S and pla                                                                                                   | ) that control rod 1<br>ace the Reactor M                                                                                                    | 18-47 is drif<br>Iode switch                                                                 | ting into the core.<br>in shutdown.                                       |
|               | CRS        | Direct the Rea<br>already comple<br>scram pushbut<br>Enter and exec<br>"Strategies for                                                  | ctor Ope<br>eted. (Ac<br>ttons).<br>cute T-10<br>Success                                                                 | erator to place the<br>cceptable to direct<br>01, RPV Control p<br>oful Transient Mitig                                                                                                    | Mode Swite<br>t the RO to o<br>per OP-PB-<br>gation".                                        | ch in Shutdown if not<br>depress the manual<br>101-111-1001               |
|               | URO<br>PRO | Perform URO<br>Actions"<br>Place t<br>Verify d<br>Verify d<br>Establis<br>Verify a<br>Verify s<br>Verify f<br>Notify f<br>Per RRC 94.2- | scram and<br>he mode<br>control ro<br>APRMs a<br>sh and n<br>all contro<br>scram dis<br>RPV pres<br>health ph<br>-2, PRO | ctions per RRC 94<br>e switch to SHUTE<br>ods are inserting.<br>are downscale.<br>haintain RPV leve<br>of rods are inserted<br>scharge volume v<br>ssure, trend, and s<br>hysics of changing<br>Scram Actions: | 4.1-2, "Read<br>DOWN.<br>I control wit<br>d.<br>ents and dr<br>status of El-<br>g plant cond | ctor Operator Scram<br>h feedwater.<br>ains are closed.<br>IC.<br>itions. |
|               |            | <ul> <li>Verify 0</li> <li>&lt; 1 incl</li> <li>Verify b</li> <li>Verify b</li> <li>Monitor</li> <li>When t</li> </ul>                  | Group II<br>h)<br>nydroger<br>poth reci<br>r instrum<br>the CRS                                                          | and III isolations a<br>n water chemistry<br>rc pumps speed h<br>lent air header pre<br>is ready, report s                                                                                                    | and SGTS i<br>is isolated.<br>have runbac<br>essure and<br>cram action                       | nitiation (if RPV level<br>ok to 30%.<br>drywell pressure.<br>Is.         |

|                |                 | <u>Operato</u>                                                            | or Actio                         | ns                                                              |                              | ES-D-2                                                 |
|----------------|-----------------|---------------------------------------------------------------------------|----------------------------------|-----------------------------------------------------------------|------------------------------|--------------------------------------------------------|
| Op Test No.:   | 1               | Scenario No.:                                                             | 3                                | Event No.:                                                      | 6                            |                                                        |
| Event Descript | tion:           | Control Rod 02-3<br>(Continued)                                           | 81 Drifts                        | In followed by a s                                              | second                       | drifting control rod                                   |
| <u>Time</u>    | <u>Position</u> | Applicant's Ac                                                            | ctions o                         | <u>r Behavior</u>                                               |                              |                                                        |
|                | CRS             | Direct RPV lev<br>Direct restorati<br>Containment Is                      | el resto<br>on of dr<br>solation | red and maintained<br>ywell instrument ni<br>Bypass" (if RPV le | l betwe<br>trogen<br>vel < 1 | en +5 and +35 inches.<br>IAW GP-8.E "Primary<br>inch). |
|                | URO             | Control RPV le                                                            | evel betv                        | veen +5" to +35" w                                              | ith feec                     | lwater/Condensate.                                     |
|                | PRO             | Bypass and real<br>level < 1 inch).<br>Recognize by r<br><b>(Event 8)</b> | store dr <u>i</u><br>reportinț   | ywell instrument nit                                            | trogen<br>nt Nitro           | IAW RRC 94.2-2 (if RPV<br>gen bypass has failed.       |

# **Operator Actions**

| Op Test No.:  | 1               | Scenario No.:                                                                                                    | 3                     | Event No.:                          | 7                     |                     |  |
|---------------|-----------------|----------------------------------------------------------------------------------------------------|-----------------------|-------------------------------------|-----------------------|---------------------|--|
| Event Descrip | tion:           | Torus leak                                                                                                    |                       |                                     |                       |                     |  |
| Cause:        | Rupture in      | the torus shell in t                                                                                                    | he wate               | r space.                            |                       |                     |  |
| Effects:      | 1. Alarms       | :                                                                                                    |                       |                                     |                       |                     |  |
|               | • 224<br>• 226  | ŧ E-5 "Torus Roor<br>δ A-4 "Torus Leve                                                                                          | m Flood'<br>el Out Of | ,<br>Normal Range"                  |                       |                     |  |
| <u>Time</u>   | <u>Position</u> | Applicant's Ac                                                                                                    | tions o               | r Behavior                          |                       |                     |  |
|               | PRO             | Recognize by reporting alarm 226 A-4, "Torus Level Out Of Normal Range".                                                        |                       |                                     |                       |                     |  |
|               |                 | Enter and exec                                                                                                    | cute AR               | C 226 A-4.                          |                       |                     |  |
|               |                 | Direct an Equipment Operator to determine the source of the leak.                                                               |                       |                                     |                       |                     |  |
|               | CRS             | Enter and execute ARC 226 A-4.                                                                                                  |                       |                                     |                       |                     |  |
|               |                 | Enter and execute T-102, "Primary Containment Control" per OP-PB-101 111-1001 "Strategies for Successful Transient Mitigation". |                       |                                     |                       |                     |  |
|               |                 | <ul> <li>Direct the F<br/>the Torus v</li> </ul>                                                                                | PRO to r<br>/ia HPCI  | estore Torus leve<br>Minimum Flow L | l using T-23<br>ine". | 33 "CST Makeup to   |  |
|               |                 | <ul> <li>Direct the F<br/>into the Tor</li> </ul>                                                                               | PRO to r<br>rus".     | estore Torus leve                   | l using T-23          | 31, "HPSW Injection |  |
|               |                 | Enter and exec                                                                                                    | cute ON               | -110 "Loss of Prin                  | nary Contair          | nment".             |  |
|               | PRO             | Perform T-233<br>as directed.                                                                                                   | "CST M                | lakeup to the Toru                  | us Via HPCI           | Minimum Flow Line"  |  |
|               |                 | <ul> <li>Verify HPC</li> </ul>                                                                                                  | I suctior             | n MO-23-017 OPE                     | EN.                   |                     |  |
|               |                 | Open HPC                                                                                                    | l minimu              | m flow MO-23-02                     | 25.                   |                     |  |

|               |        | Operate                                                                                                    | or Actions                                                                                                    |                                                                                                    |                                                                                                    | ES-D-2                                                                                          |
|---------------|--------|----------------------------------------------------------------------------------------------------|----------------------------------------------------------------------------------------------------|----------------------------------------------------------------------------------------------------|----------------------------------------------------------------------------------------------------|-------------------------------------------------------------------------------------------------|
| Op Test No.:  | 1      | Scenario No.:                                                                                                    | 3                                                                                                    | Event No.:                                                                                                    | 7                                                                                                    |                                                                                                 |
| Event Descrip | otion: | Torus leak (conti                                                                                                    | nued)                                                                                                    |                                                                                                    |                                                                                                    |                                                                                                 |
| <u>Time</u>   | PRO    | Applicant's Ad<br>Perform T-231<br>Direct an E<br>Intertie Val<br>Verify close<br>Verify 2B a<br>Verify 2B a<br>Verify 2B a<br>Verify close<br>Verify close<br>Verify close<br>OPEN MO<br>OPEN MO<br>OPEN MO<br>Start the "E<br>Recognize<br>Direct an E<br>pump.<br>(EVENT 9) | ctions or E<br>"HPSW Ir<br>Equipment<br>Ne MO-2-1<br>ed MO-10-<br>and 2D RH<br>and 2D RH<br>and 2D RH<br>ed MO-10-<br>ed MO-10-<br>ed MO-10-<br>ed MO-32-<br>-10-174 "H<br>-10-039B "<br>B" HPSW p<br>by reporti<br>Equipment | Behavior<br>ajection Into the<br>Operator to clo<br>10-176".<br>154B "Outboar<br>R pumps are sl<br>SW pumps are<br>089B "B HPSW<br>089D "D HPSW<br>2344 (10-186)<br>4PSW/RHR Em<br>4PSW/RHR Em<br>4PSW/RHR Em<br>4PSW/RHR Em<br>5000<br>4000<br>40 | Torus" as d<br>se E324-R-E<br>d Discharge<br>nutdown.<br>shutdown.<br>/ Hx Out".<br>/ Hx Out".<br>W Hx Out".<br>W Hx Out".<br>Outer Cross<br>Inner Cross<br>Inner Cross<br>e "B" pump.<br>estigate the | irected.<br>3 (3863) "Emer<br>".<br>p Cross Tie".<br>s Tie".<br>s Tie".<br>trip of the "B" HPSW |
|               | PRO    | Recognize by<br>Enter and exe                                                                                                    | reporting a cute ARC                                                                                                    | alarm 224 E-5, '<br>224 E-5.                                                                                                    | Torus Room                                                                                                    | n Flood"                                                                                        |
|               | CRS    | Enter and exe<br>Enter and exe<br>101-111-1001<br>Direct an evac<br>Evacuation" (n                                                                                                    | cute ARC<br>cute T-103<br>"Strategie<br>cuation of t<br>nake reque                                                                                                    | 224 E-5<br>8 "Secondary Co<br>s for Successfu<br>he torus room i<br>est to Shift Man                                                                                                    | ontainment (<br>Il Transient M<br>n accordanc<br>ager).                                                                                                    | Control" per OP-PB-<br>Mitigation".<br>e with GP-15 "Local                                      |
|               | URO/PR | O Recognize and<br>Begin RPV de                                                                                                    | d report that<br>pressuriza                                                                                                    | at torus level is<br>tion when direc                                                                                                    | approaching<br>ted by the C                                                                                                    | 12.5 feet.<br>RS.                                                                               |

|                |                 | Operator                         | Actions             |                               |                        | ES-D-2 |
|----------------|-----------------|----------------------------------|---------------------|-------------------------------|------------------------|--------|
| Op Test No.:   | 1 9             | Scenario No.:                    | 3                   | Event No.:                    | 7                      |        |
| Event Descript | tion: 1         | Forus Leak (contin               | ued)                |                               |                        |        |
| Time           | <u>Position</u> | Applicant's Acti                 | ons or Be           | <u>ehavior</u>                |                        |        |
|                | CRS             | Direct RPV depr                  | essurizati          | on using bypass               | 3                      |        |
|                |                 | NOTE: the follo applicable if RV | wing RW<br>VCU stay | CU system res<br>s in service | ponse steps are only   |        |
|                | URO/PRO         | Recognize and r<br>(215 C-3)     | eport the           | "Clean-up Filter              | Demin System Trouble   | Alarm" |
|                | URO/PRO         | Recognize and r                  | eport cav           | itation of the RW             | /CU pump.              |        |
|                | CRS             | Direct the URO/                  | PRO to se           | ecure the RWCL                | ) pump.                |        |
|                | URO/PRO         | Secure the RWC                   | CU pump l           | by placing the co             | ontrol switch to stop. |        |

# **Operator Actions**

| Op Test No.:   | 1                       | Scenario No.:                                                                                           | 3                                                                                     | Event No.:                           | 8                                           |  |  |  |  |
|----------------|-------------------------|----------------------------------------------------------------------------------------------------|---------------------------------------------------------------------------------------|--------------------------------------|---------------------------------------------|--|--|--|--|
| Event Descript | ion:                    | Instrument Nitroger                                                                                     | n Fails to E                                                                          | Sypass                               |                                             |  |  |  |  |
| Cause:         | Key lock b              | ypass circuit fails to                                                                                  | function                                                                              |                                      |                                             |  |  |  |  |
| Effects:       | Normal In:              | strument supply val                                                                                     | ves will not                                                                          | open.                                |                                             |  |  |  |  |
|                | Must aligr<br>System to | the backup nitroge<br>"B" N2 Header".                                                                   | en bottles                                                                            | or perform T-261                     | , "Backup N2 from CAD                       |  |  |  |  |
| <u>Time</u>    | <u>Position</u>         | Position Applicant's Actions or Behavior                                                                |                                                                                       |                                      |                                             |  |  |  |  |
|                | CRS                     | RS Direct the PRO to perform SO 16A.7.A-2, "Backup Instrument Nitrogen to ADS System Manual Actuation". |                                                                                       |                                      |                                             |  |  |  |  |
|                |                         | May direct the F<br>"B" N2 Header".                                                                     | May direct the PRO to perform T-261, "Backup N2 from CAD System to<br>"B" N2 Header". |                                      |                                             |  |  |  |  |
|                | PRO                     | Place the Nitrog                                                                                        | Place the Nitrogen bottles in service by performing the following:                    |                                      |                                             |  |  |  |  |
|                |                         | <ul> <li>Place S\<br/>switches</li> </ul>                                                               | /-8130A "/<br>to Reset                                                                | A Supply and SV<br>and then place in | '-8130B, "B Supply" control<br>n Auto/Open. |  |  |  |  |
|                |                         | <ul> <li>Verify op</li> </ul>                                                                           | oen SV-81                                                                             | 30A and 8130B.                       |                                             |  |  |  |  |
|                |                         | <ul> <li>Verify PI</li> </ul>                                                                           | -8142, "Ba                                                                            | ackup N2" is grea                    | ater than or equal to 85 psig.              |  |  |  |  |
|                |                         | If directed to per<br>Header":                                                                          | rform T-26                                                                            | 1, "Backup N2 fi                     | om CAD System to "B" N2                     |  |  |  |  |
|                |                         | Place the contro                                                                                        | ol switch fo                                                                          | or AO-2969B to 0                     | Close.                                      |  |  |  |  |
|                |                         | Direct an Equip<br>for Instrument N                                                                     | ment Oper<br>litrogen.                                                                | ator to perform s                    | step 4.2 to align the CAD tank              |  |  |  |  |

#### **Operator Actions**

Event No.: Scenario No.: 3 9 Op Test No.: 1 **Event Description:** "B" HPSW Pump Trip Cause: Instantaneous Overcurrent Condition Effects: Place the "A" loop of HPSW in service to fill the Torus **Applicant's Actions or Behavior** Time Position CRS Direct the PRO to align the "A" loop of HPSW for injection using T-231, "HPSW Injection into the Torus". PRO Align the "A" loop of HPSW for injection using T-231, "HPSW Injection into the Torus" by performing the following: Verify all HPSW pumps are shutdown. Verify MO-2-10-089A-D are closed. • Open MO-2-32-2344 (10-186), "HPSW Loop Cross Tie". • Start the "A" or "C" HPSW pump • Throttle MO-10-034B "Full Flow Test" to maintain HPSW flow • below 5,300 gpm. Start a second HPSW pump in the same loop, if needed. •

 Throttle MO-10-034B "Full Flow Test" to maintain HPSW flow below 10,600 gpm.

|             |                 | <u>Operat</u>                     | or Action                                                                               | <u>15</u>                                 |                            | ES-D-2                          |  |  |  |
|-------------|-----------------|-----------------------------------|-----------------------------------------------------------------------------------------|-------------------------------------------|----------------------------|---------------------------------|--|--|--|
| Op Test No  | .: 1            | Scenario No.:                     | 3                                                                                       | Event No.:                                | 10                         |                                 |  |  |  |
| Event Desc  | ription:        | <b>RPV Blowdown</b>               |                                                                                         |                                           |                            |                                 |  |  |  |
| Cause:      | Torus lea       | k rate get worse.                 | HPSW is                                                                                 | not making up for                         | the Torus I                | Level Drop                      |  |  |  |
| Effects:    | Depressu        | urize the RPV                     |                                                                                         |                                           |                            |                                 |  |  |  |
| <u>Time</u> | <b>Position</b> | Applicant's A                     | <u>ctions or</u>                                                                        | <u>Behavior</u>                           |                            |                                 |  |  |  |
|             | URO/PRC         | Recognize and                     | report th                                                                               | at torus level is a                       | pproaching                 | g 10.5 feet.                    |  |  |  |
| СТ          | CRS             | When torus lev<br>emergency blo   | When torus level cannot be maintained above 10.5 feet, direct an<br>emergency blowdown. |                                           |                            |                                 |  |  |  |
|             |                 |                                   |                                                                                         | Note                                      |                            |                                 |  |  |  |
|             |                 | The CR<br>dep                     | S may ele<br>ressuriza                                                                  | ect to use bypass<br>tion until Torus lev | valves to p<br>vel reache: | perform a rapid<br>s 10.5 feet. |  |  |  |
|             |                 | Enter and exec<br>1001 "Strategie | ute T-112<br>es for Suc                                                                 | 2 "Emergency Blo<br>ccessful Transient    | wdown" pe<br>Mitigation    | er OP-PB-101-111-<br>".         |  |  |  |
|             |                 | <ul> <li>Verify torus</li> </ul>  | level is a                                                                              | above 7 feet.                             |                            |                                 |  |  |  |
|             |                 | <ul> <li>Verify react</li> </ul>  | tor pressu                                                                              | ure is 50 psig abo <sup>,</sup>           | ve torus pr                | ressure.                        |  |  |  |
|             |                 | Direct 5 AD                       | S SRVs                                                                                  | opened.                                   |                            |                                 |  |  |  |
| CI          | PRO             | Perform an em<br>Report 5 ADS \$  | ergency l<br>SRVs are                                                                   | olowdown by oper<br>open.                 | ning 5 ADS                 | S SRVs.                         |  |  |  |
|             | CRS             | Direct RPV lev<br>Condensate.     | vel mainta                                                                              | ained between +5                          | and +35 i                  | nches using                     |  |  |  |
|             | URO             | Maintain RPV                      | level bet                                                                               | ween +5 and +35                           | inches us                  | ing Condensate.                 |  |  |  |

# **TERMINATION CRITERIA:**

The scenario may be terminated when the RPV is depressurizing and HPSW is injecting into the Torus.

#### GENERAL REQUIREMENTS

- Recorders will be rolled prior to the scenario and paper from selected recorders will be retained for the examination team as requested.
- All procedures, flow charts, curves, graphs, etc. will be in their normal storage places.
- All markable procedures, boards, etc. will be erased.
- All paper used by the Crew will be retained for the examination team as requested.
- The simulator operators will keep a log of all communications during the scenario as requested by the examination team.
- Establish the monitored parameters list with the Lead Examiner.

#### SCENARIO SOURCE HISTORY

• This scenario was modified from a scenario submitted as a spare in 2011.

#### INITIAL SETUP

#### **Initial Conditions**

- IC-14, 100% power 60 F River
- Place the "D" HPSW pump in service
- Ensure recorder power is on; roll recorders as required
- Ensure annunciator horns are active

#### **Blocking Tags**

None

#### Event Triggers

```
Trg 1 = False

Trg 2 = hpsw_d_green_light_on (zlosw032dp42_1 == 1)

Trg 3-5 = False

Trg 6 = RCIC_speed_GT_3000 (RCNT > 3000)

Trg 7 = False

Trg 8 = RPV_Pressure_LE_500 (RRPDOME <= 500)
```

#### Malfunctions

IMF CRM023823, "Control Rod (38-23) Stuck"
IMF ASD07A, "A' Recirc 45% Runback Failure"
IMF ASD07B, "B' Recirc 45% Runback Failure"
IMF MAP06E, "13.2KV #12 Breaker Trip"
IMF MAP06F, "13.2KV #22 Breaker Trip"
IMF RHR04D (3) 25, "RHR Pump "D" Discharge Line Break"
IMF MCS05A (4), "A' Condensate pump trip"
IMF MAP06D (5), "13.2KV #2 Breaker Trip"
IMF HPC03 (5), "HPCI turbine trips"
IMF RRS20 (7) 4 20:00, "Recirculation Loop Rupture"
IMF VED01\_41 (8), "MO-2-10-25B Magnetic Over Current Trip"

#### Overrides

IOR ANO203DE3 (1) ALARM\_ON, "D' High Pressure Service Water Pump Overcurrent" IOR ZAOSW0322DP42 (1) 130, "HPSW Pump 2D Overcurrent" IOR ANO209LA2 (5) ALARM\_ON, "2 Aux Bus Overcurrent Relays"

#### **Trip Overrides**

IRF CSS01TO OVERRIDE, "RX LO LVL, DW Hi PR&RX LO PR" IRF CSS02TO OVERRIDE, "RX LO LVL, DW Hi PR&RX LO PR"

#### **Remote Functions**

IRF RCI01 (6) TRIPPED, "RCIC Turbine Trip Throttle"

#### **Expert Commands**

Trg 2 = DOR ANO203DE3 Trg 2 = DOR ZAOSW0322DP42 Trg 5 = MRF ARI01TO NORMAL

#### **Turnover Procedures**

SO 10.1.D-2, "Residual Heat Removal System Torus Cooling" ReMA for Control rod insertion.

## SIMULATOR OPERATOR DIRECTIONS

#### **EVENT 1** Place Torus Cooling In Service;

If directed to close HV-2-10-70B, "RHR Pressurizing Line Block Valve to RHR Loop B", wait approximately 2 minutes enter Remote Function **IRF RHR02B CLOSE**, "LPCI Line "B" Stayfull Valve HV-70B" and report that HV-2-10-70B, "RHR Pressurizing Line Block Valve to RHR Loop B" is closed.

#### **EVENT 2** Insert control rods in accordance with the ReMA;

#### <u>EVENT 3</u> Stuck Control Rod;

When the URO raises drive water pressure 50 psig then delete malfunction **DMF CRM023823.** 

If directed to perform local inspection of CRD 38-23, wait approximately 1 minute and report back that no issues were found.

#### **EVENT 4** "D" HPSW Pump Overcurrent;

When directed by the Lead Examiner, initiate pending events on trigger 1 and verify the following I/O Overrides activate:

- ANO203E3
- ZAOSW0322DP42

If directed to investigate the "D" HPSW high current condition, wait approximately 2 minutes and report that there is a Timed Overcurrent trip on the "D" HPSW pump.

When the PRO secures the "D" HPSW pump, verify the following events pending on trigger 2 delete:

- ANO203E3
- ZAOSW0322DP42

If directed to place stayfull back on the "B" loop of RHR, wait approximately 1 minute enter Remote Function **IRF RHR02B OPEN**, "LPCI Line "B" Stayfull Valve HV-70B" and report that HV-2-10-70B, "RHR Pressurizing Line Block Valve to RHR Loop B" is open.

#### SIMULATOR OPERATOR DIRECTIONS

#### EVENT 5 "D" RHR Room Flood;

When directed by the Lead Examiner, initiate pending events on trigger 3 and verify Malfunction **RHR04D** activates.

If directed to investigate water level in the "D" RHR Pump Room, Wait approximately 3 minutes and report that there is approximately 9 inches of water in the room and rising slowly.

Continue to report a rising level until MO-2-10-13D "D Torus suction" valve is closed.

If directed to close HV-2-10-70B, "RHR Pressurizing Line Block Valve to RHR Loop B", wait approximately 2 minutes enter Remote Function **IRF RHR02B CLOSE**, "LPCI Line "B" Stayfull Valve HV-70B" and report that HV-2-10-70B, "RHR Pressurizing Line Block Valve to RHR Loop B" is closed.

When the Crew isolates the "D" Torus suction valve report that the leak is stopped.

#### **EVENT 6** 'A' Condensate pump trip with Recirc runback failure;

When directed by the Lead Examiner, initiate pending events on trigger 4 and verify Malfunction **MCS05A** activates.

When requested to check the 'A' condensate pump breaker, report that it tripped on instantaneous overcurrent.

Support the crew as necessary during the power reduction.

# **EVENT 7** Loss of High Pressure Feed (Loss of Feedwater, HPCI Trip, Recirc Leak Greater than RCIC capacity);

When directed by the Lead Examiner, initiate pending events on trigger 5 and verify the following I/O Overrides activate:

- MAP06D
- ANO209LA2
- HPC03

If directed to investigate the HPCI trip, wait approximately 3 minutes and report that you cannot identify the reason for the HPCI trip.

#### EVENT 8 RCIC Trip;

If directed to investigate the RCIC trip, wait approximately 2 minutes and report that the mechanical overspeed trip linkage is unlatched. There does not appear to be any damage to RCIC.

If directed to reset the RCIC overspeed trip, then when MO-4487 is closed enter Remote Function MRF RCI01 NORMAL, "RCIC Turbine Trip Throttle" wait approximately 1 minute and report that the RCIC overspeed trip is reset.

Pre-inserted instrument failures will prevent the crew from spraying the torus or the drywell.

#### EVENT 9 Recirc Leak Greater than RCIC Flow Rate;

When directed by the Lead Examiner, initiate pending events on trigger 7 and verify Malfunction **RRS20** activates.

Adjust the severity of RRS20 as necessary to control the pace of RPV level trend toward -172 inches. Ensure the crew has time to enter T-111 and inhibit ADS <u>before</u> raising the leak severity.

When Drywell Sprays are in service, consider raising the leak rate of RRS20 to 4% with a 5 minute ramp.

If asked, report DWCW return header pressure is 26 psig.

#### EVENT 10 ECCS Injection Valves Fail to Open;

When RPV pressure drops below 500 psig, verify that Malfunction **VED01\_41** and **VED01\_54** activate.

If directed to investigate the Trip of MO-2-10-25A, "Inboard Discharge" and MO-2-10-25B, "Inboard Discharge", wait approximately 3 minutes and report that the feeds to the Swing Bus are tripped on magnetics.

# **TERMINATION** The scenario may be terminated when RPV level has been recovered above -172 inches.

#### SHIFT TURNOVER

#### PLANT CONDITIONS:

- Unit 2 is steady at 100% power.
- "D" HPSW pump is in service.

#### INOPERABLE EQUIPMENT/LCOs:

• None

#### SCHEDULED EVOLUTIONS:

- Place Torus cooling in service on the "B" loop of RHR.
- Lower power using the provided ReMA.

#### SURVEILLANCES DUE THIS SHIFT:

• None

#### **ACTIVE CLEARANCES:**

• None

#### GENERAL INFORMATION:

- Place the "B" loop of Torus Cooling in service. The "D" HPSW pump is already running.
- Lower Reactor power using the ReMA.

# CRITICAL TASK LIST

- 1. Inhibit ADS before an automatic depressurization occurs. (T-101-9)
- 2. Perform an Emergency Blowdown when RPV level reaches -172 inches. (T-111-4)
- 3. Following an Emergency Blowdown, open a low pressure ECCS injection valve to restore RPV level above -172 inches before RPV pressure is less than 270 psig and RPV level is less than -205 inches. (T-111-6)

|                |                 | <u>Operato</u>                                                                              | r Actions                                                                                                    |                                                                                                    | ES-D-2                                                                                         |                                                                                        |  |  |
|----------------|-----------------|---------------------------------------------------------------------------------------------|----------------------------------------------------------------------------------------------------|----------------------------------------------------------------------------------------------------|------------------------------------------------------------------------------------------------|----------------------------------------------------------------------------------------|--|--|
| Op Test No.:   | 1               | Scenario No.:                                                                               | 4                                                                                                    | Event No.:                                                                                                    | 1                                                                                              |                                                                                        |  |  |
| Event Descript | tion:           | Place Torus Cool                                                                            | Place Torus Cooling in service                                                                                                    |                                                                                                    |                                                                                                |                                                                                        |  |  |
| Cause:         | N/A             |                                                                                             |                                                                                                    |                                                                                                    |                                                                                                |                                                                                        |  |  |
| Effects:       | N/A             |                                                                                             |                                                                                                    |                                                                                                    |                                                                                                |                                                                                        |  |  |
| Time           | <u>Position</u> | Applicant's Ac                                                                              | tions or B                                                                                                    | ehavior                                                                                                    |                                                                                                |                                                                                        |  |  |
|                | CRS             | Direct the PRO                                                                              | to place the                                                                                                    | e "B" Loop of To                                                                                                    | orus cooling                                                                                   | ı in service.                                                                          |  |  |
|                | PRO             | Place Torus Co<br>Removal Syste<br>• Op<br>• Sta<br>• Ver<br>ala<br>• Op<br>• Ver<br>• Dire | ooling in se<br>m Torus C<br>en MO-2-1<br>nt the "D" F<br>rify the "Blo<br>rm (227 A-<br>en MO-2-1<br>rify flow is I<br>ect an Equ<br>essurizing I | rvice using SO<br>ooling":<br>0-039B, "Torus<br>RHR pump<br>owdown Auto-C<br>5)<br>0-34B, "Full Flo<br>between 9500<br>ipment Operate<br>ine Block Valv | 10.1.D-2, "<br>Hdr"<br>Control Inter<br>ow Test".<br>and 10400<br>or to close H<br>re to RHR L | Residual Heat<br>lock RHR of CS"<br>on FI-2-10-81076D.<br>HV-2-10-70B, "RHR<br>loop B" |  |  |

URO Monitor plant parameters/assist as directed.

|                |          |                                                                                                    | Operator Actions       |                        |                                   |                |                           |                |          |
|----------------|----------|----------------------------------------------------------------------------------------------------|------------------------|------------------------|-----------------------------------|----------------|---------------------------|----------------|----------|
| Op Test No.:   | 1        | Scenario                                                                                               | No.:                   | 4                      | Event No.:                        |                | 2                         |                |          |
| Event Descript | tion:    | Insert Control Rods in accordance with the ReMA                                                        |                        |                        |                                   |                |                           |                |          |
| Cause:         | N/A      |                                                                                                    |                        |                        |                                   |                |                           |                |          |
| Effects:       | N/A      |                                                                                                    |                        |                        |                                   |                |                           |                |          |
| <u>Time</u>    | Position | <u>Applic</u>                                                                                          | ant's Act              | ions or l              | <u>Behavior</u>                   |                |                           |                |          |
|                | CRS      | Direct                                                                                                 | he URO                 | to insert              | control rods ir                   | n acc          | ordance w                 | vith the ReM   | A        |
| URO            |          | Insert control rods using the provided ReMA and SO 62.1.A-2,<br>"Withdrawing/Inserting a Control Rod": |                        |                        |                                   |                |                           |                |          |
|                |          | •                                                                                                    | Verify Re              | od Selec               | t Power Switc                     | h is C         | Dn.                       |                |          |
|                |          | •                                                                                                    | Select th correspo     | ne contro<br>Anding Re | l rod to be mo<br>od Select Pus   | ved k<br>hbutt | oy depress<br>on.         | sing the       |          |
|                |          | •                                                                                                    | Verify th<br>Display a | e selecte<br>and the F | ed control rod i<br>Four Rod Disp | is ind<br>lay. | icated on t               | the Full Core  | e        |
|                |          | •                                                                                                    | Place the              | e rod cor              | ntrol switch to                   | the li         | n position a              | and hold it tl | nere.    |
|                |          | •                                                                                                    | When th position       | e control<br>then rele | rod is within<br>ase the Rod (    | 1 ½ a<br>Contr | ind 2 notch<br>ol Switch. | nes of the ta  | rget rod |
|                | PRO      | Monito                                                                                                 | r plant pa             | arameters              | s during down                     | pow            | er operatio               | ons.           |          |
|                |          | Peer C                                                                                                 | heck cor               | ntrol rod r            | notion is direc                   | ted b          | by the CRS                | S.             |          |

|                |                        | <u>Operato</u>                                                                                       |                                                                         |                                                                                                    | ES-D-2                                                     |                                                |                  |  |  |  |
|----------------|------------------------|----------------------------------------------------------------------------------------------------|-------------------------------------------------------------------------|----------------------------------------------------------------------------------------------------|------------------------------------------------------------|------------------------------------------------|------------------|--|--|--|
| Op Test No.:   | 1                      | Scenario No.:                                                                                        | 4                                                                       | Event No.:                                                                                                    | 3                                                          |                                                |                  |  |  |  |
| Event Descript | tion:                  | Stuck Control Ro                                                                                     | bd                                                                      |                                                                                                    |                                                            |                                                |                  |  |  |  |
| Cause:         | Mechanic               | al binding of the co                                                                                 | ntrol roc                                                               | l blade                                                                                                    |                                                            |                                                |                  |  |  |  |
| Effects:       | Control ro<br>pressure | Control rod will not move with normal drive pressure but will move when Drive pressure is raised.    |                                                                         |                                                                                                    |                                                            |                                                |                  |  |  |  |
| <u>Time</u>    | <u>Position</u>        | Applicant's Ac                                                                                       | ctions o                                                                | r Behavior                                                                                                    |                                                            |                                                |                  |  |  |  |
|                | URO                    | Recognize by<br>Determine the<br>using SO 62.1<br>Raise drive pre<br>Attempt to inse<br>Recognize by | reporting<br>cause c<br>.A-2, "W<br>essure 5<br>ert contro<br>reporting | g that control rod 3<br>of the stuck rod and<br>/ithdrawing/Insertin<br>50 psid.<br>ol rod 38-23.<br>g that control rod 3 | 8-23 is stud<br>I attempt to<br>g a Control<br>8-23 is mov | k.<br>∫free the stuc<br>Rod":<br>ving normally | k rod            |  |  |  |
|                | CRS                    | Direct the URC<br>free the stuck<br>Rod" if not alre                                                 | ) to dete<br>rod usin<br>ady in-p                                       | ermine the cause o<br>g SO 62.1.A-2, "Wi<br>progress.                                                                     | f the stuck<br>ithdrawing/                                 | rod and atten<br>Inserting a Co                | npt to<br>ontrol |  |  |  |

|               |                        | Operate                                                                                                    | or Actio                                                                                                    | ns                                                                                                    | ES-D-2                                                                                                    |  |  |  |  |
|---------------|------------------------|----------------------------------------------------------------------------------------------------|----------------------------------------------------------------------------------------------------|----------------------------------------------------------------------------------------------------|----------------------------------------------------------------------------------------------------|--|--|--|--|
| Op Test No.:  | 1                      | Scenario No.:                                                                                                    | 4                                                                                                    | Event No.:                                                                                                    | 4                                                                                                    |  |  |  |  |
| Event Descrip | otion:                 | "D" HPSW Pump                                                                                                    | o Overc                                                                                                    | urrent                                                                                                    |                                                                                                    |  |  |  |  |
| Cause:        | Timed Ove              | ercurrent Conditio                                                                                                    | n on the                                                                                                    | "D" HPSW pump m                                                                                                    | notor                                                                                                    |  |  |  |  |
| Effects:      | Alarm 226<br>A timed o | 226 E-3, "D' High Pressure Service Water Pump Overcurrent" will be received<br>ed overcurrent condition will not cause an automatic trip of the HPSW pump. |                                                                                                    |                                                                                                    |                                                                                                    |  |  |  |  |
| Time          | <u>Position</u>        | Applicant's A                                                                                                    | ctions o                                                                                                    | or Behavior                                                                                                    |                                                                                                    |  |  |  |  |
|               | PRO                    | Recognize by<br>Overcurrent" a<br>Enter and exe<br>Report that cu                                                                                          | reportin<br>Ilarm.<br>cute AR<br>rrent for                                                                                                    | g the "D High Pres<br>C 226 E-3.<br>the "D" HPSW pur                                                                                                    | sure Service Water Pump<br>np is 130 amps.                                                                                                 |  |  |  |  |
|               | CRS                    | Enter and exe<br>Service Water<br>Direct the PRO<br>Direct an Equi<br>pump.                                                                                | Enter and execute the Alarm Response Cards for 226 "D High Pressure<br>Service Water Pump Overcurrent" alarm.<br>Direct the PRO to remove the "D" HPSW pump from service.<br>Direct an Equipment Operator to investigate the issue with the "D" HPSW<br>pump. |                                                                                                    |                                                                                                    |  |  |  |  |
| TS            |                        | Review Tech S<br>3.7.1 Condition<br>3.6.2.3 Condit<br>Cooling),<br>3.6.2.4 Condit<br>Spray)<br>3.6.2.5 Condit<br>and determine<br>in all Tech Spe          | Spec se<br>n A (Hig<br>ion A (F<br>ion A (F<br>ion A (F<br>e that the<br>ecs.                                                                                                    | ction<br>h Pressure Service<br>esidual Heat Remo<br>esidual Heat Remo<br>esidual Heat Remo<br>e "D" HPSW pump                                                                                               | Water System)<br>oval (RHR) Suppression Pool<br>oval (RHR) Suppression Pool<br>oval (RHR) Drywell Spray)<br>must be returned within 7 days |  |  |  |  |
|               | PRO                    | Secure the "D<br>Shutdo<br>Close<br>Secure the PF<br>Open S<br>Valve t<br>Close<br>When<br>Close                                                           | " HPSW<br>own the<br>MO-2-10<br>RO to se<br>Stayfull<br>to RHR<br>MO-2-10<br>MO-2-10<br>MO-2-10                                                                                                    | <sup>7</sup> pump when direct<br>"D" HPSW pump.<br>D-89D, "RHR Hx 2I<br>cure the Torus coo<br>valve HV-2-10-70B<br>Loop B".<br>D-34B, ""Full Flow <sup>–</sup><br>D-34B is closed, sh<br>D-39B, "Torus Head | ed:<br>D HPSW Outlet Valve"<br>ling lineup.<br>, "RHR Pressurizing Line Block<br>Fest"<br>hutdown the "D" RHR pump.<br>der"                |  |  |  |  |

|              |                  | <u>Operator</u>                                                                                                    | r Actions                                                                                      |                                                                                                    |                                                                | ES-D-2                                                                                            |  |  |
|--------------|------------------|----------------------------------------------------------------------------------------------------|------------------------------------------------------------------------------------------------|----------------------------------------------------------------------------------------------------|----------------------------------------------------------------|---------------------------------------------------------------------------------------------------|--|--|
| Op Test No.: | 1 5              | Scenario No.:                                                                                                    | 4                                                                                              | Event No.:                                                                                                    | 5                                                              |                                                                                                   |  |  |
| Event Descri | ption: "         | D" RHR Room F                                                                                                    | lood                                                                                           |                                                                                                    |                                                                |                                                                                                   |  |  |
| Cause:       | Rupture bet      | tween the "D" RHF                                                                                                    | R pump an                                                                                      | d the RHR Pum                                                                                                    | p Check \                                                      | /alve                                                                                             |  |  |
| Effects:     | Torus level      | Torus level will drop                                                                                                    |                                                                                                |                                                                                                    |                                                                |                                                                                                   |  |  |
|              | "D" RHR ro<br>5) | om will Flood as ir                                                                                                    | ndicated by                                                                                    | the "'D' RHR P                                                                                                   | ump Roor                                                       | n Flood" alarm (226 E-                                                                            |  |  |
| <u>Time</u>  | Position         | Applicant's Act                                                                                                    | tions or Be                                                                                    | <u>ehavior</u>                                                                                                   |                                                                |                                                                                                   |  |  |
|              | PRO              | Recognize by re<br>Enter and Exec<br>Direct an Equip<br>pump room.                                                                               | eporting th<br>cute ARC 2<br>ment Oper                                                         | e "'D'RHR Purr<br>26 E-5.<br>rator to investig                                                                   | np Room F<br>ate water                                         | <sup>-</sup> lood" alarm (226 E-5).<br>level in the "D" RHR                                       |  |  |
| TS           | CRS              | Enter and Exec<br>Enter and execu<br>101-111-1001 "<br>Direct the PRO<br>MO-2-10-13D, '<br>Review Tech S<br>determine that '<br>days. (3.5.1.A). | cute ARC 2<br>ute T-103,<br>Strategies<br>to isolate<br>"Torus Suc<br>pec section<br>"D" RHR p | 26 E-5.<br>Secondary Co<br>for Successful<br>the suction of th<br>ction".<br>n 3.5.1 Condition<br>ump must be re | ntainment<br>Transient<br>he "D" RH<br>on A (ECC<br>eturned to | Control" per OP-PB-<br>Mitigation".<br>R pump by closing<br>S Operating) and<br>operable within 7 |  |  |
|              | PRO              | Close MO-2-10<br>Monitor RHR ro<br>been isolated.                                                                                                | -13D, "Tor<br>oom level a                                                                      | us Suction".<br>and Torus level                                                                                  | to determ                                                      | ine that the leak has                                                                             |  |  |

|                |           |                           |                                                                                                    |                          | ES-D-2                                           |                                                   |       |  |  |  |
|----------------|-----------|---------------------------|----------------------------------------------------------------------------------------------------|--------------------------|--------------------------------------------------|---------------------------------------------------|-------|--|--|--|
| Op Test No.:   |           | 1 S                       | cenario No.:                                                                                                    | 4                        | Event No.:                                       | 6                                                 |       |  |  |  |
| Event Descript | ion       | : '/                      | A' Condensate I                                                                                                    | <sup>2</sup> ump Trip    | with Recirc Run                                  | back Failure                                      |       |  |  |  |
| Cause:         | 'A'       | Condens                   | ate pump trips o                                                                                                    | n the Recirc runback log | lic                                              |                                                   |       |  |  |  |
| Effects:       | 1.        | Alarms:<br>• 203<br>• 203 | larms:<br>203 E-1 "A Condensate Pump Overload"<br>203 E-2 "A Condensate Pump BKR Trip"                                                                                                    |                          |                                                  |                                                   |       |  |  |  |
|                | 2.        | Recirc a requiring        | automatic runback fails to occur, resulting in lowering reactor level and ng manual recirc flow reduction to control reactor level.                                                                                                    |                          |                                                  |                                                   |       |  |  |  |
| <u>Time</u>    | <u>Po</u> | sition                    | Applicant's Ac                                                                                                    | tions or B               | ehavior                                          |                                                   |       |  |  |  |
|                | UR        | O/PRO                     | Recognize by reporting the trip of the 'A' Condensate pump.<br>Recognize by reporting the Recirc pump runback (45%) failed to occur.<br>Recognize and reporting the entry into OT-100, "Reactor Low Level":<br>Monitor for Thermal Hydraulic Instabilities (THI).                                                                                                    |                          |                                                  |                                                   |       |  |  |  |
| URO            |           |                           | <ul> <li>Enter and execute OT-100, "Reactor Low Level" per OP-PB-101-111-1001 "Strategies for Successful Transient Mitigation":</li> <li>Recognize the reactor water level drop is caused by a lack of makeup capability, requiring power reduction with Recirc flow.</li> <li>Insert a manual runback by depressing the "Manual High Flow Limit R/B" switch.</li> <li>Verify that the runback occurs.</li> <li>Monitor RPV level and verify that RPV level recovers.</li> </ul> |                          |                                                  |                                                   |       |  |  |  |
|                | CRS       |                           | Enter OT-100, "Reactor Low Level" per OP-PB-101-111-1001 "Strateg<br>for Successful Transient Mitigation":<br>If not already completed, direct the URO to lower power.<br>Enter and execute ARC 203 E-2 "A Condensate Pump BKR Trip".<br>Enter and execute OT-112, "Unexpected/Unexplained Change in Core<br>Flow" per OP-PB-101-111-1001 "Strategies for Successful Transient<br>Mitigation".                                                                                   |                          |                                                  |                                                   |       |  |  |  |
|                | PR        | O                         | Investigate the applicable Alar<br>• Direct an E                                                                                                    | cause of t<br>m Respon   | he 'A' Condensa<br>se Card.<br>Operator to inves | te pump trip using the<br>stigate the breaker and | pump. |  |  |  |

• Green flag the 'A' Condensate pump control switch.

## **Operator Actions**

| Op Test No.:   | 1 S                                                                                                    | cenario No.:                                                                                                    | 4                                                                                                    | Event No.:                                                                                                    | 7                                                                                                   |  |  |  |
|----------------|----------------------------------------------------------------------------------------------------|----------------------------------------------------------------------------------------------------|----------------------------------------------------------------------------------------------------|----------------------------------------------------------------------------------------------------|----------------------------------------------------------------------------------------------------|--|--|--|
| Event Descript | tion: L                                                                                                    | oss of High Pres                                                                                                    | sure Feed                                                                                                    | I (Loss of Feedw                                                                                                    | ater, HPCI Trip)                                                                                    |  |  |  |
| Cause:         | Failure in the<br>HPCI trips o<br>RCIC trips b                                                                                                    | e bus work results<br>on the start<br>out can be reset                                                                                                    | in an over                                                                                                    | current conditior                                                                                                    | n and a bus lockout                                                                                 |  |  |  |
| Effects:       | 1. Alarms:                                                                                                    |                                                                                                    |                                                                                                    |                                                                                                    |                                                                                                    |  |  |  |
|                | <ul> <li>219 A-2 "2 Aux Bus Overcurrent Relays"</li> <li>219 B-2 "2 Aus Bus Lo Voltage"</li> <li>219 H-5 "2 Bkr Trip"</li> <li>220 F-4 "2 Gen Volt Reg Common Alarm"</li> <li>220 J-5 "2AD006 / 2BD006 Battery Charger Trouble"</li> </ul> |                                                                                                    |                                                                                                    |                                                                                                    |                                                                                                    |  |  |  |
|                | 2. #2 Auxiliary Bus breakers trip, de-energizing the bus and its loads                                                                                                    |                                                                                                    |                                                                                                    |                                                                                                    |                                                                                                    |  |  |  |
|                | 3. The imm<br>remainin                                                                                                    | <ol> <li>The immediate impact of loss of #2 Auxiliary Bus is the resultant loss of the remaining Condensate pumps, causing reactor water level to drop rapidly.</li> </ol>                       |                                                                                                    |                                                                                                    |                                                                                                    |  |  |  |
|                | 4. RPV lev                                                                                                    | el drops                                                                                                    |                                                                                                    |                                                                                                    |                                                                                                    |  |  |  |
| Time           | Position                                                                                                    | Applicant's Act                                                                                                    | ions or Be                                                                                                    | ehavior                                                                                                    |                                                                                                    |  |  |  |
|                | PRO                                                                                                    | Recognize and report the loss of #2 Auxiliary Bus.                                                                                                    |                                                                                                    |                                                                                                    |                                                                                                    |  |  |  |
|                | URO                                                                                                    | Recognize and<br>Place the mode<br>Verify control ro<br>Verify APRMs a<br>Establish and m<br>Verify scram dis<br>Verify all contro<br>Verify reactor pr<br>Notify health ph                      | report Rea<br>switch to<br>ds are inse<br>re downso<br>aintain rea<br>scharge vo<br>I rods are i<br>ressure, tre<br>ysics of ch | actor water level<br>SHUTDOWN.<br>erting.<br>cale.<br>actor level contro<br>lume vents and<br>inserted.<br>end, and status<br>hanging plant co | is dropping rapidly.<br>of with RCIC <b>(Event 8)</b><br>drains are closed.<br>of EHC.<br>nditions. |  |  |  |
|                | PRO                                                                                                    | <ul> <li>Transfer #1</li> <li>Trip main tu</li> <li>Verify main</li> <li>Verify Group</li> <li>Verify hydro</li> <li>Verify both F</li> <li>Monitor instruction</li> <li>When the CRS</li> </ul> | 13 KV bus<br>rbine when<br>generator<br>o II and III<br>gen water<br>Recirc pun<br>rument air<br>is ready, re                   | s.<br>n less than 50 M<br>lockout.<br>isolations and S<br>chemistry is iso<br>nps speed have<br>header pressure<br>eport scram acti            | We.<br>GTS initiation.<br>lated.<br>runback to at least 30%.<br>e and drywell pressure.<br>ons.     |  |  |  |

| Op Test No.:  | 1               | Scenario No.: 4 Event No.: 7                                                                                      |  |  |  |  |  |  |
|---------------|-----------------|----------------------------------------------------------------------------------------------------|--|--|--|--|--|--|
| Event Descrip | otion:          | Loss of High Pressure Feed (Loss of Feedwater, HPCI Trip) (continued)                                             |  |  |  |  |  |  |
| <u>Time</u>   | <u>Position</u> | Applicant's Actions or Behavior                                                                                   |  |  |  |  |  |  |
|               | CRS             | Enter and execute T-101 "RPV Control" per OP-PB-101-111-1001<br>"Strategies for Successful Transient Mitigation". |  |  |  |  |  |  |
|               |                 | <ul> <li>Direct restoring reactor level to +5 to +35 inches with HPCI and RCIC.</li> </ul>                        |  |  |  |  |  |  |
|               |                 | <ul> <li>Direct instrument nitrogen bypassed and restored IAW GP-8E.</li> </ul>                                   |  |  |  |  |  |  |
|               |                 | <ul> <li>Direct reactor pressure stabilized below 1050 psig.</li> </ul>                                           |  |  |  |  |  |  |
|               | PRO             | Bypass and restore drywell instrument nitrogen IAW RRC 94.2-2.                                                    |  |  |  |  |  |  |
|               |                 | <ul> <li>Place AO-2969A control switch to "CLOSE".</li> </ul>                                                     |  |  |  |  |  |  |
|               |                 | <ul> <li>Place AO-2969B control switch to "CLOSE".</li> </ul>                                                     |  |  |  |  |  |  |
|               |                 | <ul> <li>Place Drywell Instrument Nitrogen Bypass Switch 16A-S100 in the<br/>"BYPASS" position.</li> </ul>        |  |  |  |  |  |  |
|               |                 | <ul> <li>Place Drywell Instrument Nitrogen Bypass Switch 16A-S99 in the<br/>"BYPASS" position.</li> </ul>         |  |  |  |  |  |  |
|               |                 | <ul> <li>Place AO-2969A control switch to "OPEN".</li> </ul>                                                      |  |  |  |  |  |  |
|               |                 | <ul> <li>Place AO-2969B control switch to "OPEN".</li> </ul>                                                      |  |  |  |  |  |  |
|               | URO             | Recognize by reporting the trip of HPCI.                                                                          |  |  |  |  |  |  |
|               |                 | Recognize by reporting the trip of RCIC.                                                                          |  |  |  |  |  |  |
|               |                 | Direct an Equipment Operator to investigate the HPCI trip.                                                        |  |  |  |  |  |  |
|               |                 | Direct an Equipment Operator to investigate the RCIC trip.                                                        |  |  |  |  |  |  |

#### **Operator Actions**

Event No.: 8 **Op Test No.:** 1 Scenario No.: 4 **Event Description: RCIC Trip** Cause: RCIC trips on overspeed on an automatic or manual start Effects: "RCIC Turbine Trip" alarms (222 A-1) RCIC can be reset and restarted. **Position Applicant's Actions or Behavior** Time URO Reset and restart RCIC using SO 13.7.A-2, "Recovery from RCIC System Isolation or Turbine Trip": Close MO-24487, "Trip Throttle Valve Operator Position" Direct the Equipment operator to reset the Overspeed Trip mechanism. Close MO-2-13-131, "Supply" When MO-2-13-131 indicates full closed then open MO-4487. Verify RCIC flowrate is 600gpm.

|                                                                             |                                                                                | Operate                                             | or Actions                             | È                                                                                                    |                                           | ES-D-2                      |  |  |
|-----------------------------------------------------------------------------|--------------------------------------------------------------------------------|-----------------------------------------------------|----------------------------------------|----------------------------------------------------------------------------------------------------|-------------------------------------------|-----------------------------|--|--|
| Op Test No.:                                                                | 1 S                                                                            | cenario No.:                                        | 4                                      | Event No.:                                                                                                    | 9                                         |                             |  |  |
| Event Descrip                                                               | tion: R                                                                        | ecirc Leak Grea                                     | ater than I                            | RCIC Flow Rate                                                                                                    |                                           |                             |  |  |
| Cause:                                                                      | A leak devel<br>after it trippe                                                | ops on a weld jo<br>d; the leak size                | pint on the propagates                 | suction piping of t<br>s over time.                                                                                                    | he "B" reactor recir                      | culation pump               |  |  |
| Effects:                                                                    | The leak rat                                                                   | e will exceed the                                   | e capacity of                          | of RCIC and resul                                                                                                    | t in a RPV level dro                      | op.                         |  |  |
|                                                                             | The leak will require the Crew to enter and execute T-111, "Level Restoration" |                                                     |                                        |                                                                                                    |                                           |                             |  |  |
| <u>Time</u>                                                                 | <b>Position</b>                                                                | Applicant's Ac                                      | ctions or E                            | <u>Behavior</u>                                                                                                    |                                           |                             |  |  |
|                                                                             | URO/PRO                                                                        | Recognize and<br>"Drywell Hi-Lo                     | l report ala<br>Press".                | arms 210 F-2 "Dr                                                                                                    | ywell Hi-Lo Press"                        | and 225 A-4                 |  |  |
|                                                                             |                                                                                | Enter and exec<br>1001 "Strategic                   | cute OT-10<br>es for Suc               | 01, "High Drywell<br>cessful Transient                                                                                                    | Pressure" per OP<br>Mitigation".          | -PB-101-111-                |  |  |
| CRS Enter and execute follow-up<br>per OP-PB-101-111-1001 "<br>Mitigation". |                                                                                |                                                     |                                        | r-up actions of O<br>1 "Strategies for                                                                                                    | T-101 "High Drywe<br>Successful Transie   | Il Pressure"<br>ent         |  |  |
|                                                                             | URO                                                                            | Maximize dryw<br>Cooling".                          | vell cooling                           | g using RRC 44A                                                                                                    | .1-2, "Maximize Dr                        | ywell                       |  |  |
|                                                                             | CRS                                                                            | Enter and exe<br>101-111-1001<br>Drywell pressu     | cute T-102<br>"Strategie<br>ıre reache | 2, "Primary Conta<br>s for Successful<br>s 2 psig.                                                                                                    | inment Control" pe<br>Transient Mitigatio | er OP-PB-<br>n" when        |  |  |
|                                                                             |                                                                                | Re-enter and e<br>"Strategies for<br>reaches 2 psig | execute T-<br>Successfi                | 101, "RPV Contr<br>ul Transient Mitig                                                                                                    | ol per OP-PB-101-<br>ation" when Drywe    | 111-1001<br>Il pressure     |  |  |
|                                                                             |                                                                                | Note; with the<br>Containment<br>instead.           | e rate of R<br>sprays in               | PV level drop the service and for the service and for the service and for the service and for the service and the service and | ne CRS may elect<br>cus on RPV level      | not to place<br>restoration |  |  |
|                                                                             |                                                                                | Direct torus sp<br>Using RHR.                       | rays initiat                           | ted IAW T-204 "In                                                                                                    | nitiation of Contain                      | ment Sprays                 |  |  |
|                                                                             |                                                                                | Direct the PRC<br>Cooler Fan By                     | ) to maxin<br>pass".                   | nize Drywell Cool                                                                                                    | ing by performing                         | T-223, "DW                  |  |  |
|                                                                             |                                                                                | Direct CAD pla                                      | aced in sei                            | rvice as time perr                                                                                                    | nits.                                     |                             |  |  |
|                                                                             |                                                                                | temperature re                                      | eaches 14                              | 5 degrees F.                                                                                                    |                                           | ien Drywell                 |  |  |

|               |          | Operat                                                                                                    | or Actio                                                                                                    | ES-D-2                                                                                                    |                                                                                                    |                                 |
|---------------|----------|----------------------------------------------------------------------------------------------------|----------------------------------------------------------------------------------------------------|----------------------------------------------------------------------------------------------------|----------------------------------------------------------------------------------------------------|---------------------------------|
| Op Test No.:  | 1 S      | cenario No.:                                                                                                    | 4                                                                                                    | Event No.:                                                                                                    | 9                                                                                                    |                                 |
| Event Descrip | otion: R | ecirc Leak Gre                                                                                                    | ater thai                                                                                                    | n RCIC Flow Rate                                                                                                    | (continued)                                                                                                    |                                 |
| <u>Time</u>   | Position | Applicant's A                                                                                                    | <u>ctions o</u>                                                                                                    | r Behavior                                                                                                    |                                                                                                    |                                 |
|               | URO/PRO  | Recognize by<br>Monitor T-102<br>pressure, torus<br>CRS as appro                                                                                                    | reportino<br>parame<br>s pressu<br>priate.                                                                                             | g the continued dro<br>ters (torus tempera<br>re, drywell tempera                                                                                                    | op in RPV level.<br>ature, torus level, drywel<br>ature) and provide trend                                                                                                    | ll<br>s to the                  |
|               | PRO      | Maximize dryv<br>Shutdown dryv                                                                                                    | vell cooli<br>well cool                                                                                                    | ng by performing T<br>ing fans when dire                                                                                                    | -223 "DW Cooler Fan E<br>cted.                                                                                                    | }ypass".                        |
|               | PRO      | If directed, spr<br>Containment S<br>Verify Sys<br>annunciato<br>Place keyl<br>Momentar<br>Open or vo<br>Open or vo<br>Start A(B 0<br>Close or v<br>Throttle open<br>2-10-136B | ray the to<br>Sprays U<br>tem 1 an<br>ors (224<br>ock swite<br>erify ope<br>erify ope<br>C D) HPS<br>C D) RHI<br>erify clos<br>MO-2-10 | orus in accordance<br>Ising RHR":<br>Ind 2 Drywell Pressu<br>D-3, 225 B-3) are I<br>ch 10A-S18A(B) in<br>switch 10A-S17A(I<br>n MO-2-10-39A(B)<br>n MO-2-10-89A(B<br>SW pump.<br>R pump.<br>sed MO-2-10-34A(I<br>)-38A(B) "Torus Sp | with T-204, "Initiation o<br>ure Permits Containmen<br>it.<br>"MANUAL OVERRIDE"<br>B) in "MANUAL".<br>"Torus Header".<br>C D) HPSW Hx Outlet".<br>B) "Full Flow Test".<br>oray" to obtain 1,000 gpt | f<br>it Spray<br>'.<br>m on FI- |
|               | URO/PRO  | Place CAD in                                                                                                    | service \                                                                                                    | when directed.                                                                                                    |                                                                                                    |                                 |
|               | CRS      | Direct the UR<br>Direct the UR<br>Flow to the Re<br>Enter and exe                                                                                                    | O to plac<br>O to Max<br>eactor Ve<br>cute T-1                                                                                         | te the Standby Liqu<br>kimize CRD flow us<br>essel".<br>11, "Level Restora                                                                                                    | uid Control system in se<br>sing T-246, "Maximizing<br>tion".                                                                                                    | rvice.<br>CRD                   |
| ст            |          | Direct the PRO<br>Direct the PRO<br>pump may be                                                                                                    | O to Inhil<br>O to star<br>used for                                                                                                    | bit ADS.<br>t all the RHR and (<br><sup>-</sup> Containment Spra                                                                                                    | Core Spray pumps. (One<br>ays)                                                                                                    | e RHR                           |
## SIMULATOR OPERATOR INSTRUCTIONS FOR 2019 NRC SCENARIO #4

|                      |                 | <u>Operat</u>                                        | or Action                         | ES-D-2                                                |                                    |                                    |
|----------------------|-----------------|------------------------------------------------------|-----------------------------------|-------------------------------------------------------|------------------------------------|------------------------------------|
| Op Test No.:         | 1 ;             | Scenario No.:                                        | 4                                 | Event No.:                                            | 9                                  |                                    |
| Event Description: R |                 | Recirc Leak Gre                                      | ater than                         | RCIC Flow Rate                                        | (continued)                        |                                    |
| <u>Time</u>          | <u>Position</u> | Applicant's A                                        | <u>ctions or</u>                  | Behavior                                              |                                    |                                    |
|                      | URO             | Start a SLC pi<br>Maximize CRI<br>Vessel".           | ump and<br>D flow usi             | verify injection.<br>ng T-246, "Maxim                 | nizing CRD Flow                    | v to the Reactor                   |
| СТ                   | PRO             | Inhibit ADS us<br>Inhibit".                          | sing RRC                          | 1G.1-2, "Automat                                      | tic Depressuriza                   | ation System                       |
|                      |                 | Start all availa<br>used for Conta<br>torus with the | ible RHR<br>ainment S<br>opposite | and Core Spray p<br>Sprays)Direct the<br>loop of RHR. | oumps. (One RI<br>operator to atte | HR pump may be<br>mpt to spray the |
|                      |                 | If directed, spi<br>Containment \$                   | ray the dr<br>Sprays Us           | ywell in accordan<br>sing RHR".                       | ce with T-204, '                   | Initiation of                      |
|                      |                 | Verify                                               | Recirc pu                         | mps are tripped.                                      |                                    |                                    |
|                      |                 | Verify                                               | all Drywe                         | Il Cooling fans are                                   | e Off.                             |                                    |
|                      |                 | Open I                                               | MO-2-10-                          | 31A(B), "Drywell                                      | Spray Inboard"                     |                                    |
|                      |                 | Open I                                               | MO-2-10-                          | 26A(B), "Drywell                                      | Spray Outboard                     | d"                                 |
|                      | URO/PRO         | Recognize by                                         | reporting                         | that RPV level ha                                     | as dropped to -                    | 172 inches.                        |
|                      | CRS             | Enter and exe                                        | cute T-11                         | lowdown"                                              |                                    |                                    |
|                      |                 | <ul> <li>Verify toru</li> </ul>                      | s level is                        | above 7 feet.                                         |                                    |                                    |
|                      |                 | <ul> <li>Verify read</li> </ul>                      | ctor press                        | ure is 50 psig abo                                    | ove torus press                    | ure.                               |
| СТ                   |                 | Direct 5 A                                           | DS SRVs                           | opened.                                               |                                    |                                    |
| СТ                   | URO/PRO         | When directed OPEN.                                  | d, open 5                         | ADS SRVs by pla                                       | acing their cont                   | rol switches in                    |
|                      |                 | If a loop is alig<br>injection.                      | gned for C                        | Containment Spra                                      | ys, realign the I                  | RHR loop for                       |
|                      |                 | When RPV pr<br>following:                            | essure re                         | aches 450 psig, r                                     | ecognize by rej                    | porting the                        |
|                      |                 | MO-2-10-25A                                          | , "RHR In                         | board Discharge"                                      | failed to open.                    | (Event 10)                         |
|                      |                 | MO-2-10-25B                                          | , "RHR In                         | board Discharge"                                      | failed to open.                    | -                                  |
|                      |                 | MO-2-14-12A                                          | , "Core S                         | pray Inboard Disc                                     | harge" valve fa                    | iled to open.                      |
|                      |                 | MO-2-14-12B                                          | , "Core S <sub>l</sub>            | pray Inboard Disc                                     | harge" valve fa                    | iled to open.                      |

|                    |     |                                                                                                    | Operator                                                |                                                                                                    | ES-D-2                                                |                               |                           |  |
|--------------------|-----|----------------------------------------------------------------------------------------------------|---------------------------------------------------------|----------------------------------------------------------------------------------------------------|-------------------------------------------------------|-------------------------------|---------------------------|--|
| Op Test N          | o.: | 1                                                                                                    | Scenario No.:                                           | 4                                                                                                    | Event No.:                                            | 10                            |                           |  |
| Event Description: |     | ECCS Injection Valves Fail to Open                                                                                                  |                                                         |                                                                                                    |                                                       |                               |                           |  |
| Cause:             |     | MO-2-10-2                                                                                                    | 25A and MO-2-10-2                                       | 5B, "RHR                                                                                                    | Inboard Discha                                        | rge" va                       | lves trip on magnetics    |  |
|                    |     | MO-2-14-12A and MO-2-14-12B, "Core Spray Inboard Discharge" valves fail to<br>automatically open                                    |                                                         |                                                                                                    |                                                       |                               |                           |  |
| Effects:           |     | RHR loops will not inject.<br>Core Spray injection valves will open when the ROs attempt to open them using the<br>control switches |                                                         |                                                                                                    |                                                       |                               |                           |  |
| <u>Time</u>        |     | <u>Position</u>                                                                                                    | Applicant's Act                                         | ions or Be                                                                                                    | ehavior                                               |                               |                           |  |
|                    | ст  | CRS                                                                                                    | lf not already co<br>"Core Spray Inb<br>Inboard Dischar | If not already completed, direct a RO to attempt to open MO-2-14-12A,<br>"Core Spray Inboard Discharge" valve and MO-2-14-12B, "Core Spray<br>Inboard Discharge" valve. |                                                       |                               |                           |  |
|                    |     |                                                                                                    | Direct an Equipr<br>MO-2-10-25B.                        | ment opera                                                                                                    | ator to investiga                                     | ate the                       | Trip of MO-2-10-25A and   |  |
|                    | СТ  | URO/PRC                                                                                                    | Open MO-2-14-<br>Verify that the A<br>Recognize by re   | 12A and B<br>and B Co<br>porting th                                                                                                    | using the contr<br>ore Spray loops<br>at RPV level is | ol swito<br>are inj<br>recove | ch.<br>jecting.<br>ering. |  |

## **TERMINATION CRITERIA:**

The scenario may be terminated when RPV level has been recovered above -172 inches.